## SONY.

# Guida per l'utente

Xperia X Performance F8131/F8132

## Indice

| Introduzione                                                   | 6  |
|----------------------------------------------------------------|----|
| Informazioni sulla guida per l'utente                          | 6  |
| Panoramica                                                     | 6  |
| Assembly – Unica SIM                                           | 7  |
| Montaggio – Dual SIM                                           | 8  |
| Protezione dello schermo                                       | 9  |
| Primo avvio del dispositivo                                    | 9  |
| Perché è necessario un account Google?                         | 9  |
| Sicurezza del dispositivo                                      | 11 |
| Operazioni per garantire la sicurezza del dispositivo          | 11 |
| Blocco schermo                                                 | 11 |
| Come sbloccare automaticamente il dispositivo                  | 12 |
| Gestione delle impronte digitali                               | 12 |
| Protezione scheda SIM                                          | 14 |
| Utilizzo di più schede SIM                                     | 14 |
| Come trovare i numeri IMEI del dispositivo                     | 15 |
| Ritrovare, bloccare o cancellare i contenuti di un dispositivo |    |
| perduto                                                        | 15 |
| Utilizzo dei servizi di ubicazione                             | 16 |
| Conoscere le informazioni principali                           | 17 |
| Utilizzo del touchscreen                                       | 17 |
| Accendere o spegnere lo schermo                                | 18 |
| Controllo retroilluminazione intelligente                      | 18 |
| Schermata Home                                                 | 19 |
| Schermata Applicazioni                                         | 21 |
| Scelte rapide per operazioni più facili                        | 22 |
| Navigazione tra le applicazioni                                | 22 |
| Widget                                                         | 24 |
| Scelte rapide e cartelle                                       | 25 |
| Sfondo e motivi                                                | 26 |
| Come acquisire una schermata                                   | 26 |
| Notifiche                                                      | 27 |
| Icone della barra di stato                                     | 29 |
| Panoramica delle applicazioni                                  | 31 |
| Batteria e manutenzione                                        | 34 |
| Procedura di ricarica del dispositivo                          | 34 |
| Gestione batteria e alimentazione                              | 35 |
| Aggiornamento del dispositivo                                  | 37 |
| Manutenzione tramite computer                                  | 39 |

| Archiviazione e memoria<br>Backup e ripristino dei contenuti  | 40<br>41 |
|---------------------------------------------------------------|----------|
| Download di applicazioni                                      | 45       |
| Come scaricare applicazioni da Google Play                    | 45       |
| Download di applicazioni da altre origini                     | 45       |
| Internet e reti                                               | 46       |
| Navigazione del Web                                           | 46       |
| Impostazioni Internet e MMS                                   | 46       |
| Wi-Fi                                                         | 47       |
| Condividere la connessione dati mobile                        | 49       |
| Controllo dell'utilizzo dei dati                              | 50       |
| Selezione di una scheda SIM per il traffico dati              | 51       |
| Selezione di reti mobili                                      | 52       |
| Sincronizzazione di dati sul dispositivo                      | 53       |
| Sincronizzazione con account online                           | 53       |
| Sincronizzazione con Microsoft Exchange ActiveSync            | 53       |
| Impostazioni di base                                          | 55       |
| Impostazioni di accesso                                       | 55       |
| Volume, vibrazione e audio                                    | 55       |
| Disattivare i audio dei dispositivo in uso con Non disturbare | 50<br>50 |
| Riocco schormo                                                | 50       |
| Impostazioni applicazione                                     |          |
| Ripristino delle applicazioni                                 | 55       |
| Impostazioni di lingua                                        | 61       |
| Data e ora                                                    | 61       |
| Miglioramento dell'uscita audio                               | 62       |
| Cancellazione del rumore                                      | 63       |
| Account con utenti multipli                                   | 63       |
| Immissione di testo                                           | 66       |
| Tastiere sul display                                          | 66       |
| Modificare testo                                              | 67       |
| Compilazione automatica                                       | 67       |
| Chiamata                                                      | 68       |
| Esecuzione di chiamate                                        | 68       |
| Come ricevere le chiamate                                     | 69       |
| Gestione delle chiamate intelligente                          | 70       |
| Come inoltrare le chiamate                                    | 70       |
| Come bloccare un numero                                       | 71       |
| Contatti                                                      | 72       |
| Aggiunta e modifica di contatti                               | 72       |
| Come raggruppare i contatti                                   | 73       |

| Trasferimento contatti                                          | 73        |
|-----------------------------------------------------------------|-----------|
|                                                                 | 74        |
| Messaggi e chat                                                 | /6        |
| Lettura e invio di messaggi                                     | 0/<br>דד  |
| Mossaggistica immediata o chat video                            | / /<br>77 |
| Configurazione e-mail                                           | / /<br>78 |
|                                                                 | 70        |
| Trasferimento di musica sul dispositivo                         | 79        |
| Come ascoltare la musica                                        | 79        |
| Entersamera                                                     | , y       |
| Introduzione alla fotocamera                                    | 82        |
| Esposizione, colore e illuminazione.                            | 85        |
| Impostazione della messa a fuoco corretta                       | 89        |
| Persone, selfie e facce sorridenti                              | 90        |
| Soggetti in movimento                                           | 91        |
| Utilizzo delle app della fotocamera                             | 91        |
| Risoluzione e memoria                                           | 93        |
| Diagnostica della fotocamera                                    | 95        |
| Ulteriori impostazioni della fotocamera                         | 96        |
| Foto e video in Album                                           | 98        |
| Visualizzazione di foto e video                                 | 98        |
| Menu della schermata Home di Album                              | 99        |
| Condivisione e gestione di foto e video                         | .100      |
| Nascondere foto e video                                         | 101       |
| Connettività                                                    | .102      |
| Eseguire il mirroring dello schermo del dispositivo sulla TV in | 400       |
| modalita wireless                                               | . 102     |
| NEC (Near Field Communication)                                  | 102       |
| Techologia wireless Bluetooth                                   | 102       |
|                                                                 | 107       |
| Google Feed                                                     | 107       |
| Litilizzo del dispositivo come portafoglio                      | 107       |
| Xperia Actions                                                  | 107       |
| Orologio e calendario                                           | 100       |
| Calendario                                                      | 109       |
| Orologio                                                        | . 109     |
|                                                                 | 112       |
| Ingrandimento                                                   |           |
| Dimensioni carattere                                            | 112       |

| Dimensioni del display             | 112 |
|------------------------------------|-----|
| Correzione del colore              |     |
| TalkBack                           | 113 |
| Audio in formato mono              | 113 |
| Switch Access                      |     |
| Supporto e note legali             | 115 |
| Applicazione Supporto              | 115 |
| Riavvio, ripristino e riparazione  |     |
| Garanzia, SAR e informazioni d'uso |     |
| Informazioni legali                |     |
|                                    |     |

## Introduzione

## Informazioni sulla guida per l'utente

Il presente documento è la Xperia X Performance Guida per l'utente per la versione Android™ 8.0 del software. Per visualizzare la versione del software installata nel dispositivo, accedere al menu Impostazioni.

È possibile che le funzioni comprese negli aggiornamenti del sistema e delle applicazioni siano diverse rispetto a quanto descritto in questa Guida per l'utente. La versione di Android potrebbe non essere interessata dall'aggiornamento. Per ulteriori informazioni sugli aggiornamenti software, vedere *Aggiornamento del dispositivo* nella pagina 37.

Per verificare la versione corrente del software e il numero di modello

- 1 Trovare e sfiorare Impostazioni > Sistema > Informazioni sul telefono.
- 2 Viene visualizzata la versione corrente del software in Numero build. Il numero di modello corrente viene visualizzato in Modello.

## Limitazioni ai servizi e alle funzioni

Alcuni servizi e funzioni descritti in questa guida per l'utente potrebbero non essere supportati in tutti i paesi, da tutte le reti o da tutti i provider di servizi. Il numero internazionale di emergenza GSM può essere sempre utilizzato in tutti i paesi, da tutte le reti e da tutti i provider di servizi, purché il dispositivo sia collegato alla rete mobile. Contattare il gestore di rete o il provider di servizi per determinare la disponibilità di ogni specifico dispositivo o funzionalità e se esistono spese aggiuntive di accesso o utilizzo.

L'utilizzo di alcune funzioni e applicazioni descritte in questa Guida può richiedere l'accesso a Internet. È possibile incorrere in spese aggiuntive per la connessione, quando si accede a Internet dal dispositivo. Per ulteriori informazioni, contattare il provider di servizi wireless.

## Panoramica

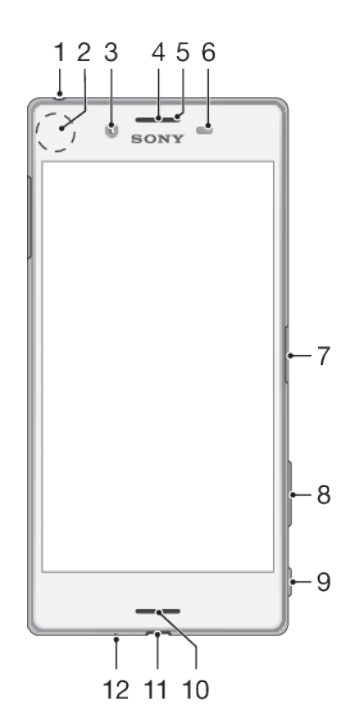

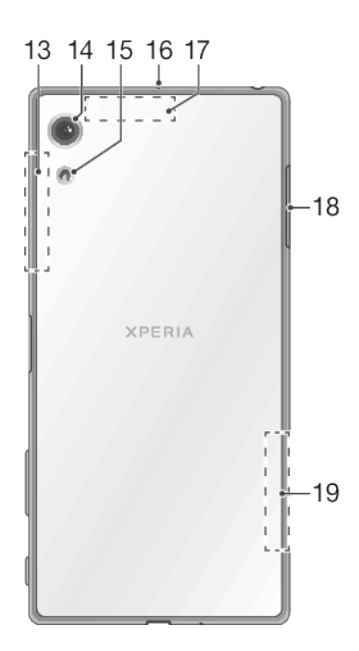

- 1. Jack auricolare
- 2. Area di rilevamento NFC™
- 3. Fotocamera anteriore
- 4. Altoparlante auricolare
- 5. LED notifica/di ricarica
- 6. Sensore di luce/prossimità

7. Tasto di accensione/sensore impronta digitale

- 8. Tasto volume/zoom
- 9. Tasto fotocamera
- 10. Altoparlante principale

- 11. Porta caricabatterie/cavo USB
- 12. Microfono principale
- 13. Antenna Wi-Fi/Bluetooth® principale
- 14. Obiettivo fotocamera principale
- 15. LED flash
- 16. Secondo microfono
- 17. Antenna GPS

18. Coperchio dello slot per la scheda nano SIM/memory card

19. Area antenna Wi-Fi

La funzione delle impronte digitali non è disponibile negli Stati Uniti.

## Assembly – Unica SIM

Il dispositivo supporta soltanto schede nano SIM. I dispositivi con una SIM permettono di utilizzare una scheda SIM e una memory card.

La SIM e le memory card vanno in parti diverse del supporto per nano SIM e memory card. Si raccomanda di non confonderli.

Per informazioni su come verificare se il dispositivo supporta le dual SIM, vedere *Come trovare i numeri IMEI del dispositivo* a pagina 15.

Per non perdere i dati, spegnere il dispositivo oppure disattivare la memory card prima di estrarre il supporto e rimuovere la scheda nano SIM o la memory card dal dispositivo.

#### Per inserire una scheda nano SIM e una memory card

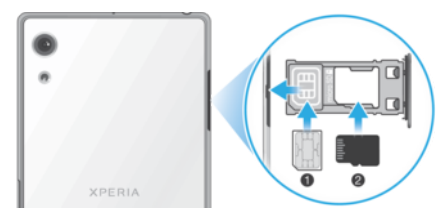

- Non tagliare la scheda SIM, dal momento che si potrebbe danneggiare il dispositivo.
- 1 Estrarre la nano SIM e i supporti della memory card.
- 2 Posizionare la memory card nell'apposito slot mantenendo l'orientamento corretto, come mostrato nell'immagine.
- 3 Posizionare saldamente la scheda nano SIM nel relativo supporto, come mostrato nell'immagine.
- 4 Inserire delicatamente il supporto nello slot, finché non si posiziona adeguatamente.

## Montaggio – Dual SIM

Il dispositivo supporta soltanto schede nano SIM. I dispositivi con dual SIM supportano l'utilizzo di due schede nano SIM oppure di una scheda SIM e di una memory card.

I dispositivi con dual SIM non sono disponibili in tutti i mercati oppure per tutti gli operatori.

Per informazioni su come verificare se il dispositivo supporta le dual SIM, vedere *Come trovare i numeri IMEI del dispositivo* a pagina 15.

Per non perdere i dati, spegnere il dispositivo oppure disattivare la memory card prima di estrarre il supporto e rimuovere la scheda (o le schede) nano SIM o la memory card dal dispositivo.

#### Per inserire una scheda nano SIM e una memory card

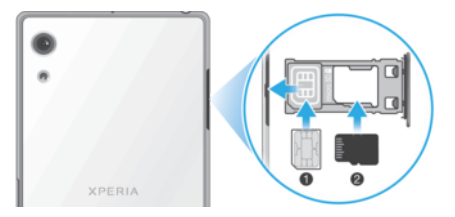

- Non tagliare la scheda SIM, dal momento che si potrebbe danneggiare il dispositivo.
- 1 Estrarre la nano SIM e i supporti della memory card.
- 2 Posizionare la memory card nell'apposito slot mantenendo l'orientamento corretto, come mostrato nell'immagine.
- 3 Posizionare saldamente la scheda nano SIM nel relativo supporto, come mostrato nell'immagine.
- 4 Inserire delicatamente il supporto nello slot, finché non si posiziona adeguatamente.

#### Per inserire una o due schede nano SIM

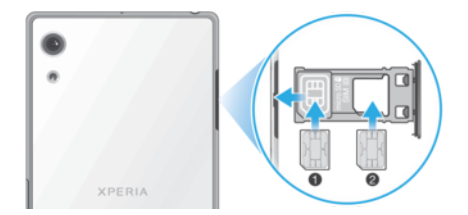

Non tagliare le schede SIM, dal momento che si potrebbe danneggiare il dispositivo. Soltanto i dispostivi con dual SIM supportano l'utilizzo contemporaneo di due schede SIM.

- 1 Estrarre la nano SIM e i supporti della memory card.
- 2 Posizionare la scheda SIM principale nel relativo supporto, come mostrato nell'immagine.
- 3 Posizionare la seconda scheda SIM nel supporto per la memory card rispettando l'orientamento corretto, come mostrato nell'immagine.
- 4 Inserire delicatamente il supporto nello slot, finché non si posiziona adeguatamente.

## Protezione dello schermo

Prima di utilizzare il dispositivo, rimuovere le pellicole protettive per abilitare la funzionalità completa.

Le coperture e le protezioni per lo schermo aiutano a evitare che si danneggi. È opportuno utilizzare soltanto coperture dello schermo realizzate appositamente per il dispositivo Xperia. L'utilizzo di accessori per la protezione dello schermo di terze parti può impedire il corretto funzionamento del dispositivo, coprendo sensori, obiettivi, altoparlanti o microfoni e può invalidare quindi la garanzia del dispositivo.

## Primo avvio del dispositivo

Si consiglia di caricare la batteria per almeno 30 minuti, prima di avviare il dispositivo per la prima volta. Mentre la batteria si sta caricando, è comunque possibile utilizzare il dispositivo. Per maggiori informazioni sul caricamento, vedere *Procedura di ricarica del dispositivo* nella pagina 34.

Al primo avvio del dispositivo, viene visualizzata una guida alla configurazione che consente di regolare le impostazioni di base, personalizzare il dispositivo e accedere ad alcuni account (ad esempio, quello Google™).

#### Per attivare il dispositivo

- È importante utilizzare il cavo USB (fornito) per caricare il dispositivo, dal momento che altri tipi di cavi USB potrebbero danneggiare il dispositivo. È opportuno caricare la batteria per almeno 30 minuti prima di accendere il dispositivo per la prima volta.
- 1 Tenere premuto il tasto di accensione () fino a quando il dispositivo vibra.
- 2 Quando richiesto, immettere il PIN della scheda SIM, quindi sfiorare 🗸.
- 3 Attendere qualche istante l'avvio del dispositivo.
- Il PIN della scheda SIM è fornito inizialmente dal gestore di rete ma può essere cambiato, in un secondo momento, dal menu Impostazioni.

#### Per disattivare il dispositivo

- 1 Premere a lungo il tasto di accensione fino all'apertura del menu delle opzioni.
- 2 Nel menu delle opzioni, sfiorare Spegni.
- Lo spegnimento del dispositivo potrebbe richiedere del tempo.

## Perché è necessario un account Google?

Il dispositivo Xperia di Sony viene eseguito sulla piattaforma Android sviluppata da Google. Al momento dell'acquisto del dispositivo è possibile usufruire di una serie di applicazioni e servizi Google, ad esempio Gmail™, Google Maps™, YouTube™ e l'applicazione Play Store™. Per ottenere il massimo delle funzionalità da questi servizi, è necessario disporre di un account Google. Ad esempio, un account Google permette di effettuare le operazioni seguenti:

- Scaricare e installare applicazioni da Google Play™.
- Sincronizzare e-mail, contatti e il calendario utilizzando Gmail.
- Parlare in chat con gli amici utilizzando l'applicazione Duo™.

- Sincronizzare la cronologia delle esplorazioni e i segnalibri utilizzando il Web browser Google Chrome™.
- Identificarsi come utenti autorizzati, in seguito a un ripristino del software con Xperia Companion.
- Trovare, bloccare o cancellare in remoto i dati di un dispositivo perso o rubato utilizzando i servizi Trova il mio dispositivo.

Per ulteriori informazioni su Android e Google, accedere alla pagina *http://support.google.com*.

È essenziale ricordare nome utente e password del proprio account Google, poiché talvolta potrebbe essere richiesta l'identificazione per motivi di sicurezza. In questi casi, se non si è in grado di fornire il nome utente e la password dell'account Google, il dispositivo viene bloccato. Inoltre, se si dispone di più di un account Google, accertarsi di digitare le credenziali dell'account richiesto.

#### Per configurare un account Google sul dispositivo

- 1 Trovare e sfiorare Impostazioni > Utenti e account > Aggiungi account > Google.
- 2 Seguire le istruzioni visualizzate sullo schermo per creare un account Google oppure eseguire l'accesso, se si dispone già di un account.
- È anche possibile creare un account Google utilizzando la guida alla configurazione visualizzata al primo avvio del dispositivo; in alternativa visitare *https://myaccount.google.com/*.

#### Per rimuovere un account Google

- 1 Trovare e sfiorare **Impostazioni** > **Utenti e account**.
- 2 Selezionare l'account Google da rimuovere.
- 3 Sfiorare **RIMUOVI ACCOUNT**.
- 4 Sfiorare nuovamente **RIMUOVI ACCOUNT** per confermare.
- Se si elimina l'account Google, tutte le funzioni di sicurezza collegate a tale account non saranno più disponibili.

## Sicurezza del dispositivo

## Operazioni per garantire la sicurezza del dispositivo

Il dispositivo è dotato di opzioni di sicurezza, da attivare in caso di smarrimento o furto.

**!** Quando si utilizza un'opzione di sicurezza per proteggere il dispositivo, è importante ricordare i dettagli forniti durante la configurazione.

## **Blocco schermo**

Impostare un blocco schermo sul dispositivo usando un PIN, una password, una sequenza o le impronte digitali per impedire che altri utenti utilizzino il dispositivo senza permesso. Una volta impostato il blocco schermo, non è possibile sbloccarlo o cancellare i contenuti tramite il ripristino dei dati di fabbrica senza fornire le informazioni di blocco schermo.

Se si aggiungono informazioni di contatto al blocco schermo, ad esempio l'e-mail, tali informazioni possono essere utilizzate per rientrare in possesso del dispositivo in caso di smarrimento.

## Account Google

Aggiungere un account Google in modo da poter usare il servizio Trova il mio dispositivo. Talvolta, potrebbe essere richiesta anche l'identificazione tramite account Google per motivi di sicurezza.

## Trova il dispositivo

Usare il servizio Trova il mio dispositivo per individuare, bloccare, sbloccare o cancellare i contenuti di un dispositivo perduto a distanza. Dopo aver eseguito l'accesso all'account Google, Trova il mio dispositivo viene attivato per impostazione predefinita.

## Blocco della carta SIM

Bloccare le schede SIM con un PIN per proteggere la sottoscrizione da un utilizzo non appropriato. Il PIN è necessario ogni volta che il dispositivo viene riavviato.

## Numero IMEI

Conservare una copia del numero IMEI. Se il dispositivo viene rubato, alcuni gestori di rete possono utilizzare il numero IMEI per impedire l'accesso alla rete nel proprio paese.

## Backup

Eseguire il backup dei contenuti sul dispositivo per l'utilizzo in caso di smarrimento, danno o furto del dispositivo. Vedere *Backup e ripristino dei contenuti* nella pagina 41.

## **Blocco schermo**

La funzione delle impronte digitali non è disponibile negli Stati Uniti.

Quando lo schermo è bloccato, è necessario sbloccarlo scorrendo con le dita oppure fornendo la sequenza, il PIN, la password o l'impronta digitale personale. Inizialmente, viene impostato lo scorrimento sullo schermo senza protezione, ma è opportuno utilizzare un blocco schermo più sicuro per proteggere il dispositivo.

Il livello di sicurezza di ogni tipo di blocco è riportato di seguito, in ordine crescente:

- Scorrimento: nessuna protezione, ma è possibile accedere rapidamente alla schermata Home.
- Pattern: consente di disegnare con le dita un semplice pattern per sbloccare il dispositivo.
- PIN: consente di inserire un PIN numerico di almeno 4 cifre per sbloccare il dispositivo.
- Password: consente di inserire una password alfanumerica per sbloccare il dispositivo.
- Impronta digitale: posizionare l'impronta registrata sul sensore per sbloccare il dispositivo.

Le impronte digitali devono essere registrate tramite l'apposita funzionalità, prima dell'utilizzo. Per configurare le notifiche sul blocco schermo, vedere *Notifiche* a pagina 27.

#### Per creare o modificare un blocco schermo

- È molto importante ricordare la sequenza, il PIN o la password quando si usa il blocco schermo. Se si dimenticano queste informazioni, potrebbe essere impossibile ripristinare dati importanti come la rubrica e i messaggi. Fare riferimento ai suggerimenti per la risoluzione di problemi del dispositivo all'indirizzo *http://support.sonymobile.com*.
- 1 Trovare e sfiorare Impostazioni > Blocco schermo e sicurezza > Blocco schermo.
- 2 Se richiesto, confermare il blocco schermo corrente.
- 3 Scegliere un'opzione e seguire le istruzioni riportate sullo schermo.
- 4 Quando si usa un blocco schermo, è possibile impostare l'attivazione del blocco schermo dal tasto di accensione, impostare l'ora di attivazione del blocco schermo e creare un messaggio per il blocco schermo premendo .
- Se si usa un account Microsoft Exchange ActiveSync (EAS), le impostazioni di sicurezza EAS potrebbero limitare il tipo di blocco schermo solo al PIN o alla password. Contattare l'amministratore per verificare le misure di sicurezza di rete implementate.

## Come sbloccare automaticamente il dispositivo

La funzione Smart Lock consente di impostare il dispositivo in modo che si sblocchi automaticamente in determinate situazioni, ad esempio, quando si collega a un dispositivo Bluetooth o quando l'utente lo porta con sé.

La funzione Smart Lock è disponibile nella maggior parte dei mercati, paesi o aree geografiche

Visitare *http://www.support.google.com/* e cercare "smart lock" per visualizzare ulteriori informazioni sulla funzione Smart Lock.

#### Per abilitare Smart Lock.

- 1 Impostare una sequenza, un PIN o una password come blocco schermo, se non è stato già fatto.
- 2 Trovare e sfiorare Impostazioni > Blocco schermo e sicurezza > Agenti di attendibilità.
- 3 Se non è già attivo, Sfiorare lo slider **Smart Lock (Google)** per abilitare la funzione.
- 4 Sfiorare ←.
- 5 Trovare e sfiorare **Smart Lock**.
- 6 Immettere la sequenza, il PIN o la password. È necessario immettere queste credenziali per modificare le impostazioni di Smart Lock.
- 7 Selezionare un tipo di Smart Lock.

## Gestione delle impronte digitali

La funzione delle impronte digitali non è disponibile negli Stati Uniti.

Registrare la propria impronta digitale da utilizzare come metodo di sicurezza aggiuntivo quando si sblocca il dispositivo oppure per autorizzare pagamenti e l'accesso alle app. È possibile registrare fino a cinque impronte digitali sul dispositivo.

La sequenza, il PIN o la password del blocco schermo serve come metodo di sblocco di backup, nel caso in cui l'impronta digitale sia utilizzata come blocco schermo. Prima di registrare l'impronta digitale, assicurarsi che il sensore sia pulito e senza tracce di umidità.

Le impostazioni di Impronta digitale vengono cancellate se si passa a un altro blocco schermo.

## Sblocco tramite impronta digitale

La funzione delle impronte digitali non è disponibile negli Stati Uniti.

È possibile utilizzare la propria impronta digitale per sbloccare velocemente il dispositivo. Per utilizzare questa funzione, è necessario prima abilitarla in Gestione impronte digitali e poi registrare un'impronta.

Se si abilita l'opzione di sblocco tramite impronta digitale, il PIN, il pattern o la password di blocco schermo impostato può essere utilizzato come metodo di sblocco di backup. Selezionando altri tipi di blocco schermo, si cancellano tutte le altre impostazioni dell'impronta digitale.

#### Per sbloccare il dispositivo utilizzando l'impronta digitale

- Quando il blocco schermo è attivo, posizionare il dito sul tasto di accensione in modo che il dispositivo possa scansionare l'impronta e sbloccare lo schermo. Assicurarsi di utilizzare un dito già registrato in Gestione impronte digitali.
- Se non è possibile sbloccare lo schermo con l'impronta digitale dopo 5 tentativi, utilizzare il pattern, il PIN oppure la password di backup.

#### Per effettuare la prima registrazione delle impronte digitali

- 1 Trovare e sfiorare Impostazioni > Blocco schermo e sicurezza > Gestione impronte digitali.
- 2 Sfiorare **AVANTI**. Se richiesto, confermare il pattern, il PIN o la password.
- **3** Sfiorare **AVANTI** e seguire le istruzioni riportate sullo schermo per completare la registrazione delle impronte digitali.
- Quando si registra un'impronta digitale per la prima volta, viene richiesto anche di configurare una sequenza, un PIN o una password come backup di sicurezza (se non è stato già fatto).
- Il sensore delle impronte digitali si trova sul tasto di accensione e non sullo schermo del dispositivo. Prima di utilizzare il sensore d'impronta digitale, assicurarsi che sia pulito e privo di umidità.

#### Per registrare impronte digitali aggiuntive

- 1 Trovare e sfiorare Impostazioni > Blocco schermo e sicurezza > Gestione impronte digitali.
- 2 Confermare la sequenza, il PIN o la password.
- **3** Sfiorare **Aggiungi impronta digitale**, quindi seguire le istruzioni visualizzate sullo schermo.

#### Per eliminare una impronta digitale registrata

- 1 Trovare e sfiorare Impostazioni > Blocco schermo e sicurezza > Gestione impronte digitali.
- 2 Confermare la sequenza, il PIN o la password.
- 3 Sfiorare l'impronta digitale registrata, quindi sfiorare ELIMINA > ELIMINA.

#### Per rinominare un'impronta digitale registrata

- 1 Trovare e sfiorare Impostazioni > Blocco schermo e sicurezza > Gestione impronte digitali.
- 2 Selezionare un'impronte digitale registrata nell'elenco, immettere un nome e sfiorare **OK**.

## Protezione scheda SIM

È possibile utilizzare il PIN per bloccare e sbloccare ogni scheda SIM utilizzata sul dispositivo. Quando una scheda SIM è bloccata, la sottoscrizione collegata alla scheda è protetta da utilizzo improprio. Ciò significa che è necessario inserire il PIN a ogni avvio del dispositivo.

Se si immette un PIN errato per troppe volte, la scheda SIM verrà bloccata. L'utente dovrà immettere il codice PUK (Personal Unblocking Key), quindi un nuovo codice PIN. I codici PIN e PUK vengono forniti dal gestore di rete.

#### Per configurare un blocco della scheda SIM

- Trovare e sfiorare Impostazioni > Blocco schermo e sicurezza > Blocco scheda SIM.
- 2 Gli utenti di dispositivi dual SIM devono selezionare una scheda SIM.
- 3 Sfiorare lo slider accanto a **Blocca la SIM** per abilitare.
- 4 Immettere il PIN della scheda SIM, quindi sfiorare OK. Il blocco della scheda SIM è ora attivo e sarà necessario immettere il PIN a ogni riavvio del dispositivo.

#### Per modificare il PIN della scheda SIM

- 1 Trovare e sfiorare Impostazioni > Blocco schermo e sicurezza > Blocco scheda SIM.
- 2 Selezionare una scheda SIM.
- 3 Sfiorare Cambia PIN SIM.
- 4 Immettere il PIN precedente della scheda SIM, quindi sfiorare **OK**.
- 5 Immettere il nuovo PIN della scheda SIM, quindi sfiorare **OK**.
- 6 Immettere nuovamente il nuovo PIN della scheda SIM, quindi sfiorare OK.

#### Per sbloccare una scheda SIM tramite codice PUK

- 1 Immettere il codice PUK e sfiorare ✓.
- 2 Immettere un nuovo codice PIN e sfiorare √.
- 3 Immettere nuovamente il nuovo PIN e selezionare √.
- Se si immette un codice PUK errato per troppe volte, è necessario contattare il proprio operatore di rete per ottenere una nuova scheda SIM.

## Utilizzo di più schede SIM

La funzione è disponibile soltanto per i dispositivi dual SIM.

I dispositivi dual SIM possono essere usati sia con una sia con due schede SIM. La comunicazione in arrivo è ricevuta su entrambe le schede SIM ed è possibile selezionare con quale numero si desidera effettuare la comunicazione in uscita. Prima di utilizzare più schede SIM, è necessario abilitarle e selezionare quella che gestirà il traffico dati.

È possibile inoltrare chiamate in arrivo sulla scheda SIM 1 alla scheda SIM 2 quando la scheda SIM 1 non è raggiungibile e viceversa. Questa funzione viene chiamata Raggiungibilità dual SIM. È necessario abilitarla manualmente. Vedere *Come inoltrare le chiamate* alla pagina 70.

#### Per attivare o disattivare l'utilizzo di due schede SIM

- 1 Trovare e sfiorare Impostazioni > Rete e Internet > SIM doppia.
- 2 Sfiorare gli slider **SIM1** e **SIM2** per abilitare o disabilitare le schede SIM.

#### Per rinominare una scheda SIM

- 1 Trovare e sfiorare Impostazioni > Rete e Internet > SIM doppia.
- 2 Selezionare una scheda SIM e immettere il suo nuovo nome.
- 3 Sfiorare **OK**.

#### Per selezionare la scheda SIM che gestisce il traffico dati

- 1 Trovare e sfiorare Impostazioni > Rete e Internet > SIM doppia > Dati mobili.
- 2 Selezionare la scheda SIM da utilizzare per il traffico dati.
- Per velocità dati più elevate, selezionare la scheda SIM che supporta la rete mobile più veloce, ad esempio LTE.

## Come trovare i numeri IMEI del dispositivo

Il dispositivo dispone di due numeri identificativi univoci, denominati numero IMEI o ID prodotto. È opportuno conservare una copia di questi numeri. Potrebbe essere necessari in caso di furto del dispositivo oppure per contattare il supporto.

#### Per visualizzare i numeri IMEI utilizzando il tastierino

- 1 Trovare e sfiorare a.
- 2 Sfiorare 🕕
- 3 Digitare \*#06# sul tastierino. I numeri IMEI vengono visualizzati automaticamente.

#### Per visualizzare i numeri IMEI nel supporto dell'etichetta

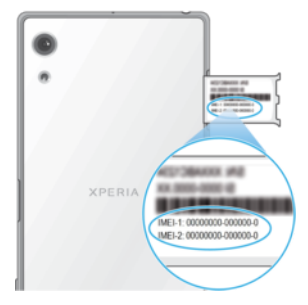

- 1 Estrarre la nano SIM e i supporti della memory card.
- 2 Trascinare la fascia verso l'esterno con le unghie. Il numero IMEI viene visualizzato sulla striscia.

## Ritrovare, bloccare o cancellare i contenuti di un dispositivo perduto

Google offre un servizio Web di localizzazione e sicurezza denominato Trova il mio dispositivo. Dopo aver eseguito l'accesso all'account Google, Trova il mio dispositivo viene attivato per impostazione predefinita. In caso di smarrimento del dispositivo, è possibile utilizzare Trova il mio dispositivo per:

- Trovare e visualizzare la posizione del dispositivo su una mappa.
- Bloccare il dispositivo e mostrare un messaggio sul blocco schermo.
- Sbloccare il dispositivo e ripristinarlo cancellandone i contenuti.
- Attivare la suoneria anche se l'audio è disattivato.

È necessario che il dispositivo sia attivo, disponga di connessione Internet e che il servizio di ubicazione sia attivo. Il servizio Trova il mio dispositivo potrebbe non essere disponibile in tutti i paesi o in tutte le regioni.

Se la cancellazione dei contenuti del dispositivo viene eseguita utilizzando Trova il mio dispositivo, è necessario immettere il nome utente e la password di un account Google. Può trattarsi di un qualsiasi account Google che è stato configurato sul dispositivo come proprietario. Se queste informazioni non vengono fornite durante la configurazione, non sarà più possibile utilizzare il dispositivo dopo un ripristino.

Per ulteriori informazioni su Trova il mio dispositivo, visitare *https://www.support.google.com/* e cercare "Find my device".

#### Per verificare che sia possibile trovare il proprio dispositivo

• Visitare *https://www.google.com/android/find* e accedere utilizzando l'account Google.

## Utilizzo dei servizi di ubicazione

I servizio di ubicazione consentono ad alcune applicazioni, ad esempio, Maps e la fotocamera, di determinare l'ubicazione dell'utente utilizzando il Wi-Fi e il GPS (Global Positioning System). Se non ci si trova in un punto facilmente rintracciabile dai satelliti GPS, l'ubicazione viene stabilita utilizzando la funzione Wi-Fi. Se non ci si trova nella zona di copertura di una rete, il dispositivo può determinare l'ubicazione utilizzando la rete mobile.

Per poter utilizzare il dispositivo e scoprire dove ci si trova, è necessario abilitare i servizi di ubicazione.

Quando si accede a Internet dal dispositivo, è possibile incorrere in costi aggiuntivi per la connessione.

#### Per attivare o disattivare i servizi di ubicazione

- Trovare e sfiorare **Impostazioni** > **Blocco schermo e sicurezza** > **Ubicazione**. Sfiorare lo slider per abilitare o disabilitare i servizio di ubicazione.
- 👻 È anche possibile abilitare i servizi di ubicazione da Impostazioni > Google > Ubicazione.

#### Per abilitare o disabilitare la funzione condivisione dell'ubicazione di Google

- 1 Trovare e sfiorare Impostazioni > Blocco schermo e sicurezza > Ubicazione.
- 2 Sfiorare Condivisione ubicazione di Google > .
- 3 Selezionare la durata di attivazione della funzione e scegliere un'opzione per stabilire con quale contatto si desidera condividere la propria ubicazione, quindi sfiorare **Condividi**. È anche possibile scegliere la modalità di condivisione dell'ubicazione sfiorando **Altro**.
- Inoltre, è possibile monitorare la cronologia delle ubicazioni in Cronologia ubicazione di Google.

## Come migliorare l'accuratezza del GPS

Al primo utilizzo, la funzione GPS del dispositivo potrebbe impiegare alcuni minuti per rilevare l'ubicazione dell'utente. Per facilitare la ricerca, assicurarsi di avere una chiara vista del cielo. Restare immobili e non coprire l'antenna GPS (l'area evidenziata nell'immagine). I segnali GPS possono passare attraverso nuvole e plastica, ma non attraverso la maggior parte degli oggetti solidi come montagne ed edifici. Se l'ubicazione non viene rilevata entro pochi minuti, spostarsi in un altro luogo.

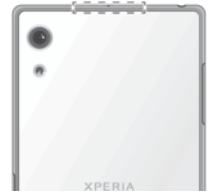

## Conoscere le informazioni principali

## Utilizzo del touchscreen

## Тоссо

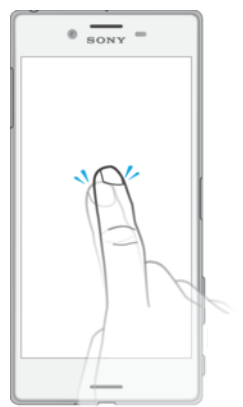

- Apri o seleziona un elemento.
- Seleziona o deseleziona una casella di controllo oppure un'opzione.
- Inserisci il testo tramite la tastiera sul display.

## Toccare e tenere premuto

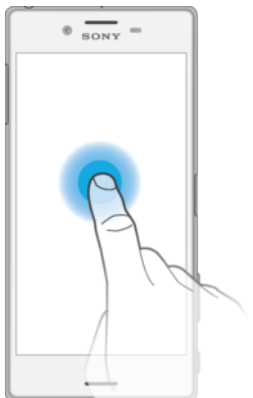

- Spostare un elemento.
- Attivare un menu specifico di un elemento.
- Attivare la modalità di selezione, ad esempio, per selezionare più elementi da un elenco.

## Avvicinamento e allontanamento delle dita

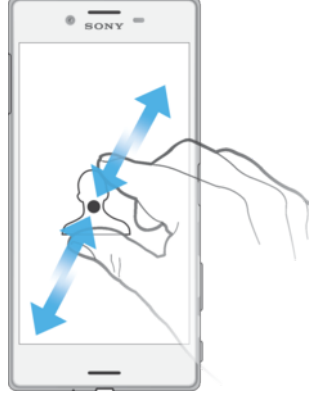

• Avvicinare oppure allontanare le dita su pagine Web, foto e mappe oppure quando si scattano foto e si registrano video.

## Scorrimento

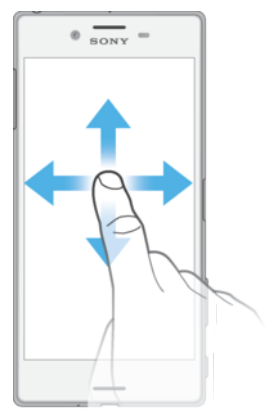

- Scorrere un elenco verso l'alto o verso il basso.
- Scorrere a destra o a sinistra, ad esempio, tra i riquadri della schermata Home.
- Scorrere a destra o sinistra

#### Tocco rapido

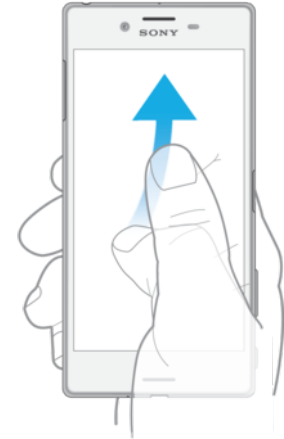

 Consente di scorrere rapidamente, ad esempio, un elenco o una pagina Web. È possibile interrompere il movimento di scorrimento toccando lo schermo.

## Accendere o spegnere lo schermo

Quando il dispositivo è acceso ma lasciato inattivo per un certo periodo di tempo, lo schermo riduce la propria luminosità e si spegne per risparmiare energia. È possibile modificare per quanto tempo lo schermo resta attivo prima di spegnersi.

Quando lo schermo è spento, è possibile bloccare o sbloccare il dispositivo a seconda dell'impostazione di blocco dello schermo. Vedere la sezione *Blocco schermo* nella pagina 11.

#### Per accendere o spegnere lo schermo

• Premere brevemente il tasto di accensione ().

#### Per regolare il tempo di inattività prima dello spegnimento dello schermo

- 1 Trovare e sfiorare Impostazioni > Display > Sospensione.
- 2 Selezionare un'opzione.

## Controllo retroilluminazione intelligente

La funzione di controllo della retroilluminazione intelligente tiene lo schermo acceso finché si tiene il dispositivo in mano. Una volta messo giù il dispositivo, lo schermo si spegne in base all'impostazione di sospensione.

#### Per abilitare o disabilitare il controllo retroilluminazione intelligente

- 1 Trovare e sfiorare Impostazioni > Display > Controllo controluce Smart.
- 2 Sfiorare lo slider per abilitare o disabilitare la funzione.

## Schermata Home

La schermata Home è il punto di partenza per l'utilizzo del dispositivo. È simile al desktop dello schermo di un computer. Il numero dei riquadri della schermata Home è rappresentato da una serie di puntini nella parte inferiore della schermata Home. Il puntino illuminato mostra il riquadro attualmente visualizzato.

Se Google Assistant è abilitato, l'icona della schermata Home viene visualizzata come nella barra di navigazione.

### Panoramica sulla schermata Home

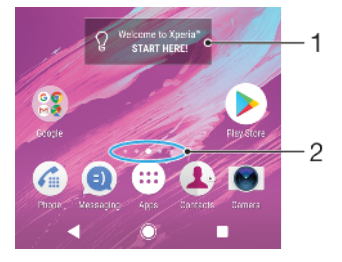

- 1 Benvenuto nel widget Xperia: sfiorare per aprire il widget e selezionare un'attività, ad esempio, la copia di contenuti dal vecchio dispositivo o la configurazione dei servizi Xperia
- 2 Punti: rappresentano il numero di riquadri della schermata Home

#### Per accedere alla schermata iniziale

#### Premere Premere

#### Navigare nella schermata Home

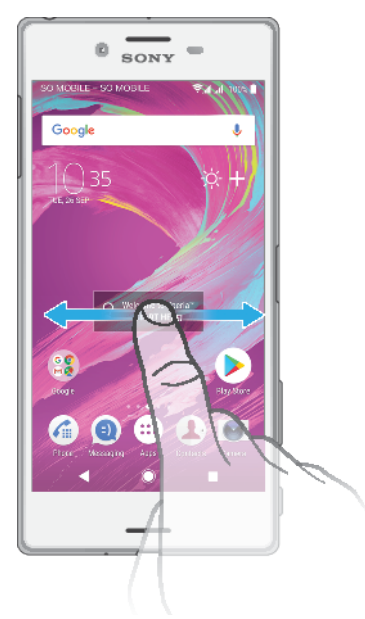

## Riquadri della schermata Home

È possibile aggiungere o eliminare riquadri alla schermata Home (fino a un massimo di 20 riquadri). È inoltre possibile impostare il riquadro da utilizzare come quello principale della schermata Home.

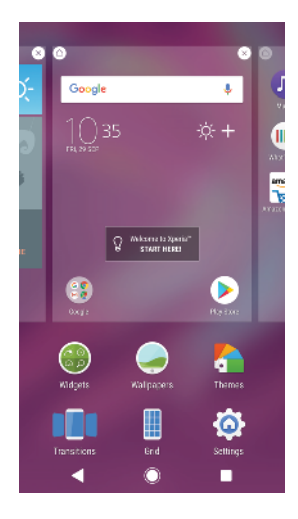

#### Per impostare un riquadro come schermata Home principale

- 1 Toccare e tenere premuta un'area vuota sulla schermata Home fino a quando il dispositivo vibra.
- 2 Toccare rapidamente verso sinistra o destra per accedere al riquadro che si desidera impostare come schermata Home principale, quindi sfiorare **(a)**.
- Quando Google Feed è abilitato, il riquadro più a sinistra è riservato a questo servizio e non è possibile modificare il riquadro principale della schermata Home. Per maggiori informazioni, vedere *Google Feed* nella pagina 107.

#### Per aggiungere un riquadro alla schermata Home

- 1 Toccare e tenere premuta un'area vuota sulla schermata Home fino a quando il dispositivo vibra.
- 2 Toccare rapidamente verso sinistra o destra per navigare nei riquadri, quindi sfiorare .
- Quando Google Feed è abilitato, il riquadro più a sinistra è riservato a questo servizio e non è possibile aggiungere altri riquadri a sinistra. Per maggiori informazioni, vedere *Google Feed* nella pagina 107.

#### Per eliminare un riquadro dalla schermata Home

- 1 Toccare e tenere premuta un'area vuota sulla schermata Home fino a quando il dispositivo vibra.
- 2 Toccare rapidamente verso sinistra o destra per navigare nel riquadro da eliminare, quindi sfiorare (2) nell'angolo superiore destro dello schermo.

#### Impostazioni schermata Home

Per disabilitare o disinstallare un'applicazione dalla schermata Home

- La disattivazione di un'applicazione preinstallata comporta l'eliminazione di tutti i dati; tuttavia, è possibile attivarla nuovamente da **Impostazioni** > **Apps**. È possibile disinstallare completamente soltanto le app scaricate.
- Toccare e tenere premuta un'area sulla schermata Home fino a quando il dispositivo vibra.
- 2 Toccare rapidamente verso sinistra o destra per sfogliare i riquadri. Tutte le applicazioni che possono essere disinstallate o disabilitate vengono indicate da ⊗.
- 3 Sfiorare l'applicazione, quindi sfiorare Disattiva se l'app è di quelle preinstallate oppure OK se l'app è stata scaricata e si desidera disinstallarla.

#### Per regolare la dimensione delle icone nella schermata Home

- 1 Toccare e tenere premuta un'area vuota nella schermata Home fino a quando il dispositivo vibra, quindi sfiorare .
- 2 Sfiorare **Dimensioni icona**, quindi selezionare un'opzione.

## Schermata Applicazioni

La schermata Applicazioni, che si apre dalla schermata Home, contiene le applicazioni preinstallate sul dispositivo e quelle che si scaricano.

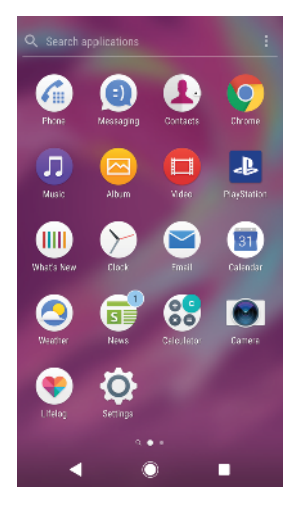

#### Visualizzare le applicazioni sulla schermata Applicazioni

- 1 Sfiorare .
- 2 Toccare rapidamente a sinistra o a destra sulla schermata Applicazioni.
- È anche possibile cercare applicazioni aperte di recente scorrendo verso sinistra nella schermata Applicazione.

#### Per abilitare o disabilitare l'elenco di app suggerite

- 1 Toccare e tenere premuta un'area vuota nella schermata Home, quindi sfiorare .
- 2 Sfiorare lo slider **App suggerite**.

#### Per aprire un'applicazione dalla schermata Applicazioni

• Quando la schermata dell'applicazione è aperta, toccare rapidamente a sinistra o a destra per trovare l'applicazione, quindi sfiorarla.

#### Per cercare un'applicazione dalla schermata Applicazioni

- 1 Quando la schermata Applicazioni è aperta, sfiorare Cerca applicazioni.
- 2 Immettere il nome dell'applicazione da cercare.
- 👻 È anche possibile cercare applicazioni scorrendo verso destra nella schermata Applicazioni.

#### Per organizzare le applicazioni sulla schermata Applicazioni

- 1 Quando la schermata Applicazioni è aperta, sfiorare :.
- 2 Sfiorare **Ordina app**, quindi selezionare un'opzione.

#### Per aggiungere la scelta rapida di un'applicazione alla schermata Home

- 1 Nella schermata dell'applicazione, tenere premuta l'icona dell'applicazione fino a quando il dispositivo non vibra, quindi trascinare l'icona nella parte superiore della schermata. Si aprirà la schermata Home.
- 2 Trascinare l'icona nella posizione desiderata della schermata Home, quindi rilasciarla.

#### Per spostare un'applicazione sulla schermata Applicazioni

- 1 Quando la schermata Applicazioni è aperta, sfiorare :.
- 2 Assicurarsi che Ordine personale sia selezionato in Ordina app.
- 3 Toccare e tenere premuta l'applicazione fino a che il dispositivo vibra, quindi trascinarla in una nuova ubicazione.

## Scelte rapide per operazioni più facili

È possibile accedere alle scelte rapide direttamente dalle icone delle app al fine di disinstallare le app scaricate oppure di visualizzare le opzioni più rapidamente. Ad esempio, è sufficiente tenere premuto a lungo l'icona del calendario per creare un nuovo evento o impostare un promemoria. Tutte le app dispongono di una scelta rapida alle proprie informazioni, da dove è possibile modificare le impostazioni e le autorizzazioni di notifica. È possibile accedere alle informazioni dell'app sfiorando ().

Per utilizzare le scelte rapide ed eseguire operazioni più facilmente

- 1 Tenere premuta a lungo l'icona dell'app desiderata sulla schermata Home o delle applicazioni.
- 2 Selezionare tra le opzioni visualizzate. Ad esempio, sfiorare ① per accedere a Info applicazione oppure sfiorare ⊗ per disabilitare o disinstallare l'applicazione.
- 👻 Se non compare l'icona 🛞, sfiorare 🛈 per accedere ad altre opzioni.

#### Per disabilitare o disinstallare un'applicazione dalla schermata Applicazioni

- Se un'app può essere disinstallata o disabilitata dipende dalle sue impostazioni e se era preinstallata sul dispositivo oppure se è stata scaricata successivamente. Le app scaricate possono essere disinstallate. Quelle preinstallate non possono essere disinstallate, ma soltanto disabilitate se l'app supporta la funzione. Se si disabilita un'app preinstallata, è possibile abilitarla di nuovo in Impostazioni > App e notifiche > Informazioni app.
- 1 Toccare e tenere premuta l'applicazione da disabilitare o disinstallare. Se può essere disabilitata o disinstallata, viene visualizzata l'immagine ⊗.
- 2 Sfiorare ⊗ > Disattiva > OK se si tratta di un'app preinstallata sul dispositivo oppure sfiorare Disinstalla > OK se l'app è stata scaricata e si desidera disinstallarla.
- 🁻 🛛 Se non compare l'icona 🛞, sfiorare 🕞 per accedere ad altre opzioni.

## Navigazione tra le applicazioni

È possibile navigare tra applicazioni utilizzando i tasti di navigazione e la finestra delle applicazioni utilizzate di recente, che consente di passare con semplicità tra le applicazioni utilizzate di recente. I tasti di navigazione sono il tasto Indietro, il tasto Home e il tasto delle applicazioni recenti. È inoltre possibile visualizzare sullo schermo due applicazioni alla volta, tramite la modalità a schermo diviso, se l'applicazione supporta la funzione a più finestre. Alcune applicazioni vengono chiuse quando si preme il tasto Home e per uscire, mentre altre vengono messe in pausa o continuano a essere eseguite in background. Se un'applicazione viene messa in pausa oppure viene eseguita in background, alla successiva apertura è possibile continuare dal punto di interruzione.

## Panoramica sulla navigazione tra applicazioni

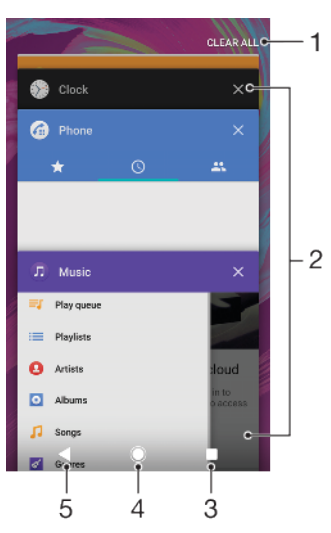

- 1 Cancella tutto: consente di chiudere tutte le applicazioni utilizzate di recente
- 2 Finestra delle applicazioni utilizzate di recente: consente di aprire un'applicazione utilizzata di recente
- 3 Tasto delle applicazioni recenti: consente di aprire la finestra delle applicazioni utilizzate di recente e la barra dei preferiti
- 4 Tasto Home: consente di chiudere un'applicazione e tornare alla schermata Home
- 5 Tasto Indietro: consente di tornare alla schermata precedente all'interno di un'applicazione o di chiudere l'applicazione

#### Aprire la finestra delle applicazioni utilizzate di recente

Premere .

Per alternare rapidamente le applicazioni usate di recente.

• Premere rapidamente per due volte.

#### Per chiudere tutte le applicazioni utilizzate di recente

Premere , quindi sfiorare Cancella tutto.

#### Per aprire un menu in un'applicazione

- Durante l'utilizzo di un'applicazione, sfiorare :  $o \equiv$ .
- È possibile che un menu non sia disponibile in tutte le applicazioni.

#### Modalità Schermo diviso

La modalità Schermo diviso consente di visualizzare due applicazioni alla volta, ad esempio, se si desidera visualizzare la casella Posta in arrivo e il browser Web contemporaneamente.

## Panoramica dello schermo diviso

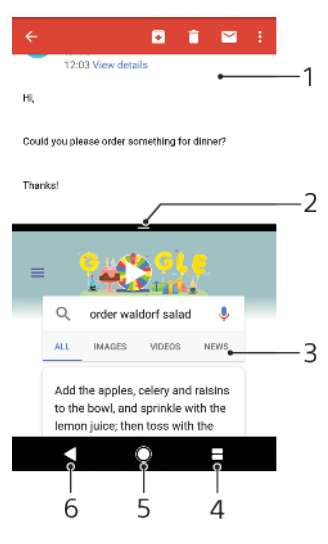

- 1 Applicazione 1
- 2 Bordo dello schermo diviso: consente di ridimensionare le finestre trascinandole
- 3 Applicazione 2
- 4 Tasto dello schermo diviso: consente di selezionare un'applicazione utilizzata di recente
- 5 Tasto Home: consente di tornare alla schermata Home
- 6 Tasto Indietro: consente di tornare alla schermata precedente all'interno di un'applicazione o di chiudere l'applicazione
- Non tutte le applicazioni supportano la modalità Schermo diviso.

#### Per utilizzare la modalità Schermo diviso

- 1 Verificare che le due applicazioni che si desidera utilizzare in modalità Schermo diviso siano aperte e in esecuzione in background.
- 2 Aprire l'applicazione da utilizzare in modalità Schermo diviso, quindi tenere premuto . L'applicazione verrà assegnata alla prima parte dello schermo diviso.
- 3 Selezionare la seconda applicazione desiderata dall'elenco di anteprima.
- 4 Per ridimensionare le finestre dello schermo diviso, trascinare il bordo dello schermo diviso verso il centro.
- 5 Per uscire dalla modalità Schermo diviso, tenere premuto durante la visualizzazione delle finestre dello schermo diviso.

## Widget

I widget sono piccole applicazioni che è possibile utilizzare direttamente sulla schermata Home. Funzionano anche come scelte rapide. Ad esempio, il widget Meteo consente di visualizzare le informazioni di base sul meteo direttamente sulla schermata Home Ma sfiorandolo, si apre l'applicazione Meteo completa. È possibile scaricare widget aggiuntivi da Google Play<sup>™</sup>.

#### Per aggiungere un widget alla schermata Home

- 1 Toccare e tenere premuta qualsiasi area vuota sulla **Schermata Home** fino a quando il dispositivo vibra, quindi sfiorare **Widget**.
- 2 Trovare e sfiorare il widget che si desidera aggiungere.

#### Per ridimensionare un widget

- 1 Toccare e tenere premuto un widget fino a che il dispositivo vibra, quindi rilasciarlo. Se il widget può essere ridimensionato, ad esempio il widget Calendario, vengono visualizzati una cornice e dei punti di ridimensionamento.
- 2 Trascinare i puntini all'interno o all'esterno per ridurre o espandere il widget.
- 3 Per confermare le nuove dimensioni del widget, sfiorare qualunque punto nella **Schermata Home**.

#### Per spostare un widget

 Toccare e tenere premuto il widget fino a che il dispositivo vibra, quindi trascinarlo in una nuova ubicazione.

#### Per rimuovere un widget

 Toccare e tenere premuto il widget fino a che il dispositivo vibra, quindi trascinarlo in Rimuovi dalla schermata Home.

## Scelte rapide e cartelle

Utilizzare scelte rapide e cartelle per gestire le applicazioni e tenere in ordine la schermata Home.

#### Panoramica su scelte rapide e cartelle

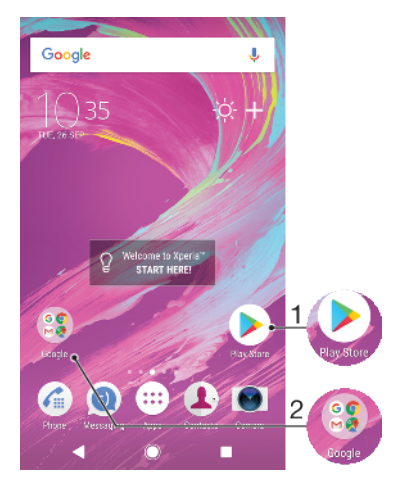

- 1 Accedere a un'applicazione tramite una scelta rapida
- 2 Accedere a una cartella contenente applicazioni

#### Per aggiungere la scelta rapida di un'applicazione alla schermata Home

- 1 Toccare e tenere premuta un'area vuota nella **Schermata Home** fino a che il dispositivo vibra.
- 2 Nel menu di personalizzazione, sfiorare Widget > Scelte rapide.
- 3 Scorrere l'elenco e selezionare un'applicazione. L'applicazione selezionata viene aggiunta alla **Schermata Home**.

#### Per spostare un elemento nella schermata Home

• Toccare e tenere premuto un elemento fino a che il dispositivo vibra, quindi trascinarlo in una nuova ubicazione.

#### Per rimuovere un elemento dalla schermata Home

 Toccare e tenere premuto l'elemento fino a che il dispositivo vibra, quindi trascinarlo in Rimuovi dalla schermata Home nella parte superiore dello schermo.

#### Per creare una cartella nella schermata Home

 Toccare e tenere premuta l'icona di un'applicazione o una scelta rapida fino a che il dispositivo vibra, quindi trascinarla e rilasciarla nella parte superiore di un'icona di un'altra applicazione o scelta rapida.

#### Per aggiungere elementi a una cartella nella schermata Home

Sfiorare e tenere premuto un elemento fino a che il dispositivo vibra, quindi trascinarlo nella cartella.

#### Per rinominare una cartella nella schermata Home

- 1 Sfiorare la cartella per aprirla.
- 2 Sfiorare la barra del titolo della cartella per mostrare il campo **Nome cartella**.
- 3 Immettere la nuova cartella e sfiorare FATTO.
- È possibile utilizzare anche una scelta rapida per facilitare le operazioni. Tenere premuto il nome della cartella e sfiorare Rinomina.

## Sfondo e motivi

Sebbene il dispositivo venga fornito con uno sfondo predefinito, è possibile personalizzare la schermata Home e il blocco schermo utilizzando sfondi e motivi di colori e pattern differenti.

È possibile utilizzare uno sfondo senza modificare altri elementi della schermata Home e del blocco schermo. Gli sfondi animati consentono di aggiungere effetti visivi a ogni interazione con il touchscreen. In questo modo, il display cambia in modo dinamico.

l motivi possono includere uno sfondo, un salva schermo, barre dei titoli e uno schema audio abbinati fra loro al fine di offrire un aspetto uniforme al dispositivo.

#### Per modificare lo sfondo

- 1 Toccare e tenere premuta qualsiasi area vuota sulla **Schermata Home** fino a quando il dispositivo non vibra.
- 2 Sfiorare Sfondi.
- 3 Per impostare lo stesso sfondo per il blocco schermo e per la schermata Home, selezionare lo sfondo e sfiorare APPLICA. Per impostare sfondi differenti, sfiorare innanzitutto l'anteprima del blocco schermo o della schermata Home. Scegliere uno sfondo per la schermata e sfiorare SELEZIONA > APPLICA.
- È anche possibile usare una foto come sfondo. Anziché selezionare uno sfondo dalle opzioni mostrate, sfiorare Foto. Scegliere una foto e sfiorare SELEZIONA.

#### Per impostare un motivo

- 1 Toccare e tenere premuta un'area vuota nella **Schermata Home** fino a che il dispositivo vibra.
- 2 Sfiorare **Motivi**.
- 3 Scegliere un'opzione.
  - Per utilizzare un motivo esistente, selezionarlo e sfiorare APPLICA MOTIVO.
  - Per scaricare un nuovo motivo, sfiorare SCARICA ALTRI MOTIVI.
- **!** Quando si modifica un motivo, in alcune applicazioni si modifica anche lo sfondo.

## Come acquisire una schermata

È possibile scattare un'immagine fissa di qualsiasi schermo sul dispositivo come una schermata. Le schermate acquisite vengono salvate automaticamente nell'applicazione Album.

#### Per acquisire una schermata

- 1 Premere a lungo il tasto di accensione 🕁 finché non viene visualizzata una finestra di richiesta.
- 2 Sfiorare [+].
- È inoltre possibile acquisire una schermata premendo contemporaneamente il tasto di accensione e quello per abbassare il volume finché non viene riprodotto il suono di un clic.

#### Per visualizzare le schermate acquisite

- 1 Sfiorare due volte la barra di stato per visualizzare il riquadro di notifica.
- 2 Sfiorare la schermata.

## Notifiche

Le notifiche informano di eventi quali nuovi messaggi, notifiche di calendario e attività in corso, ad esempio il download di file. Le notifiche vengono visualizzate nelle aree seguenti:

- Barra di stato
- Riquadro di notifica
- Blocco schermo
- Icona dell'app

#### Per aprire o chiudere il riquadro di notifica

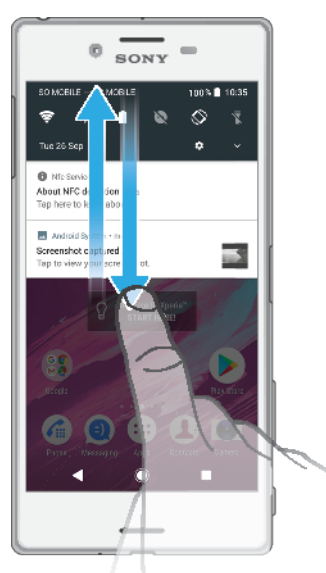

- 1 Per aprire il riquadro di notifica, trascinare la barra di stato verso il basso oppure sfiorarla due volte.
- 2 Per chiudere il riquadro di notifica, trascinarlo verso l'alto oppure toccarlo rapidamente.
- Dopo aver aperto il riquadro di notifica, è possibile accedere al riquadro delle impostazioni rapide trascinando nuovamente la barra di stato verso il basso.

#### Per agire in risposta a una notifica dal riquadro di notifica

- Sfiorare la notifica.
- 👻 È possibile rispondere direttamente ai messaggi chat o e-mail nel riquadro di notifica.

#### Per ignorare una notifica dal riquadro di notifica

- Scorrere la notifica a sinistra o destra.
- ! Alcune notifiche non possono essere ignorate.
- Per posporre una notifica, trascinarla lentamente di lato e sfiorare (). È possibile posporre la notifica per 15 o 30 minuti oppure 1 o 2 ore.

#### Per espandere una notifica nel riquadro di notifica

- Sfiorare v per espandere e visualizzare più informazioni sulla notifica senza aprire l'app.
- Non tutte le notifiche sono espandibili.

#### Per cancellare tutte le notifiche dal riquadro di notifica

- Sfiorare Cancella tutto.
- Nel caso di un lungo elenco di notifiche, scorrere verso il basso per trovare il pulsante Cancella tutto.

#### Per agire in risposta a una notifica dalla schermata di blocco

• Sfiorare due volte la notifica.

#### Per ignorare una notifica dal blocco schermo

• Scorrere la notifica a sinistra o destra.

#### Per espandere una notifica sulla schermata di blocco

- Trascinare la notifica verso il basso.
- Non tutte le notifiche sono espandibili.

## Opzioni di visualizzazione delle notifiche sul blocco schermo

Non visualizzare del Non si ricevono notifiche sul blocco schermo. tutto le notifiche

| Mostra tutti i<br>contenuti della<br>notifica     | Visualizzare tutte le notifiche sul blocco schermo. Quando tale impostazione è attivata, tenere presente che tutti i contenuti (ad esempio, quelli inclusi in e-<br>mail e nei messaggi di chat in arrivo) saranno visibili sul blocco schermo a<br>meno che le app rilevanti non vengano designate come Nascondi contenuti<br>riservati nel menu delle impostazioni Notifiche. |
|---------------------------------------------------|----------------------------------------------------------------------------------------------------|
| Nascondi contenuti<br>sensibili della<br>notifica | È necessario avere impostato un PIN, password o una sequenza di blocco<br>schermo per rendere disponibile tale impostazione. Contenuti nascosti viene<br>visualizzato sul blocco schermo quando si ricevono notifiche sensibili. Ad<br>esempio, si riceve una notifica per un'e-mail o un messaggio di chat, ma i<br>contenuti non sono visibili sul blocco schermo.            |

#### Per selezionare le notifiche da visualizzare nella schermata di blocco

- 1 Trovare e sfiorare **Impostazioni** > **App e notifiche** > **Configura le notifiche**.
- 2 Sfiorare Mostra notifiche.
- 3 Selezionare un'opzione.
- È possibile mantenere le notifiche sul blocco schermo fino a scorrere per ignorarle. Per abilitare questa funzione, sfiorare lo slider Mantieni notifiche nel blocco schermo in Configura le notifiche.

#### Impostazione del livello di notifica per un'app

| Consenti notifica dot | Visualizzare i puntini di notifica.               |
|-----------------------|---------------------------------------------------|
| Attiva audio          | Consentire tutte le notifiche di determinate app. |

| Mostra notifiche                | Visualizzare o nascondere il contenuto di tutte le notifiche sul blocco schermo.                         |
|---------------------------------|----------------------------------------------------------------------------------------------------|
| Interrompe Solo con<br>priorità | Ricevere notifiche dall'app quando la modalità Non disturbare è impostata su Solo notifiche prioritarie. |

È possibile impostare canali di notifica per categorizzare i livelli di notifica. Premere a lungo una notifica per modificarne la categoria.

#### Per impostare il livello di notifica di un'app

- 1 Trovare e sfiorare Impostazioni > App e notifiche > Informazioni app.
- 2 Selezionare l'app desiderata, quindi sfiorare **Notifiche app**.
- 3 Sfiorare gli slider per regolare le impostazioni di notifica come desiderato.

## **LED** notifica

Il LED notifica informa sullo stato della batteria e altri eventi. Ad esempio, una spia bianca intermittente indica che è presente un nuovo messaggio o una chiamata persa. La spia di notifica è abilitata per impostazione predefinita ma può essere disattivata manualmente.

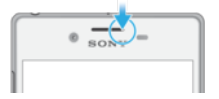

Quando il LED notifica è disattivato, si illumina solo in caso di notifica di avvertenza della batteria, ad esempio, quando il livello di batteria scende sotto il 15 percento.

#### Per abilitare o disabilitare il LED notifica

- 1 Trovare e sfiorare **Impostazioni** > **App e notifiche** > **Configura le notifiche**.
- 2 Sfiorare lo slider accanto a **Spia di notifica** per abilitare o disabilitare la funzione.

## Icone della barra di stato

#### Icone di stato

- Nessuna scheda SIM
- Potenza del segnale
- ∠ Nessun segnale
- Roaming
- Invio e download dei dati LTE in corso
- Invio e download dei dati GPRS in corso
- Invio e download dei dati EDGE in corso
- 🕻 Invio e download dei dati 3G in corso
- Invio e download dei dati HSPA+ in corso
- 🕻 Traffico dati disattivato
- Una connessione Wi-Fi è abilitata ed è in corso la trasmissione dei dati

Una connessione Wi-Fi è abilitata, ma non sono disponibili connessioni Internet.

Questa icona viene visualizzata anche quando si cerca di connettersi a una rete Wi-Fi protetta. Una volta effettuato l'accesso, il punto esclamativo scompare.

Se Google<sup>™</sup> è bloccato, il punto esclamativo può apparire anche quando il dispositivo è collegato a una rete Wi-Fi ed è disponibile una connessione Internet funzionante.

- 60% Stato della batteria
- 60% 🖻 Batteria in carica
- 🛧 🛛 Modalità aereo attiva
- Funzione Bluetooth<sup>®</sup> attiva
- Microfono disattivato
- Vivavoce attivo
- Modalità Non disturbare attiva
- Modalità vibrazione
- Sveglia impostata
- GPS attivo
- Sincronizzazione in corso
- Problema di accesso o sincronizzazione
- A seconda del provider di servizi, della rete o del paese, funzioni o servizi rappresentati da alcune icone dell'elenco potrebbero non essere disponibili.

#### Per gestire le icone della barra di stato

- 1 Trovare e sfiorare Impostazioni > Display > Icone di sistema.
- 2 Selezionare le caselle di controllo relative alle icone di sistema che si desidera visualizzare sulla barra di stato.

#### Icone di notifica

- Nuovo SMS o MMS
- 6 Chiamata in corso
- 👗 Chiamata persa
- 🖍 🔹 Chiamata in attesa
- 【→ Inoltro chiamata attivo
- **oo** Nuovo messaggio vocale
- Nuovo messaggio e-mail
- Download dei dati in corso
- Caricamento dei dati in corso
- Traffico dati disattivato
- Eseguire una configurazione di base del dispositivo
- É disponibile un aggiornamento software

- Sono disponibili aggiornamenti di sistema
- Download aggiornamenti di sistema in corso
- Sfiorare per installare gli aggiornamenti di sistema scaricati
- Modalità STAMINA attiva
- Modalità Ultra STAMINA attiva
- Ricarica batteria attivo
- NC Riduzione del rumore attiva
- Schermata acquisita
- È possibile utilizzare l'applicazione Hangouts™ per effettuare chat video con gli amici
- Brano in riproduzione
- 🜵 🔰 Il dispositivo è collegato a un computer tramite cavo USB
- Memoria interna piena al 75%: sfiorare per trasferire i dati su una memory card
- Attenzione
- Altre notifiche non visualizzate
- È possibile che in questo elenco non siano presenti tutte le icone visualizzate sul proprio dispositivo. L'elenco ha il solo scopo di riferimento ed è possibile che siano apportate modifiche senza preavviso.

#### Per impedire a un'applicazione di inviare notifiche

- 1 Trovare e sfiorare Impostazioni > App e notifiche > Configura le notifiche > Notifiche.
- 2 Selezionare un'applicazione.
- 3 Sfiorare lo slider accanto a **On** per bloccare le notifiche dell'applicazione.

## Panoramica delle applicazioni

- Utilizzare l'applicazione Album per gestire, visualizzare e modificare foto e video.
- Utilizzare l'applicazione Amazon Shopping per visualizzare, cercare e acquistare centinaia di prodotti direttamente dal dispositivo.
- Utilizzare l'applicazione AVG Protection PRO per proteggere il dispositivo da virus, malware, spyware, tentativi di phishing e sfruttamento online.
- Butilizzare l'applicazione Calcolatrice per eseguire calcoli di base.
- Utilizzare l'applicazione Calendario per tenere traccia degli eventi e gestire gli appuntamenti.
- Utilizzare la fotocamera per scattare foto e registrare video.
- Utilizzare il browser Web Chrome per navigare e visualizzare siti Web, testi, immagini e per gestire i segnalibri.
- 🔗 Utilizzare l'applicazione Orologio per impostare vari tipi di sveglie e timer.
- Utilizzare l'applicazione Contatti per gestire numeri di telefono, indirizzi email e altre informazioni di contatto.

- Utilizzare l'applicazione File per accedere alle applicazioni, alle immagini e ai documenti scaricati.
- Utilizzare l'applicazione Google Docs per creare e modificare documenti, nonché collaborare con altri utenti.
- Utilizzare l'applicazione Google Drive per salvare i documenti e i file al fine di accedervi rapidamente da qualsiasi dispositivo, condividerli con gli amici e collaborare con i colleghi.
- Utilizzare l'applicazione E-mail per inviare e ricevere posta utilizzando sia account personali che professionali.
- Itilizzare l'applicazione Facebook™ per restare in contatto con amici, familiari e colleghi in tutto il mondo.
- M Utilizzare l'applicazione Gmail per leggere, scrivere e organizzare le e-mail.
- G Cercare informazioni nel dispositivo e sul Web.
- Ascoltare musica, guardare film e giocare direttamente sul dispositivo. Inoltre, è possibile accedere a contenuti disponibili in esclusiva per i dispositivi Xperia™.
- Visualizzare l'ubicazione corrente, trovare altri luoghi e pianificare itinerari utilizzando Google Maps.
- Utilizzare l'applicazione Hangouts™ per parlare in chat con gli amici online.
- Utilizzare l'applicazione Lifelog per registrare automaticamente eventi della vita quotidiana.
- Utilizzare l'applicazione Messaggi per inviare e ricevere SMS e MMS.
- Xperia<sup>™</sup> Movie Creator crea automaticamente brevi video collage usando foto e video disponibili nella raccolta del dispositivo.
- Utilizzare l'applicazione Musica per organizzare e riprodurre musica e audiolibri.
- **w** Visualizzare le notizie in News Suite.
- Effettuare chiamate digitando il numero manualmente oppure utilizzando la funzione di composizione intelligente.
- Organizzare, cercare oppure accedere a tutte le foto e a tutti i video.
- Utilizzare l'applicazione Google Play Movies & TV per guardare film e programmi TV acquistati o noleggiati su Google Play.
- Scoprire e riprodurre migliaia di brani con l'applicazione Google Play Music.
- Utilizzare l'applicazione Play Store per trovare applicazioni da acquistare oppure scaricare gratuitamente.
- Rimanere in contatto con i compagni di gioco, ricevere informazioni sui giochi preferiti, acquistarli su PlayStation®Store e molto altro ancora.
- Ottimizzare le impostazioni in modo che rispondano alle proprie esigenze.
- Utilizzare l'applicazione Google Sheets per creare e modificare fogli di lavoro, nonché collaborare con altri utenti.
- Utilizzare l'applicazione Sketch per creare, scoprire e condividere immagini con gli amici.
- Utilizzare Google Slides per creare e modificare presentazioni, nonché per collaborare con altri utenti.

- 2 Utilizzare l'applicazione Supporto per accedere all'assistenza dal proprio dispositivo. Ad esempio, è possibile accedere alla guida per l'utente, alle informazioni per la risoluzione dei problemi, a consigli e suggerimenti.
- Utilizzare l'applicazione Video per riprodurre video sul dispositivo e condividere i contenuti con gli amici.
- Utilizzare l'applicazione Meteo per visualizzare le previsioni del tempo.
- Utilizzare l'applicazione What's New per scoprire giochi, app e contenuti multimediali sempre nuovi.
- Utilizzare YouTube per guardare video degli utenti di tutto il mondo e per condividere i propri.
- È possibile che alcune applicazioni non vengano fornite con il dispositivo oppure che non siano supportate da tutti i gestori di rete o i provider di servizi di tutti i paesi.

## **Batteria e manutenzione**

## Procedura di ricarica del dispositivo

Utilizzare sempre un caricabatterie Sony originale e un cavo USB compatibile in modo specifico con il proprio modello Xperia. Caricabatterie e cavi diversi potrebbero aumentare il tempo di ricarica, non caricare affatto o addirittura danneggiare il dispositivo. Verificare che tutte le porte USB e tutti i connettori siano completamente asciutti, prima di inserire il cavo.

Se la batteria è scarica, potrebbero essere necessari fino a 30 minuti prima che il dispositivo inizi a caricarsi. Durante questo periodo di tempo, lo schermo potrebbe restare completamente scuro, senza mostrare l'icona di ricarica. La carica completa di una batteria totalmente scarica potrebbe richiedere fino a 4 ore di tempo.

- Il dispositivo è dotato di una batteria ricaricabile integrata che può essere sostituta soltanto presso un centro riparazioni autorizzato di Sony. Non provare mai ad aprire o smontare il dispositivo autonomamente. Questa operazione può causare danni che invalidano la garanzia.
- Il dispositivo si carica più rapidamente se viene collegato a una presa a parete piuttosto che al computer. Mentre la batteria si sta caricando, è comunque possibile utilizzare il dispositivo.

#### Per caricare il dispositivo

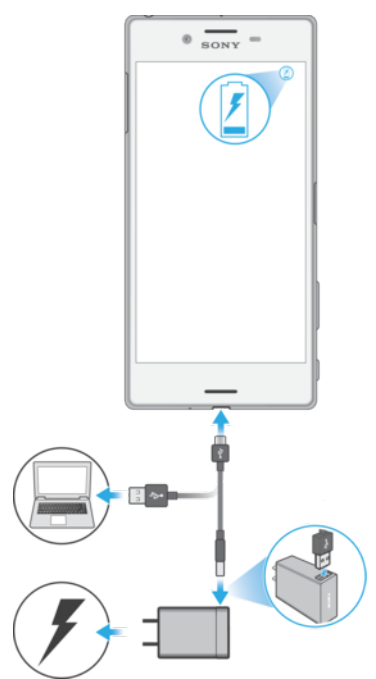

- 1 Collegare un'estremità del cavo USB fornito alla porta micro USB del dispositivo.
- 2 Collegare l'altra estremità del cavo USB a una fonte di alimentazione. Può trattarsi di una presa di corrente oppure della porta USB di un computer. Il LED notifica si illumina quando inizia la ricarica.
- 3 Quando il dispositivo è completamente carico, scollegare il cavo dal dispositivo tirandolo verso l'esterno. Accertarsi di non piegare il connettore.
- È importante utilizzare il cavo USB fornito per caricare il dispositivo, dal momento che altri tipi di cavi USB potrebbero danneggiare il dispositivo.
- Se la batteria è completamente scarica, potrebbe trascorrere qualche minuti prima che il LED notifica si illumini e venga visualizzata l'icona di carica.

## Stato relativo al LED notifica della batteria

| Verde     | La batteria è in carica e il livello è superiore al 90%.             |
|-----------|----------------------------------------------------------------------|
| Arancione | La batteria è in carica e il livello è compreso tra il 15% e il 90%. |
| Rosso     | La batteria è in carica e il livello è inferiore al 15%.             |

## Gestione batteria e alimentazione

Il dispositivo dispone di una batteria integrata. Per utilizzarla al meglio, tieni traccia dell'energia consumata da funzioni e app. È possibile utilizzare Ricarica batteria per aumentare la durata della batteria. Le funzioni di risparmio energetico in background vengono attivate per impostazione predefinita in modo che il dispositivo consumi meno batteria. Sono disponibili ulteriori modalità di risparmio energetico per ridurre il consumo di batteria quando è necessario.

Le funzioni di risparmio energetico riducono la priorità di alcune funzioni non essenziali del dispositivo. Per escludere un'applicazione, accedere al menu delle eccezioni del risparmio energetico. Ciò non coinvolge chiamate e SMS.

Gli aggiornamenti di sistema possono modificare le funzioni di risparmio energetico sul dispositivo.

#### Per esaminare e ridurre il consumo di batteria

- 1 Trovare e sfiorare **Impostazioni** > **Batteria** per visualizzare la percentuale e la durata rimanente della batteria.
- 2 Sfiorare **Avanzate** per visualizzare un elenco di applicazione e funzioni che hanno consumato batteria dall'ultimo ciclo di ricarica.
- 3 Sfiorare un elemento per ottenere informazioni su come ridurre il consumo di batteria.

#### Per visualizzare il consumo di batteria per le applicazioni

- 1 Trovare e sfiorare **Impostazioni** > **App e notifiche** > **Informazioni app**.
- 2 Selezionare un'applicazione e verificare il suo consumo di batteria in **Batteria**.

#### Suggerimenti di utilizzo generali per migliorare le prestazioni della batteria

I seguenti suggerimenti aiuteranno a migliorare le prestazioni della batteria:

- Diminuire il livello di luminosità dello schermo, vedere *Impostazioni dello schermo* nella pagina 58.
- Disattivare Bluetooth<sup>®</sup>, Wi-Fi e i servizi di ubicazione quando tali funzioni non vengono utilizzate.
- Spegnere il dispositivo o utilizzare la modalità aereo se ci si trova in un'area senza copertura di rete. In caso contrario, il dispositivo scansiona le reti disponibili più volte e questo consuma la batteria.
- Utilizzare una rete Wi-Fi anziché il roaming quando si è all'estero. Il roaming scansiona la rete domestica e comporta un maggiore consumo della batteria, poiché il dispositivo deve trasmettere a una potenza di uscita superiore, vedere *Wi-Fi* nella pagina 47.
- Modificare le impostazioni di sincronizzazione per e-mail, calendario e contatti, vedere *Sincronizzazione con account online* nella pagina 53.
- Verificare le applicazioni che comportano un elevato consumo della batteria e tenere presenti i suggerimenti sul risparmio energetico presenti sul dispositivo per queste applicazioni.
- Modificare il livello di notifica per un'applicazione, vedere *Notifiche* nella pagina 27.
- Disattivare l'autorizzazione di condivisione dell'ubicazione per un'applicazione, vedere *Impostazioni applicazione* nella pagina 59.
- Disinstallare le applicazioni non utilizzate, vedere *Schermata Applicazioni* nella pagina 21.
- Utilizzare un dispositivo vivavoce originale di Sony per ascoltare musica. I dispositivi vivavoce consumano meno batteria degli altoparlanti del dispositivo.
- Riavviare il dispositivo di tanto in tanto.

#### Per escludere alcune applicazioni dall'ottimizzazione

È possibile escludere alcune applicazioni dall'ottimizzazione.

- 1 Trovare e sfiorare Impostazioni > Batteria.
- 2 Sfiorare : e selezionare **Eccezioni risparmio batteria**. Verrà visualizzato un elenco di applicazioni che non sono ottimizzate.
- 3 Per aggiungere o eliminare applicazioni dall'elenco di eccezioni, sfiorare APP e selezionare o deselezionare un'applicazione dall'elenco per modificarne le impostazioni di eccezione.
- 4 L'elenco di applicazioni escluse si aggiorna in base alle impostazioni.
- È anche possibile configurare Eccezioni risparmio batteria da Impostazioni > App e notifiche > Avanzate > Accesso speciale alle app > Funzione di risparmio energetico.

## Modalità STAMINA

In base al livello STAMINA, molte funzioni verranno limitate o disabilitate per ridurre il consumo di batteria. Sono incluse: prestazioni di rendering, animazione e luminosità schermo, miglioramento dell'immagine video, sincronizzazione dati di app in background, vibrazione (ad eccezione di chiamate in arrivo), streaming e GPS (mentre lo schermo è spento).

#### Per attivare o disattivare la Modalità STAMINA

- 1 Trovare e sfiorare Impostazioni > Batteria.
- 2 Sfiorare **Modalità STAMINA** e sfiorare lo slider per attivare o disattivare la funzione. Quando la Modalità STAMINA è attiva, è possibile selezionare altre opzioni, ad esempio, quella per regolare la percentuale di avvio automatico.
- È possibile escludere applicazioni dalla Modalità STAMINA dal menu delle eccezioni di risparmio energetico.
# Modalità Ultra STAMINA

La durata della batteria viene molto prolungata, ma le app vengono limitate e il traffico dati e il Wi-Fi sono disabilitati. Le chiamate e gli SMS sono ancora disponibili. La schermata Home viene modificata e di compare sulla barra di stato.

Se si utilizza un dispositivo in condivisione con più utenti, è necessario effettuare l'accesso come proprietario (l'utente principale) per attivare o disattivare la Modalità Ultra STAMINA.

### Per attivare Modalità Ultra STAMINA

- 1 Trovare e sfiorare **Impostazioni** > **Batteria**.
- 2 Sfiorare Modalità Ultra STAMINA e Attiva.
- 3 Sfiorare OK
- È possibile escludere le applicazioni dall'ottimizzazione tramite Modalità Ultra STAMINA.

### Per disattivare la Modalità Ultra STAMINA

- 1 Trascinare la barra di stato verso il basso per accedere al riquadro delle notifiche.
- 2 Sfiorare la notifica Modalità Ultra STAMINA attiva.
- 3 Sfiorare OK.
- La disattivazione della Modalità Ultra STAMINA comporta il riavvio del dispositivo.

## **Ricarica batteria**

Utilizzare Ricarica batteria per aumentare la durata della batteria. Questa funzione rileva le abitudini di ricarica ed esegue una stima dell'inizio e della fine del periodo di ricarica regolare. Il livello di carica viene controllato in modo che la batteria raggiunga il 100% di carica proprio prima di scollegare il caricabatterie.

Ricarica batteria non controlla la velocità di ricarica finché non rileva un ciclo di ricarica regolare di almeno 4 ore per vari giorni.

### Per abilitare o disabilitare Ricarica batteria

- 1 Trovare e sfiorare Impostazioni > Batteria > Ricarica batteria.
- 2 Sfiorare lo slider per abilitare o disabilitare **Ricarica batteria**.
- Le abitudini apprese in merito al ciclo di ricarica regolare sono salvate da Ricarica batteria. Anche se la funzione è stata disabilitata, sceglie le abitudini apprese dopo l'abilitazione della funzione.

# Aggiornamento del dispositivo

È opportuno aggiornare il software del dispositivo per ottenere funzionalità, miglioramenti, correzioni dei bug più recenti e assicurare così prestazioni ottimali. Quando è disponibile un aggiornamento software, I viene visualizzato nella barra di stato. Inoltre, è possibile verificare manualmente oppure programmare un aggiornamento.

Il modo più semplice per installare un aggiornamento software è quello di ricorrere alla modalità wireless, dal dispositivo. Tuttavia, alcuni aggiornamenti non possono essere scaricati in wireless. Pertanto, è necessario utilizzare Xperia Companion su un PC o su un computer Mac per aggiornare il dispositivo.

Prima di eseguire l'aggiornamento del dispositivo, tenere presente quanto segue:

- Assicurarsi di disporre di capacità di memoria sufficiente prima di tentare l'aggiornamento.
- Se si condivide l'utilizzo del dispositivo con più utenti, è necessario effettuare l'accesso come proprietario, ovvero come utente principale, per aggiornarlo.
- Gli aggiornamenti di sistema e applicazioni possono presentare le funzioni nel dispositivo in uso in modo diverso da quello descritto nella Guida per l'utente. La versione Android potrebbe non essere interessata dopo l'aggiornamento.

Per ulteriori informazioni sugli aggiornamenti software, visitare *http://support.sonymobile.com/software/*.

### Per verificare la disponibilità di un nuovo software

- 1 Se si utilizza un dispositivo in condivisione con più utenti, è necessario effettuare l'accesso come proprietario.
- 2 Trovare e sfiorare Impostazioni > Sistema > Aggiornamento software.
- Se il dispositivo Xperia ha meno di 500 MB di memoria interna libera, non verrà notificata la disponibilità del nuovo software. Al contrario, verrà visualizzato un avviso nel riquadro di notifica: "Spazio di archiviazione in esaurimento. Alcune funzioni del sistema potrebbero non funzionare". Se si riceve questa notifica, liberare la memoria interna per visualizzare le notifiche relative alla disponibilità del nuovo software.

### Aggiornamento del dispositivo in modalità wireless

Utilizzare l'applicazione di aggiornamento software per aggiornare il dispositivo in modalità wireless. Gli aggiornamenti che è possibile scaricare tramite una rete mobile dipendono dal gestore di rete. Si consiglia di utilizzare una rete Wi-Fi invece di una rete dati per scaricare una nuova versione del software. In questo modo si evitano costi per il traffico dati mobile.

### Per installare un aggiornamento di sistema

- 1 Se si utilizza il dispositivo in condivisione con più utenti, è necessario effettuare l'accesso come proprietario.
- 2 Trovare e sfiorare Impostazioni > Sistema > Aggiornamento software.
- 3 Se è disponibile un aggiornamento di sistema, sfiorare **CONTINUA** e **INSTALLA ORA**.

### Per pianificare un aggiornamento di sistema

- 1 Se si utilizza il dispositivo in condivisione con più utenti, è necessario effettuare l'accesso come proprietario.
- 2 Trovare e sfiorare Impostazioni > Sistema > Aggiornamento software.
- 3 Se è disponibile un aggiornamento di sistema, sfiorare **CONTINUA** e lo slider **Installazione programmata**.
- 4 Sfiorare **OK** > **Imposta ora**.
- 5 Impostare l'orario desiderato per l'aggiornamento software, quindi sfiorare **OK**.
- 6 Il dispositivo sarà aggiornato automaticamente all'orario impostato.

#### Per configurare il download automatico degli aggiornamenti di sistema

- 1 Trovare e sfiorare Impostazioni > Sistema > Aggiornamento software.
- 2 Sfiorare :, quindi sfiorare Impostazioni > Scarica automatic. aggiornamenti di sistema.
- 3 Selezionare l'opzione preferita.

#### Per abilitare o disabilitare gli aggiornamenti automatici per le applicazioni

- 1 Trovare e sfiorare **Impostazioni** > **Sistema** > **Aggiornamento software**.
- 2 Sfiorare :, quindi sfiorare Impostazioni > Aggiorna automaticamente le
- app.
- 3 Selezionare l'opzione preferita.

# Aggiornamento del dispositivo tramite Xperia Companion

### Per aggiornare il dispositivo tramite computer

- 1 Collegare il dispositivo a un computer usando un cavo USB.
- 2 Accertarsi che lo schermo del dispositivo sia sbloccato e che la modalità di collegamento USB sia impostata su **Trasferire file**.
- 3 **Computer**: se è disponibile un nuovo aggiornamento software, viene visualizzata una finestra di popup. Seguire le istruzioni visualizzate sullo schermo per aggiornare il software.
- 4 Aprire Xperia Companion, se non si avvia automaticamente.
- Se non si dispone di un software Xperia Companion installato sul computer in questione, collegare il dispositivo al computer e seguire le istruzioni di installazione sul display. Assicurarsi di utilizzare il cavo USB in dotazione con il dispositivo e che sia collegato correttamente al dispositivo e al computer.

# Manutenzione tramite computer

# Xperia Companion

Xperia Companion è un software che offre una serie di strumenti e applicazioni da utilizzare quando si collega il dispositivo a un computer. Con Xperia Companion è possibile:

- Aggiornare o ripristinare il software del dispositivo.
- Trasferire i contenuti dal precedente dispositivo a quello nuovo utilizzando Xperia Transfer.
- Eseguire backup e ripristino dei contenuti sul computer.
- Sincronizzare i contenuti multimediali (foto, video, musica e playlist) tra il dispositivo e il computer.
- Scorrere tra i file sul dispositivo.

Per utilizzare Xperia Companion è necessario essere in possesso di un computer con connessione Internet, sul quale sia installato uno dei seguenti sistemi operativi:

- Microsoft<sup>®</sup> Windows<sup>®</sup> 7 o versione successiva
- Mac OS<sup>®</sup> X 10.11 o versione successiva

Consultare ulteriori informazioni e scaricare Xperia Companion per Windows o Mac all'indirizzo *http://support.sonymobile.com/global-en/xperia-companion/*.

## Gestione di file tramite computer

Utilizzare il collegamento tramite cavo USB tra un computer Windows e il dispositivo per trasferire e gestire file.

Una volta stabilito il collegamento, è possibile scegliere se caricare il dispositivo, trasferire file oppure utilizzarlo come MIDI. Il computer rileva il dispositivo quando verrà selezionata la modalità di collegamento Trasferire file. La modalità di collegamento predefinita è impostata su Caricare il dispositivo.

Con Xperia Companion è possibile accedere al file system del dispositivo. Se Xperia Companion non è installato, verrà richiesto di installarlo al collegamento del dispositivo al computer.

Utilizzare sempre un cavo USB compatibile in modo specifico con il proprio modello Xperia e verificare che sia completamente asciutto.

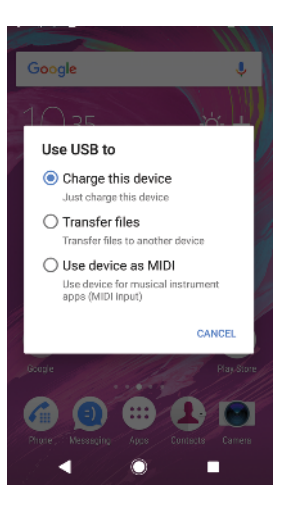

# Modalità di collegamento USB

È possibile utilizzare la modalità di collegamento Trasferire file per gestire i file e aggiornare il software del dispositivo. Questa modalità USB è utilizzata con computer Microsoft<sup>®</sup> Windows<sup>®</sup>. La procedura di ricarica è abilitata per impostazione predefinita.

Utilizzando la modalità Utilizzare il dispositivo per la modalità MIDI, il dispositivo funziona da input MIDI per le app degli strumenti musicali.

### Per cambiare modalità di connessione USB

- 1 Collegare un connettore USB al dispositivo.
- 2 Trascinare la barra di stato verso il basso, quindi sfiorare **Dispositivo in** carica tramite USB.
- 3 Sfiorare Trasferire file o Utilizzare il dispositivo per la modalità MIDI, come desiderato.

# Archiviazione e memoria

Il dispositivo ha varie opzioni di archiviazione e memorizzazione:

- La memoria interna viene utilizzata per memorizzare i contenuti scaricati o trasferiti, nonché le impostazioni e i dati personali.
- È possibile utilizzare una memory card rimovibile per ottenere ulteriore memoria. I file multimediali possono essere spostati su questo tipo di memoria per liberare quella interna.
- La RAM (memoria dinamica) non può essere utilizzata per memorizzare i contenuti. La RAM viene utilizzata per gestire le applicazioni in esecuzione e il sistema operativo.
- È possibile acquistare un memory card separatamente.
- Per ulteriori informazioni relative all'utilizzo della memoria nei dispositivi Android, scaricare il documento relativo al proprio dispositivo all'indirizzo *www.sonymobile.com/support/.*

# Miglioramento delle prestazioni della memoria

La memoria del dispositivo tende a esaurirsi a seguito del normale utilizzo. Se le prestazioni del dispositivo sembrano rallentate oppure se le applicazioni si arrestano improvvisamente, tenere presente quanto segue:

- Cercare di mantenere almeno **500** MB di memoria interna libera.
- Chiudere le applicazioni che non vengono utilizzate.
- Cancellare la memoria cache di tutte le applicazioni.
- Disinstallare tutte le applicazioni scaricate che non vengono utilizzate.
- Trasferire foto, video e musica dalla memoria interna alla memory card.

- Se il dispositivo non riesce a leggere i contenuti presenti sulla memory card, potrebbe essere necessario formattarla. Tenere presente che la formattazione della scheda determina l'eliminazione di tutti i contenuti.
- Se si utilizza un dispositivo con più utenti, è necessario accedere come proprietario, ovvero come utente principale in grado di eseguire determinate azioni come il trasferimento di dati sulla memory card e la formattazione.

Per visualizzare lo stato della memoria

• Trovare e sfiorare Impostazioni > Spazio di archiviazione.

Per cancellare la memoria cache di tutte le applicazioni

- 1 Trovare e sfiorare **Impostazioni** > **Spazio di archiviazione**.
- 2 Sfiorare **Altre app**, quindi sfiorare l'applicazione desiderata.
- 3 Sfiorare CANCELLA CACHE.
- Quando si cancella la memoria cache, non si perdono informazioni o impostazioni importanti.

#### Per trasferire file multimediali sulla memory card

- 1 Assicurarsi che la memory card sia inserita nel dispositivo.
- 2 Trovare e sfiorare Impostazioni > Spazio di archiviazione > Trasferisci dati nella scheda SD.
- 3 Contrassegnare i file che si desidera trasferire sulla memory card.
- 4 Sfiorare Trasferisci.

Per interrompere l'esecuzione di applicazioni e servizi

- 1 Trovare e sfiorare **Impostazioni** > **App e notifiche** > **Informazioni app**.
- 2 Selezionare un'applicazione o un servizio, quindi sfiorare TERMINA > OK.

### Per formattare la memory card

- 1 Trovare e sfiorare **Impostazioni** > **Spazio di archiviazione**.
- 2 Sfiorare Scheda SD > :, quindi Impostazioni memoria > Formatta > Cancella e formatta.
- Quando si esegue la formattazione, tutti i contenuti della memory card viene cancellato. Verificare di aver effettuato i backup di tutti i dati che si desidera salvare. Prima del backup, copiare i contenuti nel computer. Per ulteriori informazioni, vedere *Gestione di file tramite computer* nella pagina 39.

### Smart cleaner

Utilizzando Pulizia intelligente è possibile migliorare le prestazioni del dispositivo ottimizzando automaticamente la memoria e lo spazio di archiviazione in base alla frequenza di utilizzo delle app.

Per abilitare o disabilitare Smart cleaner

- 1 Trovare e sfiorare Impostazioni > Assistenza.
- 2 Sfiorare Pulizia intelligente e lo slider per abilitare o disabilitare la funzione.
- Inoltre, è possibile modificare, copiare o eliminare i file manualmente, se si trova e sfiora l'applicazione File.

# Backup e ripristino dei contenuti

Generalmente, foto, video o altri contenuti personali non dovrebbero essere salvati esclusivamente sulla memoria interna del dispositivo. In caso di smarrimento, danno o furto del dispositivo, i dati presenti sulla memoria interna non potranno essere ripristinati. È opportuno utilizzare il software Xperia Companion per eseguire backup e salvare i dati su un dispositivo esterno, in tutta sicurezza. Questo metodo è consigliato soprattutto quando si installa una nuova versione di Android nel dispositivo.

Si consiglia di utilizzare l'applicazione Backup e ripristino di Xperia per eseguire il backup prima di procedere con un ripristino dei dati di fabbrica. Grazie a questa applicazione è possibile eseguire il backup dei dati in un account online, in una scheda SD o in un dispositivo di memoria USB esterno, che è stato connesso al dispositivo tramite un adattatore USB host.

Con l'applicazione Backup e ripristino di Google, è possibile eseguire il backup dei dati su un server Google.

### Backup dei dati su un computer

Utilizzare il software Xperia Companion per eseguire il backup dei dati del dispositivo su un PC o computer Apple Mac<sup>®</sup>. È possibile eseguire il backup dei seguenti tipi di dati:

- Registri chiamate
- SMS
- Calendario
- Impostazioni
- File multimediali come musica e video
- Foto e immagini

### Per eseguire il backup dei dati utilizzando un computer

- <sup>1</sup> Verificare che *Xperia Companion* sia installato sul PC o sul Mac<sup>®</sup>.
- 2 Collegare il dispositivo al computer tramite un cavo USB.
- **3 Computer**: Aprire Xperia Companion, se non viene avviato automaticamente. Dopo qualche momento, il computer rileva il dispositivo.
- 4 Fare clic su *Backup* nella schermata principale di Xperia Companion.
- 5 Seguire le istruzioni sullo schermo per eseguire il backup dei dati dal proprio dispositivo.

### Per ripristinare i dati tramite computer

- 1 Sbloccare lo schermo del dispositivo e collegarlo al computer tramite un cavo USB.
- 2 Aprire Xperia Companion sul computer, se non viene avviato automaticamente. Dopo qualche momento, il computer rileva il dispositivo. Accertarsi di selezionare la modalità Trasferire file sul dispositivo in uso.
- 3 Aprire il software Xperia Companion sul computer e fare clic su *Ripristina* nella schermata principale.
- 4 Selezionare un file di backup dalle registrazioni di backup, quindi fare clic su Avanti e seguire le istruzioni sul display per ripristinare i dati sul proprio dispositivo.
- Se Xperia Companion non è installato, verrà richiesto di installarlo al collegamento del dispositivo al computer.

# Backup dei dati con l'applicazione Backup e ripristino

Con l'applicazione Backup e ripristino è possibile effettuare un backup dei dati online oppure in locale. È possibile eseguire l'operazione manualmente oppure attivando la funzione di backup automatico, che salva periodicamente i dati.

Si consiglia di utilizzare l'applicazione Backup e ripristino di Xperia per eseguire il backup prima di procedere con un ripristino dei dati di fabbrica. Grazie a questa applicazione è possibile eseguire il backup dei seguenti tipi di dati in una scheda SD o in un dispositivo di memoria USB esterno connesso al dispositivo tramite un adattatore USB Host:

- Contatti
- Conversazioni
- Registro chiamate
- Calendario

- Account e-mail
- Account Wi-Fi
- Impostazioni dispositivo
- Applicazioni
- Layout Home Xperia

### Per configurare la funzione di backup automatico

- Se si esegue il backup dei contenuti su un dispositivo di memoria USB, accertarsi che quest'ultimo sia collegato al dispositivo tramite un adattatore USB Host. Se si esegue il backup su una scheda SD, assicurarsi che sia montata correttamente all'interno del dispositivo. Se si esegue il backup di contenuti su un account online, assicurarsi di aver eseguito l'accesso all'account Google.
- 2 Trovare e sfiorare **Impostazioni** > **Sistema**.
- 3 In **Backup e ripristino di Xperia**<sup>™</sup>, sfiorare **Backup automatico**.
- 4 Per abilitare la funzione di backup automatico, sfiorare lo slider.
- 5 Selezionare il percorso nel quale salvare i file di backup.
- 6 Se desiderato, selezionare una frequenza, il momento e i dati da sottoporre a backup. In caso contrario, il backup viene completato in base alle impostazioni predefinite.
- 7 Per salvare le impostazioni, sfiorare 4.

### Per eseguire il backup manuale dei contenuti

- Se si esegue il backup dei contenuti su un dispositivo di memoria USB, accertarsi che quest'ultimo sia collegato al dispositivo tramite un adattatore USB Host. Se si esegue il backup su una scheda SD, assicurarsi che sia inserita correttamente all'interno del dispositivo. Se si esegue il backup di contenuti su un account online, assicurarsi di aver eseguito l'accesso all'account Google.
- 2 Trovare e sfiorare Impostazioni > Sistema.
- 3 In Backup e ripristino di Xperia<sup>™</sup>, sfiorare Altro.
- 4 Sfiorare **Backup manuale**, quindi selezionare una destinazione di backup e i dati da sottoporre a backup.
- 5 Sfiorare **Backup**.
- 6 Al termine del backup dei dati, sfiorare **Fine**.

### Per modificare un file di backup

- 1 Trovare e sfiorare **Impostazioni** > **Sistema**.
- 2 In Backup e ripristino di Xperia™, sfiorare Altro.
- 3 Sfiorare **Modifica il file di backup**, quindi selezionare un'origine di backup e il tipo di dati che si desidera eliminare.
- 4 Sfiorare Elimina dati.
- 5 Sfiorare **OK** per confermare.
- 6 Dopo che i dati sono stati eliminati, sfiorare **Fine**.

### Per ripristinare i contenuti di backup

- Se si esegue il ripristino dei contenuti da un dispositivo di memoria USB, accertarsi che quest'ultimo sia connesso al dispositivo dell'utente tramite l'adattatore USB Host. Se si esegue il ripristino dei contenuti da una scheda SD, assicurarsi che sia correttamente inserita nel dispositivo. Se si ripristinano contenuti dal servizio Xperia Backup e ripristino, assicurarsi di aver eseguito l'accesso all'account Google.
- 2 Trovare e sfiorare **Impostazioni** > **Sistema**.
- 3 In **Backup e ripristino di Xperia**<sup>™</sup>, sfiorare **Ripristina dati**, quindi selezionare un'origine di ripristino e i dati che si desidera ripristinare.
- 4 Sfiorare **Ripristina dati**.
- 5 Al termine del ripristino dei contenuti, sfiorare **Fine**.
- Tenere presente che eventuali modifiche apportate ai dati e alle impostazioni, dopo aver creato un backup (ad esempio, le app appena installate), saranno eliminate durante eventuali procedure di ripristino successive.

# Backup dei dati tramite l'applicazione Backup e ripristino di Google

Utilizzando l'applicazione Backup e ripristino di Google, è possibile eseguire il backup dei dati su un server Google. È possibile attivare la funzione di ripristino automatico per ripristinare i dati e le impostazioni dell'applicazione quando un'applicazione viene reinstallata.

Con questa applicazione è possibile eseguire il backup dei seguenti tipi di dati:

- Applicazioni
- Segnalibri
- Reti Wi-Fi
- Altre impostazioni

Per eseguire il backup dei dati nell'account Google

- 1 Trovare e sfiorare **Impostazioni** > **Sistema** > **Backup**.
- 2 In **Backup su Google Drive**, sfiorare **Account di backup** per scegliere l'account sul quale eseguire il backup dei file.

Per abilitare o disabilitare il ripristino automatico quando si reinstalla un'applicazione

- 1 Trovare e sfiorare **Impostazioni** > **Sistema** > **Backup**.
- 2 Sfiorare lo slider Backup su Google Drive per abilitare o disabilitare il ripristino dell'autenticazione.

# Download di applicazioni

# Come scaricare applicazioni da Google Play

Google Play è lo store online ufficiale di Google per il download di applicazioni, giochi, musica, film e libri. Include sia applicazioni gratuite che a pagamento. Prima di iniziare il download da Google Play, verificare che sia disponibile una connessione Internet funzionante (preferibilmente Wi-Fi) per limitare i costi del traffico di dati. Per ulteriori informazioni, vedere *Aggiornamento del dispositivo* nella pagina 37.

Per utilizzare Google Play, è necessario disporre di un account Google. Google Play potrebbe non essere disponibile in tutti i paesi o in tutte le regioni.

Per scaricare un'applicazione da Google Play

- 1 Trovare e sfiorare **Play Store**.
- 2 Trovare l'elemento da scaricare sfogliando tra le categorie o utilizzando la funzione di ricerca.
- 3 Sfiorare l'elemento per visualizzarne i dettagli. Seguire le istruzioni sul display per completare l'installazione.
- È possibile che il corretto funzionamento di alcune applicazioni comporti l'accesso a dati, impostazioni e funzioni del dispositivo. Installare e concedere autorizzazioni solo alle applicazioni affidabili.
- È possibile visualizzare le autorizzazioni concesse a un'applicazione scaricata sfiorando l'applicazione in Impostazioni > App e notifiche > Autorizzazioni app.

# Download di applicazioni da altre origini

Se le impostazioni del dispositivo consentono il download da origini diverse da Google Play, è possibile scaricare le applicazioni direttamente da altri siti Web seguendo le relative istruzioni.

- L'installazione di applicazioni di origini sconosciuti o inattendibili può danneggiare il telefono. Scaricare applicazioni soltanto da fonti attendibili. Per domande o dubbi, contattare il provider di applicazioni.
- Se si utilizza il dispositivo con più utenti, solo il proprietario (l'utente principale) può abilitare il download di contenuti da origini differenti rispetto a Google Play. Le modifiche apportate dal proprietario interessano tutti gli utenti.

Per abilitare o disabilitare il download di applicazioni da altre origini

- 1 Trovare e sfiorare **Impostazioni** > **App e notifiche**.
- 2 Sfiorare Avanzate > Accesso speciale alle app > Installa app sconosciute.
- 3 Sfiorare l'applicazione per la quale abilitare l'installazione di applicazioni da altre fonti, quindi sfiorare lo slider Consenti da questa fonte per abilitare o disabilitare l'opzione.

# Internet e reti

# Navigazione del Web

Il browser Web Google Chrome per i dispositivi Android viene fornito preinstallato nella maggior parte dei mercati. Visitare *http://support.google.com/chrome* per ottenere informazioni più dettagliate su come utilizzare il browser Web.

### Per navigare sul Web

- 1 Trovare e sfiorare **o**.
- 2 Se si utilizza Google Chrome per la prima volta, scegliere se accedere con un account Google o se navigare con Google Chrome in modo anonimo.
- 3 Immettere un termine di ricerca o un indirizzo Web nel campo di ricerca e di digitazione degli indirizzi, quindi sfiorare 🗸 sulla tastiera.

# Impostazioni Internet e MMS

Per accedere a Internet oppure per inviare MMS in assenza del Wi-Fi, è necessaria una connessione dati mobile con le impostazioni per Internet e MMS corrette. Di seguito sono riportati alcuni suggerimenti:

- Queste impostazioni vengono preinstallate sul dispositivo dalla maggior parte di reti e gestori di telefonia mobile. In questo modo, è possibile iniziare da subito a navigare su Internet e a inviare MMS.
- È possibile controllare manualmente la disponibilità di aggiornamenti per le impostazioni di Internet e MMS. Se si modifica oppure si elimina per errore un'impostazione Internet o MMS, scaricare di nuovo le impostazioni.
- Fare riferimento ai suggerimenti sulla risoluzione di problemi (disponibili all'indirizzo *http://support.sonymobile.com*) per errori di copertura di rete, traffico dati e MMS.
- Se è stata attivata l'impostazione Ora batteria preferita della modalità STAMINA per risparmiare energia, tutto il traffico dati viene sospeso quando lo schermo è spento. Se questo causa problemi di connessione, provare a escludere alcuni servizi e applicazioni dalla sospensione oppure provare a disattivare temporaneamente la modalità STAMINA.
- Se si utilizza il dispositivo in condivisione con più utenti, solo il proprietario, ovvero l'utente principale, può scaricare le impostazioni di Internet e messaggistica dal menu Impostazioni, ma le impostazioni scaricate saranno applicabili a tutti gli utenti.

### Per scaricare le impostazioni per MMS e Internet

- 1 Trovare e sfiorare Impostazioni > Rete e Internet > Impostazioni Internet.
- 2 Sfiorare Accetta. Una volta scaricate le impostazioni, l'icona viene visualizzata nella barra di stato e il traffico dati si attiva automaticamente.
- Se non è possibile scaricare le impostazioni sul dispositivo, verificare la potenza del segnale della rete mobile o le connessioni della rete Wi-Fi. Spostarsi in un luogo aperto, libero da ostacoli, oppure avvicinarsi a una finestra e riprovare.

### Per aggiungere le impostazioni di Internet e MMS

- 1 Trovare e sfiorare **Impostazioni** > **Rete e Internet** > **Reti mobili**.
- 2 Gli utenti di dispositivi dual SIM devono selezionare una scheda SIM.
- 3 Sfiorare Nomi punti di accesso > +.
- 4 Sfiorare Nome e immettere il nome desiderato, quindi sfiorare OK.
- 5 Sfiorare **APN** e immettere il nome del punto di accesso, quindi sfiorare **OK**.
- 6 Immettere tutte le altre informazioni necessarie. Se non si conoscono le informazioni richieste, contattare il proprio gestore di rete per ulteriori dettagli.
- 7 Al termine, sfiorare : e Salva.

### Per visualizzare le impostazioni di Internet e MMS

- 1 Trovare e sfiorare Impostazioni > Rete e Internet > Reti mobili.
- 2 Gli utenti di dispositivi dual SIM devono selezionare una scheda SIM.
- 3 Sfiorare **Nomi punti di accesso**.
- 4 Per visualizzare ulteriori dettagli, sfiorare uno degli elementi disponibili.

# Wi-Fi

Utilizzare il Wi-Fi per navigare su Internet, scaricare applicazioni oppure inviare e ricevere e-mail. Dopo aver eseguito la connessione a una rete Wi-Fi, il dispositivo memorizza la rete e si connette automaticamente la volta successiva che l'utente si trova nel suo raggio di copertura.

Prima di connettersi ad alcune reti Wi-Fi è necessario che l'utente acceda a una pagina Web. Per ulteriori informazioni, contattare l'amministratore della rete Wi-Fi di riferimento.

Le reti Wi-Fi disponibili possono essere aperte o protette: Le reti protette sono indicate da 🔒 accanto al nome della rete Wi-Fi.

Alcune reti Wi-Fi non vengono visualizzate nell'elenco di reti disponibili in quanto non riproducono il nome della rete (SSID). Se si conosce il nome della rete, è possibile aggiungerlo manualmente all'elenco di reti Wi-Fi disponibili.

#### Per attivare o disattivare il Wi-Fi

- 1 Trovare e sfiorare Impostazioni > Rete e Internet > Wi-Fi.
- 2 Sfiorare lo slider per abilitare o disabilitare Wi-Fi.
- L'attivazione del Wi-Fi potrebbe richiedere alcuni secondi.

### Per connettersi a una rete Wi-Fi

- 1 Trovare e sfiorare Impostazioni > Rete e Internet > Wi-Fi.
- 2 Sfiorare lo slider per attivare il Wi-Fi. Vengono visualizzate tutte le reti Wi-Fi disponibili.
- 3 Sfiorare una rete Wi-Fi alla quale connettersi. Per le reti protette, immettere la password. Una volta stabilita la connessione, nella barra di stato viene visualizzato
- L'elenco delle reti Wi-Fi disponibili si aggiorna automaticamente. Se non è possibile connettersi alla rete Wi-Fi, fare riferimento ai suggerimenti per la risoluzione di problemi del dispositivo all'indirizzo http://support.sonymobile.com.

#### Per aggiungere manualmente una rete Wi-Fi

- 1 Trovare e sfiorare Impostazioni > Rete e Internet > Wi-Fi.
- 2 Scorrere verso il basso e sfiorare **Aggiungi rete**.
- 3 Immettere le informazioni Nome rete.
- 4 Per selezionare un tipo di protezione, sfiorare il campo Sicurezza.
- 5 Se richiesto, immettere una password.
- 6 Per modificare le opzioni avanzate come le impostazioni IP e proxy **Opzioni** avanzate, guindi modificare le opzioni come desiderato.
- 7 Sfiorare Salva.
- Contattare l'amministratore della rete Wi-Fi per ricevere l'SSID e la password.

## Aumento della potenza del segnale Wi-Fi

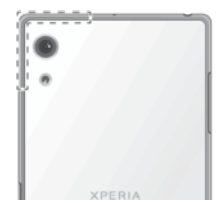

Esistono molti modi per migliorare la ricezione del Wi-Fi:

- Avvicinare il dispositivo all'access point del Wi-Fi.
- Allontanare l'access point del Wi-Fi da eventuali ostacoli o interferenze.
- Non coprire l'area dell'antenna del Wi-Fi del dispositivo (l'area evidenziata nell'illustrazione).

### Impostazioni Wi-Fi

Quando il dispositivo è connesso a una rete Wi-Fi oppure quando sono disponibili reti Wi-Fi nelle vicinanze, è possibile visualizzare lo stato di tali reti. Inoltre, è possibile abilitare il dispositivo affinché una notifica quando viene rilevata una rete Wi-Fi aperta.

### Per abilitare o disabilitare le notifiche delle reti Wi-Fi

- 1 Verificare che il Wi-Fi sia attivo sul dispositivo.
- 2 Trovare e sfiorare Impostazioni > Rete e Internet > Wi-Fi.
- 3 Sfiorare Preferenze Wi-Fi.
- 4 Sfiorare lo slider **Notifica di reti aperte** per abilitare o disabilitare.

Per visualizzare informazioni dettagliate su una rete Wi-Fi connessa

- 1 Trovare e sfiorare Impostazioni > Rete e Internet > Wi-Fi.
- 2 Sfiorare la rete Wi-Fi alla quale si è attualmente connessi. Vengono visualizzate informazioni dettagliate sulla rete.

#### Per impostare un criterio di sospensione Wi-Fi

- 1 Trovare e sfiorare Impostazioni > Rete e Internet > Wi-Fi.
- 2 Sfiorare Preferenze Wi-Fi > Avanzate > Tieni Wi-Fi attivo durante sospensione.
- 3 Selezionare un'opzione.

### Per abilitare il passaggio di rete automatico

- 1 Trovare e sfiorare **Impostazioni** > **Rete e Internet** > **Wi-Fi**.
- 2 Sfiorare Preferenze Wi-Fi.
- 3 Sfiorare lo slider Passaggio automatico rete e sfiorare ATTIVA.

### Per trovare l'indirizzo MAC del dispositivo

- 1 Trovare e sfiorare Impostazioni > Rete e Internet > Wi-Fi.
- 2 Sfiorare Preferenze Wi-Fi > Avanzate.
- 3 L'Indirizzo MAC viene visualizzato nell'elenco.
- I'indirizzo Mac del Wi-Fi viene visualizzato anche in Impostazioni > Sistema > Informazioni sul telefono > Stato > Indirizzo MAC Wi-Fi.

### Wi-Fi Protected Setup™

Wi-Fi Protected Setup è uno standard di rete wireless che contribuisce a stabilire connessioni di rete wireless protette. Wi-Fi Protected Setup agevola la configurazione di una crittografia WPA<sup>™</sup> (Wi-Fi Protected Access®) per proteggere la rete. Inoltre è possibile aggiungere nuovi dispositivi a una rete esistente senza immettere lunghe password.

Utilizzare uno di questi metodi per abilitare Wi-Fi Protected Setup:

- Metodo di pressione pulsante: è sufficiente premere un pulsante su un dispositivo che supporta la tecnologia Wi-Fi Protected Setup, ad esempio un router.
- Metodo PIN: il dispositivo crea un PIN casuale da immettere sul dispositivo compatibile con Wi-Fi Protected Setup.

#### Per connettersi a una rete Wi-Fi tramite un pulsante Wi-Fi Protected Setup

- 1 Trovare e sfiorare **Impostazioni** > **Rete e Internet** > **Wi-Fi**.
- 2 Se non è già attivo, attivare Wi-Fi.
- 3 Sfiorare Preferenze Wi-Fi > Avanzate > Pulsante di comando WPS, quindi premere il pulsante Wi-Fi Protected Setup sul dispositivo che supporta la tecnologia Wi-Fi Protected Setup.

Per connettersi a una rete Wi-Fi tramite Wi-Fi Protected Setup PIN

- 1 Trovare e sfiorare Impostazioni > Rete e Internet > Wi-Fi.
- 2 Se non è già attivo, attivare Wi-Fi.
- 3 Sfiorare Preferenze Wi-Fi > Avanzate > Inserimento PIN WPS.
- 4 Sul dispositivo che supporta la tecnologia Wi-Fi Protected Setup, immettere il PIN che viene visualizzato sul dispositivo.

# Condividere la connessione dati mobile

È possibile condividere la propria connessione dati mobile con altri dispositivi in vari modi:

- Tethering USB: condividere la connessione dati mobile del dispositivo con un solo computer utilizzando un cavo USB.
- Hotspot portatile: condividere la connessione dati mobile con un massimo di altri 10 dispositivi, inclusi quelli che supportano la tecnologia WPS.
- Hotspot one-touch portatile: far entrare in contatto i dispositivi per avviare la condivisione della connessione mobile tramite Wi-Fi.
- Tethering Bluetooth: condividere la connessione dati mobile con un massimo di altri quattro dispositivi tramite Bluetooth.

Per condividere la connessione dati con un cavo USB

- 1 Collegare il dispositivo al computer utilizzando il cavo USB fornito in dotazione.
- 2 Trovare e sfiorare Impostazioni > Rete e Internet > Hotspot e tethering.
- 3 Sfiorare lo slider **Tethering USB**, quindi sfiorare **OK** se richiesto. wiene visualizzato nella barra di stato una volta eseguita la connessione.
- 4 Per interrompere la condivisione della connessione dati, sfiorare lo slider **Tethering USB** oppure scollegare il cavo USB.
- Non è possibile condividere contemporaneamente la connessione dati del dispositivo e una scheda SD tramite cavo USB.

### Per condividere la connessione mobile con hotspot portatile one-touch

- 1 Verificare che la funzione NFC sia attiva su entrambi i dispositivi e che entrambi gli schermi siano attivi.
- 2 Trovare e sfiorare Impostazioni > Rete e Internet > Hotspot e tethering.
- 3 Sfiorare Hotspot portatile One touch. Avvicinare i dispositivi in modo che le aree di rilevamento NFC si tocchino, quindi sfiorare CONNETTI.
- Questa funzione è compatibile esclusivamente con i dispositivi che supportano anche il tethering NFC Wi-Fi.

### Per condividere la connessione dati mobile con un altro dispositivo Bluetooth

- 1 Accertarsi che il proprio dispositivo e quello Bluetooth siano associati tra di loro e che il traffico dati mobile sia attivato sul dispositivo.
- 2 Dispositivo in uso: Trovare e sfiorare Impostazioni > Rete e Internet > Hotspot e tethering. Sfiorare lo slider Tethering Bluetooth per abilitare la funzione.
- 3 Dispositivo Bluetooth: Configurare il dispositivo in modo tale che venga connesso in rete utilizzando il Bluetooth. Se il dispositivo è un computer, fare riferimento alle sue istruzioni per completare l'installazione. Se il dispositivo viene eseguito su sistema operativo Android, sfiorare l'icona Impostazioni accanto al nome del dispositivo associato in Impostazioni > Connettività dispositivo > Bluetooth > Dispositivi accoppiati, quindi contrassegnare la casella di controllo Accesso Internet.
- 4 **Dispositivo in uso**: Attendere che l'icona ⅔ venga visualizzata nella barra di stato. Una volta visualizzata, la configurazione è completa.
- 5 Sfiorare di nuovo lo slider **Tethering Bluetooth** per disabilitare la funzione.
- La funzione Tethering Bluetooth è disattivata ogni volta che si disattiva il dispositivo o la funzione Bluetooth.

### Per utilizzare il dispositivo come hotspot Wi-Fi portatile

- 1 Trovare e sfiorare Impostazioni > Rete e Internet > Hotspot e tethering.
- 2 Sfiorare Impostazioni hotspot portatile > Configura hotspot.
- 3 Immettere le informazioni Nome rete.
- 4 Per selezionare un tipo di protezione, sfiorare il campo **Sicurezza**. Se richiesto, immettere una password.
- 5 Sfiorare **Salva**.
- 6 Sfiorare **4** e lo slider **Hotspot portatile** per abilitare la funzione.
- 7 Se richiesto, sfiorare **OK** per confermare. riene visualizzato nella barra di stato quando l'hotspot Wi-Fi portatile è attivo.
- 8 Per interrompere la condivisione della connessione dati tramite Wi-Fi, sfiorare lo slider **Hotspot portatile** per disabilitare la funzione.

#### Per consentire a un dispositivo Wi-Fi che supporta la tecnologia WPS di utilizzare la propria connessione dati mobile

- 1 Assicurarsi che il dispositivo funzioni come hotspot Wi-Fi portatile.
- 2 Trovare e sfiorare Impostazioni > Rete e Internet > Hotspot e tethering > Impostazioni hotspot portatile.
- 3 In Configura hotspot, assicurarsi che l'hotspot portatile sia protetto da una password.
- 4 Sfiorare Pulsante di comando WPS, quindi seguire le istruzioni visualizzate sullo schermo. In alternativa, sfiorare : > Inserimento PIN WPS e immettere il PIN che viene visualizzato sul dispositivo Wi-Fi che supporta la tecnologia WPS.

#### Per rinominare o proteggere l'hotspot portatile

- 1 Trovare e sfiorare Impostazioni > Rete e Internet > Hotspot e tethering.
- 2 Sfiorare Impostazioni hotspot portatile > Configura hotspot.
- 3 Immettere le informazioni **Nome rete**.
- 4 Per selezionare un tipo di protezione, sfiorare il campo Sicurezza.
- 5 Se richiesto, immettere una password.
- 6 Sfiorare Salva.

# Controllo dell'utilizzo dei dati

È possibile tenere traccia della quantità di dati trasferiti dal/al dispositivo su una connessione dati mobile o Wi-Fi durante un dato periodo. Ad esempio, è possibile visualizzare la quantità dei dati utilizzati dalle applicazioni personali. Per i dati

trasferiti su una connessione dati mobile, è inoltre possibile impostare avvertenze e limiti relativi all'utilizzo dei dati per evitare di incorrere in costi aggiuntivi.

Se si condivide l'utilizzo del dispositivo con altri utenti, solo il proprietario, cioè l'utente principale, può regolare le impostazioni di utilizzo dei dati. La regolazione delle impostazioni sull'utilizzo dei dati può aiutare a tenere sotto stretto controllo questo aspetto, tuttavia non garantisce la prevenzione da costi aggiuntivi.

### Per ridurre Utilizzo dati

- 1 Trovare e sfiorare Impostazioni > Rete e Internet > Utilizzo dati > Risparmio dati.
- 2 Sfiorare lo slider per abilitare o disabilitare la funzione.

### Per attivare o disattivare il traffico dati

- 1 Trovare e sfiorare Impostazioni > Rete e Internet > Utilizzo dati.
- 2 Sfiorare lo slider **Dati mobili** per attivare o disattivare il traffico dati.
- Quando il traffico dati è disattivato, il dispositivo può comunque stabilire una connessione Wi-Fi e Bluetooth.

### Per impostare un'avvertenza sull'utilizzo dati

- 1 Verificare che il traffico dati sia attivato.
- 2 Trovare e sfiorare Impostazioni > Rete e Internet > Utilizzo dati > Ciclo di fatturazione.
- 3 Per impostare il livello di avviso, sfiorare lo slider accanto a Imposta avviso sui dati.
- 4 Sfiorare Avviso relativo ai dati, immettere il limite dati desiderato e sfiorare IMPOSTA. Quando la quantità del traffico dati raggiunge il livello impostato, viene visualizzata una notifica di avvertenza.

#### Per impostare un limite per i dati mobili

- 1 Verificare che il traffico dati sia attivato.
- 2 Trovare e sfiorare Impostazioni > Rete e Internet > Utilizzo dati.
- 3 Sfiorare Ciclo di fatturazione e sfiorare lo slider accanto a Imposta limite dati, guindi sfiorare OK.
- 4 Per impostare un limite per l'utilizzo dati, sfiorare Limite dati, immettere il limite di dati desiderato e sfiorare IMPOSTA.
- Quando viene raggiunto il limite impostato, il traffico dati del dispositivo si disattiva automaticamente.

### Per controllare l'utilizzo dei dati di singole applicazioni

- 1 Trovare e sfiorare Impostazioni > App e notifiche > Informazioni app.
- 2 Sfiorare l'applicazione da controllare, quindi sfiorare Utilizzo dati.
- Le prestazioni di applicazioni personali potrebbero variare se vengono modificate le impostazioni relative all'utilizzo dei dati.

### Per verificare l'utilizzo dei dati

- 1 Trovare e sfiorare Impostazioni > Rete e Internet > Utilizzo dati.
- 2 Per visualizzare le informazioni sulla quantità di dati trasferiti tramite connessione dati mobile, sfiorare Utilizzo traffico dati. Per visualizzare informazioni sul numero di dati trasferiti tramite connessione Wi-Fi, sfiorare Utilizzo dei dati Wi-Fi.

# Selezione di una scheda SIM per il traffico dati

La funzione è disponibile soltanto per i dispositivi dual SIM.

Se si utilizza il dispositivo dual SIM, è possibile selezionare quale scheda SIM deve gestire i dati in un determinato momento. È possibile effettuare questa operazione

durante la configurazione iniziale del dispositivo. In alternativa, è possibile selezionare un'opzione oppure modificarla in un secondo momento dal menu Impostazioni.

#### Per cambiare la scheda SIM usata per il traffico dati

- 1 Trovare e sfiorare Impostazioni > Rete e Internet > SIM doppia > Dati mobili.
- 2 Selezionare la scheda SIM che si desidera utilizzare per il traffico dati.
- Per velocità dati più elevate, selezionare la scheda SIM che supporta la rete mobile più veloce, ad esempio 3G.

# Selezione di reti mobili

Il dispositivo supporta l'utilizzo di massimo 3 reti differenti contemporaneamente. È possibile selezionare una delle seguenti combinazioni di modalità di rete:

- Una rete WCDMA
- Una rete GSM
- Una rete WCDMA e una rete GSM
- Una rete LTE, WCDMA e una GSM

Il dispositivo passa automaticamente da una rete mobile all'altra in base alle reti disponibili nella zona in cui ci si trova. È inoltre possibile impostare manualmente l'accesso a un particolare tipo di rete mobile come, ad esempio, WCDMA o GSM. Se si utilizza un dispositivo dual SIM, questa impostazione si applica a ogni scheda SIM.

Differenti icone di stato vengono visualizzate nella barra di stato a seconda del tipo o della modalità di rete a cui si è collegati. Fare riferimento a *Icone di stato* nella pagina 29 per visualizzare l'aspetto delle diverse icone di stato.

#### Per selezionare una modalità di rete

- 1 Trovare e sfiorare Impostazioni > Rete e Internet > Reti mobili.
- 2 Gli utenti di dispositivi dual SIM devono selezionare una scheda SIM.
- 3 Sfiorare **Tipo di rete preferito**, quindi selezionare una modalità di rete.

#### Per selezionare un'altra rete manualmente

- 1 Trovare e sfiorare Impostazioni > Rete e Internet > Reti mobili.
- 2 Gli utenti di dispositivi dual SIM devono selezionare una scheda SIM.
- 3 Sfiorare Operatori di rete > Cerca reti.
- 4 Selezionare una rete.
- Se si seleziona una rete manualmente, il dispositivo non effettuerà la ricerca di altre reti, anche se si esce dalla raggio di copertura della rete impostata manualmente.

#### Per attivare la selezione automatica della rete

- 1 Trovare e sfiorare Impostazioni > Rete e Internet > Reti mobili.
- 2 Gli utenti di dispositivi dual SIM devono selezionare una scheda SIM.
- 3 Sfiorare Operatori di rete > Automatica.

# Sincronizzazione di dati sul dispositivo

# Sincronizzazione con account online

È possibile sincronizzare il dispositivo con contatti, e-mail, eventi del calendario e altre informazioni dagli account online, ad esempio, account di posta come Gmail<sup>™</sup> ed Exchange ActiveSync, Facebook<sup>™</sup> e Flickr<sup>™</sup>. È possibile sincronizzare automaticamente i dati di tali account attivando la funzione di sincronizzazione automatica oppure è possibile sincronizzare manualmente ogni account.

Per configurare un account online da usare per la sincronizzazione

- 1 Sfiorare Impostazioni > Utenti e account > Aggiungi account, quindi selezionare l'account che si desidera aggiungere.
- 2 Seguire le istruzioni visualizzate sullo schermo per creare un account o accedere a quello esistente.

### Per eseguire la sincronizzazione manuale con un account online

- 1 Trovare e sfiorare Impostazioni > Utenti e account.
- 2 Sfiorare il nome dell'account con cui si desidera effettuare la sincronizzazione, quindi sfiorare Sincronizzazione account. Viene visualizzato un elenco degli elementi che possono essere sincronizzati con l'account.
- 3 Toccare l'elemento che si desidera sincronizzare.

#### Per rimuovere un account online

- 1 Trovare e sfiorare **Impostazioni** > **Utenti e account**.
- 2 Selezionare l'account, quindi sfiorare **Rimuovi account**.
- 3 Sfiorare nuovamente **Rimuovi account** per confermare.

# Sincronizzazione con Microsoft Exchange ActiveSync

Se l'azienda utilizza un account Microsoft Exchange ActiveSync, è possibile accedere ai messaggi e-mail aziendali, agli appuntamenti del calendario e ai contatti direttamente sul dispositivo. Dopo la configurazione è possibile trovare le proprie informazioni nelle applicazioni E-mail, Calendario e Contatti.

- La funzione delle impronte digitali non è disponibile negli Stati Uniti.
- Se nel dispositivo Xperia è stato impostato un account Microsoft Exchange ActiveSync (EAS), le impostazioni di sicurezza EAS potrebbero limitare il tipo di blocco schermo solo al PIN o alla password. Ciò si verifica quando l'amministratore di rete specifica un tipo di blocco schermo per tutti gli account EAS per motivi di sicurezza aziendale. Contattare l'amministratore di rete dell'azienda per verificare che i criteri di sicurezza della rete siano implementati per i dispositivi mobili.

### Per configurare un account EAS da usare per la sincronizzazione

- 1 Sfiorare Impostazioni > Utenti e account > Aggiungi account > Exchange ActiveSync.
- 2 Immettere l'indirizzo e-mail e la password aziendali.
- 3 Sfiorare **AVANTI**. Se si verifica un errore, immettere manualmente i dettagli relativi al server e al dominio per l'account e sfiorare **AVANTI**.
- 4 Sfiorare **OK** per consentire al server aziendale di controllare il dispositivo.
- 5 Selezionare un metodo di sincronizzazione, un intervallo di sincronizzazione e i dati da sincronizzare con il dispositivo.
- 6 Sfiorare **AVANTI**, quindi selezionare il modo in cui si desidera ricevere una notifica per le nuove e-mail in arrivo.
- 7 Sfiorare **AVANTI**, immettere un nome per l'account aziendale, quindi sfiorare **Termina configurazione**.
- 8 Se richiesto, attivare l'amministratore del dispositivo per consentire al server aziendale di impostare determinate regole di sicurezza sul dispositivo, ad esempio, la disabilitazione della registrazione vocale e l'utilizzo della crittografia di archiviazione.

#### Per rimuovere un account EAS

- 1 Trovare e sfiorare Impostazioni > Utenti e account.
- 2 Selezionare l'account EAS da rimuovere.
- 3 Sfiorare Rimuovi account.
- 4 Sfiorare nuovamente Rimuovi account per confermare.

# Impostazioni di base

# Impostazioni di accesso

Visualizzare e modificare le impostazioni del telefono dal menu Impostazioni. Il menu Impostazioni è accessibile sia dalla schermata dell'applicazione che dal pannello delle impostazioni rapide.

Per aprire il menu delle impostazioni del dispositivo dalla schermata Applicazioni

• Trovare e sfiorare **Impostazioni**.

Per visualizzare le informazioni relative al proprio dispositivo

• Trovare e sfiorare Impostazioni > Sistema > Informazioni sul telefono.

Per accedere al riguadro Impostazioni rapide

• Trascinare la barra di stato verso il basso usando due dita.

Per selezionare le impostazioni da visualizzare nel riquadro delle impostazioni rapide

- 1 Trascinare la barra di stato completamente verso il basso con due dita, quindi sfiorare **√**.
- 2 Per aggiungere un'impostazione al riquadro delle impostazioni rapide, trascinare l'icona nella parte superiore dello schermo. Per rimuovere un'impostazione, trascinare un'icona nella parte inferiore dello schermo.

### Per riordinare il riquadro delle impostazioni rapide

- 1 Trascinare la barra di stato completamente verso il basso e sfiorare 🧨.
- 2 Toccare e tenere premuta un'icona, quindi spostarla nella posizione desiderata.

### Per accendere la torcia

- 1 Trascinare la barra di stato verso il basso usando due dita.
- 2 Sfiorare 🐒.

# Volume, vibrazione e audio

È possibile modificare il volume e la vibrazione utilizzando i tasti del volume o cambiando un'impostazione. È possibile cambiare suoni e toni da un'impostazione.

Le impostazioni dell'app possono ignorare le impostazioni di volume, vibrazione e audio.

# Volume e vibrazione

È possibile utilizzare il tasto Volume per regolare rapidamente il volume di suonerie, contenuti multimediali o sveglie. Inoltre, è possibile impostare il dispositivo in modo che vibri "
oppure attivare un'opzione Non disturbare per disattivare suoni e vibrazioni. Per ulteriori informazioni su Non disturbare, vedere Disattivare l'audio del dispositivo in uso con Non disturbare alla pagina 56.

Il volume della suoneria **(**) influisce sulle chiamate in arrivo e sulle notifiche, mentre il volume dei contenuti multimediali **(**) influisce su musica, video, giochi e altri contenuti multimediali. Ad esempio, se si modifica il volume mentre si guarda un video, il volume dei contenuti multimediali cambia. Il volume della sveglia è indicato con **(**).

### Per regolare il volume

- 1 Premere il tasto Volume in alto o in basso. Ciò consente di modificare il volume della suoneria e delle notifiche.
- 2 Per cambiare il volume dei contenuti multimediali o delle sveglie, sfiorare ✓. Utilizzare gli slider per regolare il volume.
- \* Sfiorare un'icona del volume per attivare o disattivare il volume rapidamente.

#### Per attivare la modalità vibrazione o Non disturbare

- 1 Per attivare la modalità vibrazione, tenere premuto il tasto Volume finché non viene visualizzato «[]».
- 2 Rilasciare il tasto Volume e premerlo di nuovo per attivare la modalità Non disturbare.

### Per attivare l'audio con vibrazione per le chiamate in arrivo

- 1 Trovare e sfiorare **Impostazioni** > **Suono**.
- 2 Sfiorare lo slider **Vibrazione per le chiamate** per abilitare la funzione.

### Audio e toni

#### Per impostare la suoneria

- 1 Trovare e sfiorare **Impostazioni** > **Suono** > **Suoneria telefono**.
- 2 Gli utenti di dispositivi dual SIM devono selezionare una scheda SIM.
- 3 Selezionare un'opzione dall'elenco o sfiorare + e selezionare un file musicale salvato sul dispositivo.
- 4 Per confermare, sfiorare **FATTO**.
- Per impostare una suoneria specifica per un contatto, vedere Aggiunta e modifica di contatti alla pagina 72. Gli utenti di dispositivi dual SIM possono impostare suonerie diverse per ogni scheda SIM.

### Per impostare il suono di notifica

- 1 Trovare e sfiorare Impostazioni > Suono > Suono notifica.
- 2 Selezionare un suono dall'elenco oppure selezionare Nessuno per disattivare tutti i suoni di notifica e impostare la vibrazione per tutte le notifiche.
- 3 Per selezionare un file musicale salvato sul dispositivo, sfiorare +.
- 4 Per confermare, sfiorare **FATTO**.
- È possibile modificare le impostazioni dell'app per consentire un suono da un'app specifica anche quando il suono di notifica è impostato su Nessuno. Vedere *Notifiche* alla pagina 27.

### Per abilitare o disabilitare altri suoni e toni

- 1 Trovare e sfiorare **Impostazioni** > **Suono** > **Avanzate**.
- 2 Sfiorare gli slider per abilitare o disabilitare suoni e toni diversi.

# Disattivare l'audio del dispositivo in uso con Non disturbare

Attivare Non disturbare per disattivare l'audio, oltre a limitare le vibrazioni e le notifiche visive per le situazioni in cui non si desidera essere disturbati (ad esempio, di notte).

#### Per attivare Non disturbare

- 1 Trascinare la barra di stato verso il basso usando due dita per accedere al riquadro delle impostazioni rapide.
- Sfiorare &.
- 3 Sfiorare v per impostare il livello di limitazione.
- 4 Selezionare il livello di limitazione sfiorando Silenzio totale, Solo sveglie o Solo con priorità.
- 5 Impostare per quanto tempo si desidera che **Non disturbare** sia attiva e sfiorare **FATTO**.
- È possibile attivare Non disturbare anche premendo il tasto per abbassare il volume, quando è attiva la modalità vibrazione III.

#### Per disattivare la Non disturbare

- 1 Premere il tasto di aumento del volume.
- 2 Se Solo con priorità è impostato, sfiorare Disattiva ora.
- È possibile disattivare Non disturbare anche sfiorando o (al riquadro Impostazioni rapide.

### Livello limitazione

### Silenzio totale

Tutte le vibrazioni e l'audio di suonerie, contenuti multimediali e sveglie sono disattivati.

### Solo sveglie

L'audio della suoneria è disattivato. I suoni di sveglie e contenuti multimediali rimangono attivi.

#### Solo con priorità

Si ricevono solo le notifiche e le chiamate selezionate. I suoni di sveglie e contenuti multimediali rimangono attivi.

### Per impostare Solo notifiche prioritarie

- 1 Trovare e sfiorare Impostazioni > Suono > Non disturbare > Consentito solo in Priorità.
- 2 Sfiorare lo slider per attivare una o più opzioni.
- 👻 È possibile consentire ad alcune app di ignorare la priorità. Vedere *Notifiche* alla pagina 27.

### Per bloccare le interruzioni visive

- 1 Trovare e sfiorare Impostazioni > Suono > Non disturbare > Blocca interruzioni visive.
- 2 Sfiorare lo slider per attivare una o più opzioni.

### **Regole automatiche**

È possibile impostare regole automatiche per attivare la modalità Non disturbare per periodi di tempo o eventi specifici.

### Per impostare una regola automatica

- 1 Trovare e sfiorare Impostazioni > Suono > Non disturbare.
- 2 Sfiorare **Regole automatiche**, quindi selezionare una regola automatica, ad esempio **Fine settimana**.
- 3 Sfiorare le opzioni per impostare il nome, l'ora e i comportamenti della regola, secondo necessità.
- 4 Sfiorare lo slider per attivare la regola.
- Per creare una nuova regola, sfiorare Aggiungi altro e attenersi alle istruzioni sullo schermo.

# Impostazioni dello schermo

È possibile modificare il comportamento, la luminosità e la dimensione e la qualità di visualizzazione dello schermo. Ad esempio, selezionare un carattere più grande o la dimensione del display per facilitare la lettura, modificare le icone visualizzate nella barra di stato o selezionare la modalità guanti per muoversi sullo schermo con i guanti.

Per modificare lo sfondo e il motivo, vedere *Sfondo e motivi* nella pagina 26. Per modificare la durata di attività dello schermo prima che si spenga, vedere *Accendere o spegnere lo schermo* nella pagina 18.

### Per modificare l'impostazione dello schermo

- 1 Trovare e sfiorare Impostazioni > Display.
- 2 Sfiorare l'impostazione che si desidera modificare.
- 3 Utilizzare gli slider, le caselle di controllo o ulteriori menu per la regolazione.

### Luminosità

Regolare il livello di luminosità con lo slider. È inoltre possibile abilitare Luminosità adattiva per ottimizzare automaticamente la luminosità in base alla luce ambientale.

### Bilanciamento del bianco

Usare gli slider per regolare il bilanciamento del bianco del proprio display. Per ripristinare l'impostazione predefinita, sfiorare :

### Ottimizzazione dell'immagine

Ottimizzare la qualità delle foto e dei video visualizzati sul dispositivo. Ad esempio, usare la modalità super-brillante per rendere i colori più vivaci sullo schermo.

### **Rotazione dello schermo**

Impostare la rotazione automatica dello schermo quando il dispositivo è acceso o impostare che rimanga attiva la visualizzazione orizzontale.

### Screen saver

Impostare uno screen saver che visualizza automaticamente colori, foto o una presentazione, mentre il dispositivo è ancorato o in caricamento e lo schermo è inattivo. Su un dispositivo con più utenti, ciascuno di loro può disporre di impostazioni Screen saver individuali.

### Selezione cover

Quando si usa una pellicola protettiva o una cover, adattare lo schermo affinché funzioni con il tipo di cover.

# Blocco schermo

Utilizzare il blocco dello schermo per impostare il dispositivo in modo che si possa visualizzare lo schermo solo per un'applicazione specifica. Ad esempio, se durante un gioco viene premuto involontariamente il tasto di spostamento Home, la funzionalità di blocco dello schermo impedisce al gioco attivo di essere ridotto a icona. È anche possibile utilizzare la funzionalità quando si presta il dispositivo a un altro utente per rendere più difficile l'accesso a più di una applicazione. Ad esempio, è possibile prestare il telefono a qualcuno per scattare una foto e bloccare lo schermo sull'applicazione Fotocamera in modo che l'utente non possa utilizzare facilmente altre app, ad esempio E-mail.

Il blocco dello schermo non è una funzionalità di sicurezza e non impedisce pienamente ad altri utenti di sbloccare lo schermo e accedere al dispositivo. Per proteggere i propri dati, è necessario impostare il dispositivo in modo che richieda un PIN, una password o una sequenza di blocco schermo prima che qualcuno possa sbloccarlo.

### Per abilitare o disabilitare il blocco dello schermo

- 1 Trovare e sfiorare Impostazioni > Blocco schermo e sicurezza > Blocco su schermo.
- 2 Sfiorare lo slider per abilitare o disabilitare la funzione.
- Per il corretto funzionamento del blocco dello schermo non è necessario disporre di una sequenza, un PIN o una password.

### Per bloccare una schermata

- 1 Accertarsi che la funzione di blocco dello schermo sia attiva sul dispositivo.
- 2 Aprire un'app e andare alla schermata che si desidera bloccare.
- Sfiorare .
- 4 Per visualizzare l'icona di blocco dello schermo, scorrere verso l'alto e sfiorare <sup>(1)</sup>.
- 5 Nella finestra che si apre, sfiorare **OK**.

### Per sbloccare una schermata

- Se è stata selezionata un'opzione di sicurezza quando è stata attivata la funzionalità di blocco dello schermo, è necessario immettere il pattern, il PIN o la password per sbloccare il dispositivo prima che sia possibile sbloccare la schermata.

# Impostazioni applicazione

Alcune app richiederanno l'autorizzazione a poter essere utilizzate. È possibile consentire o negare l'autorizzazione individualmente a ogni applicazione, sia dal menu Impostazioni che dalla finestra di dialogo Conferma autorizzazione. I requisiti di autorizzazione dipendono dalla progettazione dell'app.

## Acconsentire o negare autorizzazioni

È possibile scegliere se consentire o negare autorizzazioni quando viene visualizzata la finestra di dialogo. Se è stata usata in precedenza un'altra versione di Android, gran parte delle app avranno già ottenuto le autorizzazioni necessarie.

### Per concedere un'autorizzazione

 Per concedere un'autorizzazione, sfiorare Consenti. È possibile contrassegnare la casella di controllo Non chiedermelo più, se desiderato.

#### Negare un'autorizzazione

- Negare un'autorizzazione, quindi sfiorare **Nega** quando viene visualizzata una finestra di dialogo.
- Alcune applicazioni possono ancora essere utilizzate anche si sono negate le autorizzazioni.

## Autorizzazioni fondamentali

Alcune autorizzazioni sono obbligatorie per garantire il corretto funzionamento delle app. In questi casi, l'utente verrà informato da una finestra di dialogo.

### Per configurare le applicazioni

- 1 Trovare e sfiorare **Impostazioni** > **App e notifiche**.
- 2 Selezionare un'opzione di configurazione, ad esempio **Autorizzazioni app**, quindi scegliere un'applicazione che si desidera configurare.

### Per consentire autorizzazioni fondamentali

- 1 Trovare e sfiorare Impostazioni > App e notifiche > Autorizzazioni app.
- 2 Selezionare un'opzione, quindi sfiorare lo slider per regolare le autorizzazioni.

# Consentire o bloccare gli aggiornamenti automatici delle applicazioni

Se la funzione di aggiornamento automatico è abilitata, le applicazioni si aggiornano senza inviare richieste. In questo caso, l'utente potrebbe non rendersi conto dell'elevata quantità di dati che viene scaricata. Per evitare costi ingenti per il trasferimento dati, è possibile disabilitare gli aggiornamenti automatici oppure abilitarli soltanto quando si è connessi a una rete Wi-Fi. È necessario disabilitare la funzione di aggiornamento automatico nelle app Play Store™ e What's New (dove è disponibile) per evitare che le app vengano aggiornate automaticamente.

# Per abilitare o disabilitare gli aggiornamenti automatici per tutte le applicazioni in Play Store

- Trovare e sfiorare
- 2 Sfiorare  $\equiv$ , quindi sfiorare **Impostazioni** > **Aggiorna automaticamente app**.
- 3 Selezionare l'opzione preferita.

# Per abilitare o disabilitare gli aggiornamenti automatici per tutte le applicazioni in What's New

- 1 Trovare e sfiorare i...
- 2 Sfiorare  $\equiv$ , quindi sfiorare **Impostazioni** > **Aggiorna automaticamente app**.
- 3 Selezionare l'opzione preferita.

# **Collegamento applicazione**

Il dispositivo può consentire a un'applicazione predefinita la gestione di un particolare collegamento Web. Ciò significa che se è stato impostato un collegamento, non è necessario selezionare un'app ogni volta che tale collegamento viene aperto. È possibile modificare l'applicazione predefinita a proprio piacimento.

### Per gestire i collegamenti app dal menu Impostazioni

- 1 Trovare e sfiorare **Impostazioni** > **App e notifiche**.
- 2 Sfiorare Avanzate > App predefinite > Apertura link.
- 3 Selezionare un'app e regolare le impostazioni nel modo desiderato.

# Ripristino delle applicazioni

È possibile ripristinare un'applicazione o cancellare i dati da un'applicazione se quest'ultima non risponde o causa problemi con il dispositivo.

### Per ripristinare le preferenze delle applicazioni

- 1 Trovare e sfiorare Impostazioni > App e notifiche.
- 2 Sfiorare Informazioni app > : > Reimposta preferenze app e Reimposta app.
- Il ripristino relativo alle preferenze delle applicazioni non comporta la cancellazione dei dati delle applicazioni presenti sul dispositivo.

### Per cancellare i dati delle applicazioni

- 1 Trovare e sfiorare **Impostazioni** > **App e notifiche** > **Informazioni app**.
- 2 Selezionare un'applicazione o un servizio, quindi sfiorare Spazio di archiviazione > CANCELLA DATI > OK.
- Quando si cancellano i dati dell'applicazione, questi vengono eliminati definitivamente dal dispositivo. L'opzione per cancellare i dati dell'applicazione non è disponibile per tutte le applicazioni o per tutti i servizi.

### Per cancellare la cache delle applicazioni

- 1 Trovare e sfiorare Impostazioni > App e notifiche > Informazioni app.
- 2 Selezionare un'applicazione o un servizio, quindi sfiorare Spazio di archiviazione > CANCELLA CACHE.
- L'opzione per cancellare la cache dell'applicazione non è disponibile per tutte le applicazioni o per tutti i servizi.

### Per cancellare l'impostazione predefinita di un'applicazione

- 1 Trovare e sfiorare Impostazioni > App e notifiche > Informazioni app.
- 2 Selezionare un'applicazione o un servizio, quindi sfiorare Apri per impostazione predefinita > CANCELLA PREDEFINITE.
- L'opzione per cancellare l'impostazione predefinita dell'applicazione non è disponibile per tutte le applicazioni o per tutti i servizi.

# Impostazioni di lingua

È possibile selezionare una lingua predefinita per il dispositivo e modificarla nuovamente in un momento successivo. È inoltre possibile modificare la lingua di scrittura per l'immissione del testo.

### Per modificare la lingua

- 1 Trovare e sfiorare Impostazioni > Sistema > Lingue e immissione > Lingue.
- 2 Per modificare la lingua, trascinare la lingua desiderata verso l'inizio dell'elenco. Se la lingua selezionata non è ancora presente nell'elenco, sfiorare + per aggiungerla.
- Se viene selezionata la lingua sbagliata e non si riesce a leggere il testo del menu, trovare e sfiorare o > \$, Quindi selezionare il testo affianco = e selezionare la prima voce nel menu che si apre. È possibile selezionare la lingua desiderata.

# Data e ora

È possibile modificare la data e l'ora del dispositivo.

#### Per impostare la data manualmente

- 1 Trovare e sfiorare Impostazioni > Sistema > Data e ora.
- 2 Disabilitare la funzione Data e ora automatiche sfiorando lo slider.
- 3 Sfiorare Imposta data.
- 4 Toccare rapidamente verso sinistra o verso destra oppure utilizzare le frecce per impostare la data desiderata.
- 5 Sfiorare **OK**.

#### Impostare l'ora manualmente

- 1 Trovare e sfiorare **Impostazioni** > **Sistema** > **Data e ora**.
- 2 Disabilitare la funzione Data e ora automatiche sfiorando lo slider.
- 3 Sfiorare Imposta ora.
- 4 Selezionare i valori per ora e minuti.
- 5 Sfiorare **OK**.

#### Per impostare il fuso orario

- 1 Trovare e sfiorare Impostazioni > Data e ora.
- 2 Disabilitare la funzione Fuso orario automatico sfiorando lo slider.
- 3 Sfiorare Seleziona fuso orario.
- 4 Selezionare un'opzione.

# Miglioramento dell'uscita audio

È possibile migliorare l'audio del dispositivo abilitando manualmente singole impostazioni audio come Equalizzatore e Audio surround. È possibile abilitare il normalizzatore dinamico per ridurre la differenza di volume tra brani e video. Quando si utilizzano cuffie con filo, è anche possibile migliorare la qualità dei file musicali compressi rendendola simile a quella dell'audio ad alta risoluzione.

#### Per migliorare automaticamente l'uscita audio

- 1 Trovare e sfiorare Impostazioni > Suono > Impostazioni audio.
- 2 Disabilitare la funzione DSEE HX sfiorando lo slider, se abilitata.
- 3 Abilitare la funzione ClearAudio+ sfiorando lo slider.

#### Per regolare manualmente le impostazioni audio con l'equalizzatore

- 1 Trovare e sfiorare Impostazioni > Suono > Impostazioni audio.
- 2 Se la funzione ClearAudio+ o DSEE HX è abilitata, sfiorare lo slider per disabilitarla.
- 3 Sfiorare **Effetti sonori** > **Equalizzatore**.
- 4 Per regolare l'audio manualmente, trascinare i pulsanti della banda di frequenza. Per scegliere una impostazione predefinita, sfiorare ∨ per selezionarla, quindi sfiorare **OK** per confermare.
- La regolazione manuale delle impostazioni per l'uscita audio non ha effetto sulle applicazioni di comunicazione vocale. Ad esempio, non influisce sulla qualità dell'audio delle chiamate vocali.

### Per attivare la funzione audio Surround

- 1 Trovare e sfiorare Impostazioni > Suono > Impostazioni audio > Effetti sonori > Audio surround (VPT).
- 2 Toccare rapidamente a sinistra o a destra per selezionare un'impostazione, quindi sfiorare OK per confermare.

# Per ridurre al minimo le differenze di volume utilizzando il normalizzatore dinamico

- 1 Trovare e sfiorare Impostazioni > Suono > Impostazioni audio.
- 2 Disabilitare la funzione **DSEE HX** sfiorando lo slider, se abilitata.
- 3 Abilitare la funzione Normalizzatore dinamico sfiorando lo slider.

#### Per aumentare la qualità dei file musicali compressi

- 1 Trovare e sfiorare **Impostazioni > Suono > Impostazioni audio**.
- 2 Abilitare la funzione **DSEE HX** sfiorando lo slider.
- Tale impostazione è disponibile solo per le cuffie cablate che supportano l'audio ad alta risoluzione.

# Cancellazione del rumore

Il dispositivo supporta auricolari con sistema di cancellazione del rumore. Utilizzando l'auricolare con sistema di cancellazione del rumore nel dispositivo, è possibile ottenere una qualità audio migliore durante l'ascolto, ad esempio della musica in un ambiente rumoroso, come un autobus, un treno o un aereo. È anche possibile utilizzare questa funzionalità per creare un ambiente silenzioso in cui studiare, lavorare o leggere.

Per garantire prestazioni ottimali, Sony consiglia di utilizzare auricolari con sistema di cancellazione del rumore.

#### Per utilizzare un auricolare con sistema di riduzione del rumore

- 1 Connettere l'auricolare con sistema di riduzione del rumore al dispositivo.
- 2 Trovare e sfiorare Impostazioni > Suono > Impostazioni accessorio > Riduzione rumore, quindi abilitare la funzione Riduzione rumore sfiorando lo slider.
- 3 Sfiorare **Tipo auricolare/cuffia** e selezionare il tipo di auricolare/cuffia.
- 4 Se si desidera abilitare Riduzione rumore solo durante la riproduzione di musica o video oppure quando lo schermo è attivo, sfiorare lo slider Mod. risp. energ. per abilitare la funzione.
- 5 Se si desidera che la funzione **Riduzione rumore** sia abilitata fino a che l'auricolare è connesso, sfiorare lo slider **Mod. risp. energ.** per disabilitare la funzione.
- L'auricolare con sistema di riduzione del rumore potrebbe non essere incluso con il dispositivo acquistato.
- È anche possibile abilitare la funzione Riduzione rumore utilizzando la notifica del riquadro Impostazioni rapide, quando un auricolare con sistema di riduzione del rumore viene collegato al dispositivo.

#### Per regolare le impostazioni in base al rumore dell'ambiente

- 1 Accertarsi che l'auricolare con sistema di cancellazione del rumore sia collegato al dispositivo.
- 2 Trovare e sfiorare Impostazioni > Suono > Impostazioni accessorio > Riduzione rumore > Rumore ambientale.
- 3 Selezionare il tipo di rumore dell'ambiente rilevante, quindi sfiorare **OK**.

# Account con utenti multipli

Il dispositivo supporta account con utenti multipli affinché utenti diversi possano accedere separatamente al dispositivo per utilizzarlo. Gli account con utenti multipli sono utili quando si condivide lo stesso dispositivo con altri utenti o si presta il proprio dispositivo a qualcuno che lo utilizzerà per un certo tempo. L'utente che imposta il dispositivo per la prima volta diventa il proprietario del dispositivo. Solo il proprietario può gestire gli account degli altri utenti. Oltre all'account del proprietario, esistono due differenti tipi di account:

 Utente regolare: questo tipo di account è adatto a chi usa regolarmente il dispositivo.

- Utente ospite: abilitare l'opzione account ospite per chi desidera utilizzare il dispositivo solo temporaneamente.
- Alcune funzioni sono disponibili solo per il proprietario. Ad esempio, solo il proprietario può consentire i download da origini diverse da Google Play™.

## Informazioni sull'account Utente standard

Aggiungendo account utente standard, è possibile consentire a differenti utenti di disporre di schermate iniziali, sfondi e impostazioni generali differenti. Dispongono inoltre di accesso separato alle applicazioni e alla memoria di archiviazione per file di foto e musica. È inoltre possibile aggiungere fino a sette account utente standard sul dispositivo.

### Per aggiungere un account utente normale

- 1 Accertarsi di aver eseguito l'accesso come proprietario, vale a dire come l'utente che configura il dispositivo per la prima volta.
- 2 Trovare e sfiorare Impostazioni > Utenti e account > Utenti > Aggiungi utente.
- 3 Sfiorare **OK**. È stato creato il nuovo account.
- 4 Sfiorare **Configura ora**. Nell'angolo superiore a destra, vengono visualizzati il blocco schermo e un'icona che rappresenta l'utente appena aggiunto.
- 5 Sbloccare lo schermo scorrendo il dito verso l'alto.
- 6 Seguire le istruzioni visualizzate sullo schermo per configurare l'account dell'utente.
- È anche possibile aggiungere un account utente normale su qualsiasi schermata dalla barra di stato. Trascinare la barra di stato completamente verso il basso e sfiorare l'icona dell'utente, quindi sfiorare Aggiungi utente.

### Per eliminare un account utente regolare dal dispositivo

- 1 Assicurarsi di aver effettuato l'accesso come proprietario.
- 2 Trovare e sfiorare Impostazioni > Utenti e account > Utenti.
- 3 Sfiorare accanto al nome dell'utente che si desidera eliminare, quindi sfiorare Rimuovi utente > ELIMINA.

## Informazioni sull'account Utente ospite

Se qualcuno desidera utilizzare il dispositivo solo temporaneamente, è possibile abilitare un account ospite per tale utente. In modalità ospite, il dispositivo si avvia come un sistema appena installato con solo tre app preinstallate. Quando l'ospite a terminato di utilizzare il dispositivo, è possibile cancellare la sessione in modo che l'ospite successivo possa ricominciare. L'account utente ospite è preinstallato e non può essere eliminato.

### Per attivare l'account utente guest

- 1 Accertarsi di aver eseguito l'accesso come proprietario, vale a dire come l'utente che configura il dispositivo per la prima volta.
- 2 Trascinare la barra di stato verso il basso usando due dita e sfiorare (2).
- 3 Sfiorare **Aggiungi ospite**.

### Per cancellare i dati della sessione ospite

- 1 Assicurarsi di aver effettuato l'accesso all'account di ospite.
- 2 Trovare e sfiorare Impostazioni > Utenti e account > Utenti.
- 3 Trovare e sfiorare **Rimuovi ospite**.
- 4 Sfiorare Rimuovi.
- Inoltre, è possibile cancellare la sessione ospite dalla barra di stato presente su tutti gli schermi; è sufficiente aver eseguito l'accesso all'account ospite. Trascinare la barra di stato verso il basso e sfiorare l'icona dell'utente, quindi sfiorare Rimuovi ospite.

# Passaggio tra account di utenti multipli

Per passare da un account utente all'altro

- 1 Per visualizzare l'elenco degli utenti, trascinare la barra di stato verso il basso usando due dita, quindi sfiorare **2**.
- 2 Sfiorare l'icona che rappresenta l'account utente al quale si desidera passare. Viene visualizzato il blocco schermo di quell'account utente.
- Quando si passa all'account ospite, sfiorare Ricomincia se si desidera cancellare la sessione precedente oppure sfiorare Sì, continua per continuare con la sessione precedente.

## Impostazioni per più account utente

Sui dispositivi con più utenti sono disponibili tre differenti tipi di impostazioni:

- Impostazioni che possono essere modificate da qualunque utente e sono di interesse generale. Gli esempi includono lingua, Wi-Fi, modalità aereo, NFC e Bluetooth<sup>®</sup>.
- Impostazioni che interessano un singolo account utente. Gli esempi includono la sincronizzazione dati automatica, il blocco dello schermo, l'aggiunta di vari account e lo sfondo.
- Impostazioni visibili solo al proprietario e che interessano tutti gli utenti, ad esempio, le impostazioni VPN.

# **Immissione di testo**

# **Tastiere sul display**

Sono presenti molti provider per l'inserimento del testo preinstallati sul dispositivo.

! Il provider per inserimento del testo predefinito può dipendere dalle impostazioni internazionali o di lingua utilizzate. Uno o più provider per l'inserimento del testo potrebbero non essere disponibili nel proprio paese.

# **Tastiera SwiftKey**<sup>®</sup>

È possibile immettere testo con la tastiera sul display sfiorando ogni lettera; in alternativa, è possibile utilizzare la funzione Flow di SwiftKey e scorrere con il dito da una lettera all'altra per formare le parole.

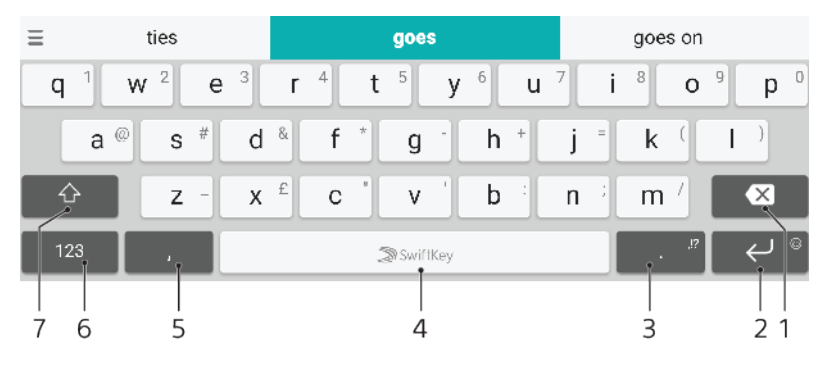

- 1 Elimina
- 2 Sfiorare per immettere un ritorno a capo oppure toccare e tenere premuto per accedere agli emoticon.
- 3 Inserire la punteggiatura.
- 4 Inserire uno spazio
- 5 Sfiorare per immettere una virgola
- 6 Visualizzare numeri e simboli
- 7 Passare da minuscolo a maiuscolo a tutto maiuscolo
- Yer maggiori informazioni su SwiftKey, visitare *https://swiftkey.com/*.

### Per visualizzare la tastiera sul display e immettere testo

Sfiorare un campo per l'immissione di testo.

### Utilizzare la tastiera sul display in orientamento orizzontale

- Quando viene visualizzata la tastiera sul display, girare il dispositivo di lato.
- Potrebbe essere necessario regolare le impostazioni in alcune applicazioni per abilitare l'orientamento orizzontale.

### Per immettere il testo un carattere per volta

- 1 Per immettere un carattere visibile sulla tastiera, toccare il carattere.
- 2 Per immettere la variante di una lettera, tenere premuta una lettera normale della tastiera per visualizzare un elenco delle opzioni disponibili, quindi selezionare dall'elenco. Ad esempio, per immettere "é", tenere premuto "e" fino a visualizzare le altre opzioni, quindi tenendo premuto il dito sulla tastiera, trascinare e selezionare "é".

#### Per immettere un punto

• Una volta immessa una parola, sfiorare due volte la barra dello spazio.

### Per immettere testo utilizzando la funzione di input gesto

- 1 Quando viene visualizzata la tastiera sul display, far scorrere un dito da una lettera all'altra per tracciare la parola che si desidera scrivere.
- 2 Al termine dell'immissione di una parola, sollevare il dito. In base alle lettere toccate, appare il suggerimento di una parola.
- 3 Se non viene visualizzata la parola desiderata, sfiorare er vedere le altre opzioni ed effettuare una scelta. Se l'opzione desiderata non appare, eliminare l'intera parola e tracciarla nuovamente oppure immetterla sfiorando ogni lettera individualmente.

# Modificare testo

È possibile selezionare, tagliare, copiare e incollare il testo durante la scrittura. È possibile accedere alle opzioni per la modifica sfiorando due volte il testo inserito. Le opzioni per la modifica diventano quindi disponibili dalla barra delle applicazioni.

## Barra delle applicazioni

Le operazioni riportate di seguito sono disponibili sul testo selezionato:

- Taglia
- Copia
- Incolla
- Condividi
- Seleziona tutto
- L'opzione Incolla viene visualizzata solo quando si dispone di testo salvato in Appunti.

### Per selezionare il testo

- 1 Sfiorare due volte una parola per evidenziarla.
- 2 È possibile trascinare le schede disponibili su entrambi i lati della parola evidenziata per selezionare altri tipi di testo.

### Per modificare testo

- 1 Sfiorare due volte una parola per aprire la barra delle applicazioni.
- 2 Selezionare il testo che si desidera modificare e utilizzare la barra delle applicazioni per effettuare le modifiche desiderate.

# Compilazione automatica

La funzione Compilazione autom. consente di risparmiare tempo durante l'inserimento di dati nei moduli. Quando si abilita un'Servizio completamento automatico, informazioni come nomi, numeri di telefono, indirizzi, dati della carta di credito vengono salvati in modo da poterli utilizzare di nuovo in futuro. La compilazione automatica di Google è abilitata per impostazione predefinita, ma è possibile disabilitarla oppure impostarla per un'altra app, se necessario.

#### Per selezionare un'app di compilazione automatica

- 1 Trovare e sfiorare **Impostazioni** > **Sistema** > **Lingue e immissione**.
- 2 Sfiorare Avanzate > Servizio completamento automatico.
- 3 Selezionare un'opzione oppure sfiorare + per scaricare un Servizio completamento automatico differente.

# Chiamata

# Esecuzione di chiamate

# Tastierino

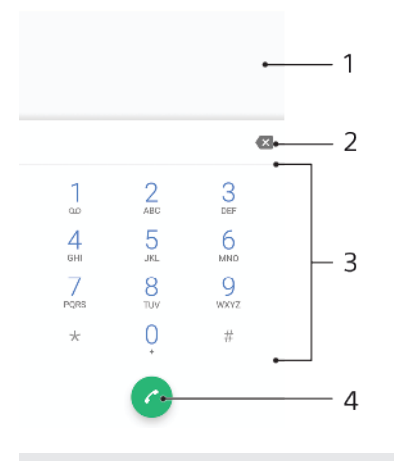

2 Elimina

### 3 Tastierino

4 Pulsante di chiamata

## Per aprire il tastierino

- 1 Trovare e sfiorare 🐔.
- 2 Se non viene visualizzato il tastierino, sfiorare 🥮

## Per comporre un numero di telefono

- 1 Trovare e sfiorare 🧉.
- 2 Se viene visualizzato il registro chiamate, sfiorare 
  per visualizzare il tastierino numerico.
- 3 Immettere il numero di telefono, quindi sfiorare 6.
- 4 Gli utenti di dispositivi dual SIM devono selezionare una scheda SIM, se richiesto.

## Per effettuare una chiamata tramite la funzione di composizione intelligente

- 1 Trovare e sfiorare 🍊.
- 2 Se viene visualizzato il registro chiamate, sfiorare il per visualizzare il tastierino numerico.
- 3 Utilizzare il tastierino numerico per immettere lettere o numeri che corrispondono al contatto che si desidera chiamare. Nel momento in cui si digita ogni lettera o numero, verrà visualizzata un elenco di contatti che potrebbero corrispondere.
- 4 Sfiorare il contatto che si desidera chiamare.
- 5 Gli utenti di dispositivi dual SIM devono selezionare una scheda SIM, se richiesto.

## Per effettuare una chiamata internazionale

- 1 Trovare e sfiorare a. Viene visualizzato il registro chiamate.
- 2 Sfiorare 💮 per visualizzare il tastierino.
- 3 Tenere premuto 0 finché non viene visualizzato il segno "+".
- 4 Immettere il prefisso internazionale, quello nazionale (senza gli zero iniziali) e il numero di telefono. Quindi, sfiorare a.

#### Per aggiungere un numero diretto alla schermata Home

- 1 Nel menu di personalizzazione, sfiorare **Widget** > Scelte rapide.
- 2 Scorrere l'elenco delle applicazioni e selezionare **Composizione diretta**.
- 3 Selezionare il contatto e il numero che si desidera utilizzare come numero diretto.

Per mostrare o nascondere il numero di telefono durante le chiamate in uscita

- 1 Trovare e sfiorare 🦽.
- 2 Sfiorare : > Impostazioni > Account di chiamata.
- 3 Selezionare una scheda SIM.
- 4 Sfiorare Altre impostazioni > ID chiamante e scegliere un'opzione.
- È possibile che l'opzione non venga fornita da tutti gli operatori.

# Come ricevere le chiamate

Se si riceve una chiamata quando il dispositivo è in modalità sospensione o lo schermo è bloccato, l'applicazione del telefono si apre a schermo intero. Per i dispositivi dual SIM, l'icona della SIM indica a quale scheda SIM è diretta la chiamata.

Se si riceve una chiamata in arrivo quando lo schermo è attivo, tale chiamata viene visualizzata come notifica floating, cioè, in una finestra ridotta a icona che si sposta nella parte alta dello schermo. Per i dispositivi dual SIM, la dicitura SIM1 o SIM2 indica a quale scheda SIM è diretta la chiamata. Quando si riceve la notifica, si può scegliere di rispondere alla chiamata e aprire la schermata dell'applicazione telefono o rifiutarla e rimanere nella schermata corrente.

#### Per rispondere a una chiamata quando lo schermo non è attivo

• Quando si riceve una chiamata, trascinare 🕜 verso destra.

#### Per rispondere a una chiamata in arrivo quando lo schermo è attivo

- Quando si riceve una chiamata, nella notifica Heads-up visualizzata nella parte superiore dello schermo, sfiorare RISPONDI.
- Invece di rispondere alla chiamata, è possibile accedere alla schermata dell'applicazione principale del telefono sfiorando la finestra di notifica Heads-Up. Con questo metodo, è possibile ottenere più opzioni di gestione della chiamata. Ad esempio, è possibile decidere di rifiutare la chiamata con un messaggio.

#### Per rifiutare una chiamata quando lo schermo non è attivo

Quando si riceve una chiamata, trascinare 💩 verso sinistra.

#### Per rifiutare una chiamata in arrivo quando lo schermo è attivo

- Quando si riceve una chiamata, nella notifica Heads-up visualizzata nella parte superiore dello schermo, sfiorare RIFIUTA.
- Invece di rifiutare la chiamata, è possibile accedere alla schermata dell'applicazione principale del telefono sfiorando la finestra di notifica Heads-Up. In questo modo, è possibile ottenere più opzioni di gestione della chiamata. Ad esempio, è possibile decidere di rifiutare la chiamata con un messaggio oppure di inoltrare la chiamata alla segreteria telefonica.

#### Per disattivare la suoneria di una chiamata in entrata

• Quando si riceve una chiamata, premere il tasto del volume.

### Rifiutare una chiamata con un SMS

È possibile rifiutare una chiamata con un SMS, che viene inviato automaticamente al chiamante e salvato in Messaggi, nella conversazione con il contatto.

È possibile selezionare il messaggio tra quelli predefiniti disponibili sul dispositivo oppure creare un nuovo messaggio. Inoltre è possibile creare i propri messaggi personalizzati modificando quelli predefiniti.

Per rifiutare una chiamata con un SMS quando lo schermo non è attivo

- 1 Quando si riceve una chiamata, sfiorare OPZIONI DI RISPOSTA.
- 2 Selezionare un messaggio predefinito oppure sfiorare Scrivi nuovo messaggio.

### Per rifiutare una chiamata con un SMS

- 1 Quando si riceve una chiamata, sfiorare la finestra di notifica Heads-up, la quale riporta il numero di telefono o il nome del contatto.
- 2 Sfiorare **OPZIONI DI RISPOSTA**.
- 3 Selezionare un messaggio predefinito oppure sfiorare **Scrivi nuovo messaggio**.

### Per rifiutare una seconda chiamata con un SMS

- 1 Quando si avvertono più segnali acustici durante una chiamata, sfiorare **OPZIONI DI RISPOSTA**.
- 2 Selezionare un messaggio predefinito oppure sfiorare Scrivi nuovo messaggio.

### Per modificare l'SMS usato per rifiutare una chiamata

- 1 Trovare e sfiorare 🍊.
- 2 Sfiorare : > Impostazioni > Account di chiamata.
- 3 Selezionare una scheda SIM.
- 4 Sfiorare **Rifiuta chiamata con messaggio**.
- 5 Sfiorare il messaggio da modificare, quindi effettuare le modifiche necessarie.
- 6 Sfiorare OK.

# Gestione delle chiamate intelligente

È possibile gestire le chiamate in arrivo senza accendere lo schermo, attivando la funzione di gestione delle chiamate intelligente. Una volta attivata, è possibile gestire le chiamate nel seguente modo:

- Rispondere: portare il dispositivo all'orecchio.
- Rifiutare: scuotere il dispositivo.
- Disattivare la suoneria: posizionare il dispositivo a faccia sotto.

### Per abilitare o disabilitare la gestione delle chiamate intelligente

- 1 Trovare e sfiorare 🝊.
- 2 Sfiorare : > Impostazioni.
- 3 Gli utenti di dispositivi dual SIM devono sfiorare Account di chiamata e selezionare una scheda SIM. Gli utenti di dispositivi con unica SIM devono sfiorare Chiamate.
- 4 Sfiorare Gestione smart call.
- 5 Sfiorare lo slider per abilitare o disabilitare la funzione.

# Come inoltrare le chiamate

È possibile effettuare chiamate a differenti destinatari, ad esempio, a un altro numero di telefono o a un altro dispositivo.

Se si utilizza un dispositivo dual SIM, è possibile inoltrare le chiamate che arrivano sulla scheda SIM 1 alla scheda SIM 2 quando la scheda SIM 1 non è raggiungibile e viceversa. Questa funzione viene chiamata Raggiungibilità dual SIM. È necessario abilitarla manualmente.

### Per inoltrare le chiamate

- 1 Trovare e sfiorare 🝊.
- 2 Sfiorare : > Impostazioni.
- 3 Gli utenti di dispositivi dual SIM devono sfiorare Account di chiamata e selezionare una scheda SIM. Gli utenti di dispositivi con unica SIM devono sfiorare Chiamate.
- 4 Sfiorare Deviazione chiamate > Voce, quindi selezionare un'opzione.
- 5 Immettere il numero verso il quale inoltrare le chiamate, quindi sfiorare Attiva.

### Per disattivare l'inoltro chiamate

- 1 Trovare e sfiorare 📹.
- 2 Sfiorare : > Impostazioni > Chiamate.
- 3 Gli utenti di dispositivi dual SIM devono selezionare una scheda SIM.
- 4 Sfiorare **Deviazione chiamate** > **Voce**.
- 5 Selezionare un'opzione, quindi sfiorare Disattiva.

### Per abilitare la funzionalità di raggiungibilità della dual SIM

- La funzione è disponibile soltanto per i dispositivi dual SIM.
- 1 Trovare e sfiorare Impostazioni > SIM doppia > Raggiungibilità SIM doppia.
- 2 Sfiorare lo slider per abilitare la funzione.
- 3 Sfiorare **CONTINUA**.
- 4 Seguire le istruzioni visualizzate sullo schermo per completare la procedura.
- Se la funzione di Raggiungibilità SIM doppia non funziona dopo averla abilitata, verificare di aver inserito correttamente i numeri di telefono per ogni scheda SIM. In alcuni casi, i numeri sono rilevati automaticamente durante la configurazione. Altrimenti, ne viene richiesta l'immissione manuale.

# Come bloccare un numero

È possibile bloccare alcuni numeri in modo che non possano chiamare o inviare messaggi. Selezionare dai numeri memorizzati oppure digitare un numero.

### Per bloccare un numero memorizzato

- 1 Trovare e sfiorare a.
- 2 Toccare e tenere premuto il numero da bloccare.
- 3 Sfiorare Blocca numero e BLOCCA. Le chiamate e gli SMS provenienti da quel numero vengono bloccati.

### Per bloccare un numero sfiorandolo

- 1 Trovare e sfiorare 🕋.
- 2 Sfiorare : > Impostazioni > Blocco chiamate > Aggiungi un numero...
- 3 Immettere il numero di telefono da bloccare, quindi sfiorare **BLOCCA**. Le chiamate e gli SMS provenienti da quel numero vengono bloccati.

### Per sbloccare un numero bloccato

- 1 Trovare e sfiorare 🕋.
- 2 Sfiorare : > Impostazioni > Blocca numeri.
- 3 Sfiorare X accanto al numero di telefono da sbloccare, quindi sfiorare SBLOCCA. Le chiamate e gli SMS provenienti da quel numero non sono più bloccati.

# Contatti

# Aggiunta e modifica di contatti

È possibile aggiungere, modificare o eliminare contatti sul dispositivo e da account sincronizzati. Aggiungere immagini di contatti o impostare suonerie individuali per personalizzare i contatti. È inoltre possibile modificare le informazioni di contatto personali.

### Per aggiungere un contatto

- 1 Trovare e sfiorare **(**).
- 2 Sfiorare 📀.
- 3 Se è la prima volta che si aggiunge un contatto e sul dispositivo sono presenti più account sincronizzati, selezionarne uno. Questo diventerà l'account predefinito per il salvataggio dei contatti. In un secondo momento sarà possibile selezionare dove salvare il contatto, sfiorando
- 4 Inserire o selezionare le informazioni desiderate per il contatto.
- 5 Al termine, sfiorare **Salva**.
- Per modificare l'impostazione predefinita per il salvataggio dei contatti, sfiorare ≡ e selezionare il nuovo account. In alternativa, selezionare Contatto telefono per salvare i contatti solo sul dispositivo. Per spostare un contatto esistente su un nuovo account, è necessario creare nuovamente il contatto e salvarlo sul nuovo account.
- Se si aggiunge un segno + e il prefisso internazionale prima del numero di telefono di un contatto, non è necessario modificare nuovamente il numero quando si effettuano chiamate dall'estero.

### Per modificare un contatto

- 1 Trovare e sfiorare (1).
- 2 Sfiorare il contatto che si desidera modificare, quindi sfiorare *X*.
- 3 Modificare le informazioni desiderate.
- 4 Al termine, sfiorare **Salva**.
- Alcuni servizi di sincronizzazione non consentono di modificare i dettagli dei contatti.

### Per aggiungere o rimuovere l'immagine di un contatto

- 1 Trovare e sfiorare **(**).
- 2 Sfiorare il contatto che si desidera modificare, quindi sfiorare 🧨.
- 3 Sfiorare 1, quindi selezionare un'opzione.
- 4 Dopo aver aggiornato l'immagine, sfiorare Salva.
- È inoltre possibile aggiungere un'immagine a un contatto direttamente dall'applicazione Album. Se si desidera aggiungere un'immagine salvata su un account online, è innanzitutto necessario scaricare l'immagine.

### Per personalizzare la suoneria di un contatto

- 1 Trovare e sfiorare **(**).
- 2 Sfiorare il contatto che si desidera modificare, quindi sfiorare : > Imposta suoneria.
- 3 Selezionare una suoneria o sfiorare + per selezionare un file musicale salvato nel dispositivo.
- 4 Sfiorare FATTO.

### Per inviare tutte le chiamare alla segreteria telefonica per un contatto

- 1 Trovare e sfiorare (1).
- 2 Selezionare il contatto desiderato.
- 3 Sfiorare : > Indirizza a segreteria.
#### Per eliminare i contatti

- 1 Trovare e sfiorare **(**).
- 2 Tenere premuto il contatto che si desidera eliminare.
- 3 Sfiorare 👕 e ELIMINA.
- 4 Per eliminare molti o tutti i contatti, contrassegnare le caselle di testo vicino ai contatti da eliminare.
- 5 Sfiorare **e ELIMINA**.

#### Per modificare le informazioni di contatto personali

- 1 Trovare e sfiorare **(**).
- 2 Sfiorare  $\equiv$  > I miei dati.
- 3 Sfiorare 
  , quindi immettere le nuove informazioni oppure apportare le modifiche desiderate.
- 4 Al termine, sfiorare Salva.

#### Per creare un nuovo contatto da un SMS

- 1 Trovare e sfiorare 🗐.
- 2 Sfiorare l'icona accanto al numero di telefono, quindi sfiorare AGGIUNGI CONTATTO.
- 3 Selezionare un contatto esistente o sfiorare Crea nuovo contatto.
- 4 Modificare le informazioni del contatto e sfiorare **Salva**.

# Come raggruppare i contatti

È possibile creare etichette per i contatti in modo da organizzarli in gruppi. Ad esempio, è possibile assegnare il nome "Famiglia" o "Amici" a un gruppo di contatti per differenziarli dagli altri.

#### Per creare una nuova etichetta per un gruppo

- 1 Trovare e sfiorare (1).
- 2 Sfiorare  $\equiv$  e **Crea etichetta**.
- 3 Selezionare la posizione di memorizzazione dei contatti.
- 4 Digitare un nome per l'etichetta, quindi sfiorare **OK**.

#### Per eliminare l'etichetta di un gruppo

- 1 Trovare e sfiorare **(**).
- 2 Sfiorare  $\equiv$ , quindi sfiorare l'etichetta da eliminare.
- 3 Sfiorare : e Elimina etichetta.

# Trasferimento contatti

Esistono diversi modi per trasferire i contatti sul nuovo dispositivo. È possibile sincronizzare i contatti da un account online oppure importarli direttamente da un altro dispositivo.

Se i contatti di un precedente dispositivo vengono sincronizzati con un account online, è possibile trasferirli nel nuovo dispositivo utilizzando tale account.

È possibile copiare i contatti in una memory card, utilizzare la tecnologia Bluetooth oppure salvare i contatti su una scheda SIM. Per informazioni più specifiche su come trasferire i contatti dal vecchio dispositivo, fare riferimento alla guida per l'utente adatta.

Ulteriori informazioni sulla scelta del metodo di trasferimento sono disponibili all'indirizzo *http://support.sonymobile.com/*.

#### Trasferimento contatti tramite account online

Se vengono sincronizzati i contatti nel vecchio dispositivo o computer con un account online, per esempio, Google Sync™ o Microsoft<sup>®</sup> Exchange ActiveSync<sup>®</sup>, è possibile trasferire i contatti sul nuovo dispositivo usando tale account.

#### Per attivare o disattivare la sincronizzazione automatica dei dati

- 1 Trovare e sfiorare (1).
- 2 Sfiorare  $\equiv$  e **Impostazioni**.
- 3 Sfiorare Account e lo slider Sincronizza automaticamente i dati per abilitare o disabilitare la funzione.
- 4 Sfiorare **OK**.
- È necessario registrarsi all'account di sincronizzazione corrispondente prima di poter sincronizzare i contatti con il dispositivo.

# Altri metodi per trasferire i contatti

Sono disponibili altri modi per trasferire i contatti dal vecchio dispositivo a quello nuovo. È possibile, ad esempio, copiare i contatti in una memory card oppure utilizzare la tecnologia Bluetooth. Per informazioni più specifiche su come trasferire i contatti dal vecchio dispositivo, fare riferimento alla guida per l'utente adatta.

#### Importare contatti da una memory card

- 1 Trovare e sfiorare (1).
- 2 Sfiorare ≡, quindi sfiorare Impostazioni > Importa > Scheda SD o memoria interna (file vcf).
- 3 Selezionare la posizione di memorizzazione dei contatti.
- 4 Sfiorare  $\equiv$ , quindi selezionare **Scheda SD**.
- 5 Selezionare il file che si desidera importare sfiorandolo.

#### Per importare contatti utilizzando la tecnologia Bluetooth

- 1 Assicurarsi che la funzione Bluetooth sia attivata e che il dispositivo sia impostato su visibile.
- 2 Quando si riceve la notifica di un file in arrivo sul dispositivo, trascinare la barra di stato verso il basso e sfiorare la notifica per accettare il trasferimento di file.
- 3 Sfiorare **Accetta** per iniziare il trasferimento di file.
- 4 Trascinare la barra di stato verso il basso. Al termine del trasferimento, sfiorare la notifica.
- 5 Sfiorare il file ricevuto e selezionare la posizione di memorizzazione dei contatti.

#### Per importare contatti dalla scheda SIM

- 1 Trovare e sfiorare **(**).
- 2 Sfiorare  $\equiv$ , quindi sfiorare **Impostazioni** > **Importa**.
- 3 Gli utenti di dispositivi con unica SIM devono sfiorare Importa da scheda SIM. Gli utenti di dispositivi dual SIM devono selezionare una scheda SIM.
- 4 Selezionare la posizione di memorizzazione dei contatti.
- 5 Selezionare i contatti da importare, quindi sfiorare Importa.

# Backup dei contatti

È possibile utilizzare la memoria interna, una memory card oppure una scheda SIM per eseguire il backup dei contatti.

#### Per esportare tutti i contatti in una memory card

- 1 Trovare e sfiorare **(**).
- 2 Sfiorare ≡ > Impostazioni > Esporta > su scheda SD o memoria interna (file vcf)..
- 3 Sfiorare  $\equiv$  > Scheda SD.
- 4 Selezionare una cartella di destinazione, quindi sfiorare **Salva**.

#### Per esportare i contatti su una scheda SIM

- Quando si esportano i contatti su una scheda SIM, è possibile che non tutte le informazioni vengano esportate. Ciò è dovuto alle limitazioni di memoria sulle schede SIM.
- 1 Trovare e sfiorare (1).
- 2 Sfiorare  $\equiv$  > Impostazioni > Esporta.
- 3 Selezionare una scheda SIM, quindi sfiorare **OK**.
- 4 Selezionare i contatti da esportare, quindi sfiorare **Esporta**.
- 5 Selezionare un'opzione, quindi sfiorare **OK**.

#### Per esportare tutti i contatti nella memoria interna

- 1 Trovare e sfiorare (1).
- 2 Sfiorare ≡ > Impostazioni > Esporta > su scheda SD o memoria interna (file vcf).
- **3** Sfiorare : > Mostra memoria interna.
- 4 Sfiorare  $\equiv$  e il numero di modello del dispositivo accanto a  $\Box$ .
- 5 Selezionare una cartella di destinazione oppure sfiorare **Salva**.

# Messaggi e chat

# Lettura e invio di messaggi

L'applicazione Messaggi consente di visualizzare i messaggi sotto forma di conversazioni; ciò significa che tutti i messaggi invitati a una determinata persona e quelli ricevuti dalla stessa persona vengono raggruppati.

Il numero di caratteri che può essere inviato in un singolo messaggio varia in base al gestore e alla lingua in uso. Anche la dimensione massima di un MMS (include la dimensione dei file multimediali aggiunti) varia in base al gestore. Per ulteriori informazioni, contattare il gestore di rete.

# Panoramica su Messaggi

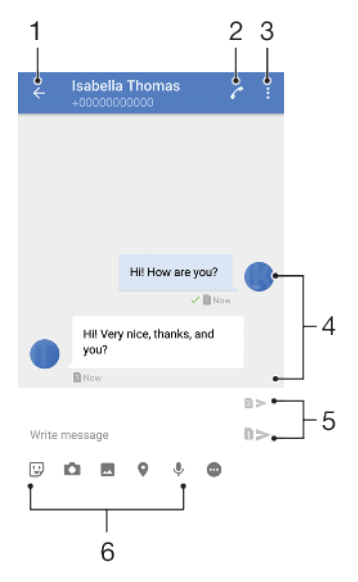

- 1 Tornare all'elenco delle conversazioni
- 2 Chiamare il mittente del messaggio
- 3 Visualizzare altre opzioni
- 4 Messaggi inviati e ricevuti
- 5 Selezionare scheda SIM/Inviare un messaggio completato
- 6 Aggiungere allegati

#### Per creare e inviare un messaggio

- 1 Trovare e sfiorare 🗐.
- 2 Sfiorare 🧭
- 3 Immettere il nome o il numero di telefono del destinatario, quindi selezionarlo dai suggerimenti visualizzati. Se il destinatario non è presente fra i contatti, immettere manualmente il suo numero.
- 4 Per inviare un messaggio di gruppo, sfiorare + e aggiungere altri destinatari.
- 5 Immettere il testo del messaggio.
- 6 Se si desidera aggiungere un allegato, selezionare la relativa opzione.
- 7 Per inviare il messaggio, sfiorare ➤. Gli utenti dei dispositivi dual SIM devono sfiorare uno dei pulsanti ➤ a seconda della scheda SIM che desiderano usare.
- I messaggi chiusi prima di essere inviati vengono salvati come bozze. La conversazione viene contrassegnata con il termine Bozza.

#### Per leggere un messaggio ricevuto

- 1 Trovare e sfiorare 💿.
- 2 Sfiorare la conversazione desiderata.
- 3 Se il messaggio non è stato ancora scaricato, sfiorarla.
- Per impostazione predefinita, tutti i messaggi ricevuti vengono salvati nella memoria del dispositivo.

#### Per rispondere a un messaggio

- 1 Trovare e sfiorare 💿.
- 2 Sfiorare la conversazione che include il messaggio.
- 3 Digitare la risposta e sfiorare ➤. Gli utenti dei dispositivi dual SIM devono sfiorare uno dei pulsanti ➤ a seconda della scheda SIM che desiderano usare.

#### Per inoltrare un messaggio

- 1 Trovare e sfiorare 回.
- 2 Sfiorare la conversazione che include il messaggio desiderato.
- 3 Toccare e tenere premuto il messaggio, guindi sfiorare **Inoltra messaggio**.
- 4 Selezionare un contatto recente dall'elenco oppure sfiorare ? e immettere il nome o il numero di telefono del destinatario, quindi selezionare dai suggerimenti visualizzati. Se il destinatario non è presente fra i contatti, immettere manualmente il suo numero.
- 5 Modificare il messaggio, se necessario, quindi sfiorare ➤. Gli utenti dei dispositivi dual SIM devono sfiorare uno dei pulsanti ➤ a seconda della scheda SIM che desiderano usare.

#### Per salvare un file contenuto in un messaggio ricevuto

- 1 Trovare e sfiorare 🗐.
- 2 Se il messaggio non è stato ancora scaricato, sfiorarlo.
- 3 Toccare e tenere premuto il messaggio che si desidera salvare, quindi selezionare l'opzione desiderata.

# Impostazioni dei messaggi

È possibile modificare le impostazioni di notifica dei messaggi e selezionare l'attivazione dei rapporti di consegna dei messaggi.

Per modificare le impostazioni di notifica dei messaggi

- 1 Trovare e sfiorare Impostazioni > Suono > Suono notifica.
- 2 Selezionare un'opzione o sfiorare + e selezionare un file musicale salvato sul dispositivo.
- 3 Per confermare, sfiorare **FATTO**.

#### Per abilitare o disabilitare i rapporti di consegna per i messaggi in uscita

- 1 Trovare e sfiorare 🗐.
- 2 Sfiorare : e Impostazioni.
- 3 Sfiorare lo slider **Conferma di recapito** per abilitare o disabilitare la funzione.
- Dopo aver attivato i rapporti di consegna, viene visualizzato un segno di spunta nei messaggi che sono stati recapitati in modo corretto.

# Messaggistica immediata e chat video

É possibile utilizzare l'applicazione di messaggistica immediata e chat video di Hangouts presente sul dispositivo per chattare con gli amici che usano l'applicazione sui propri computer, sui dispositivi Android e su altri dispositivi. È possibile trasformare qualsiasi conversazione in una chiamata video con diversi amici e inviargli messaggi anche se sono offline. È inoltre possibile visualizzare e condividere foto facilmente. Per utilizzare Hangouts è necessario disporre di una connessione Internet e di un account Google. Visitare http://support.google.com/hangouts e fare clic su un argomento, quindi accedere alla scheda "Android" per visualizzare ulteriori informazioni su come utilizzare l'applicazione.

La funzione di videochiamata può essere utilizzata esclusivamente su dispositivi con fotocamera anteriore.

Per utilizzare l'applicazione Hangouts

• Trovare e sfiorare **Hangouts**.

# Configurazione e-mail

Utilizzare l'applicazione e-mail del dispositivo per inviare e ricevere messaggi email tramite i propri account di posta. È possibile disporre di uno o più account email contemporaneamente, inclusi gli account aziendali di Microsoft Exchange ActiveSync.

#### Per configurare un account e-mail

- 1 Trovare e sfiorare ≥.
- 2 Seguire le istruzioni visualizzate sullo schermo per completare la configurazione.
- Per alcuni servizi e-mail, potrebbe essere necessario contattare il provider di servizi e-mail per ricevere informazioni sulle impostazioni dettagliate dell'account e-mail.

#### Per aggiungere un altro account e-mail

- 1 Trovare e sfiorare ≥.
- 2 Sfiorare  $\equiv$ , quindi sfiorare **Impostazioni** > **Aggiungi account**.
- 3 Seguire le istruzioni visualizzate sullo schermo. Se le impostazioni per l'account e-mail non possono essere scaricate automaticamente, è possibile completare manualmente la configurazione.
- 4 Al termine, sfiorare **AVANTI**.

# **Musica**

# Trasferimento di musica sul dispositivo

Sono disponibili due modi per trasferire contenuti musicali dal computer al dispositivo e viceversa:

- Utilizzare il cavo USB fornito insieme al dispositivo. Selezionare Trasferire file sul dispositivo, quindi copiare e incollare oppure trascinare i file tramite computer. Vedere *Gestione di file tramite computer* nella pagina 39.
- Utilizzare il programma Companion Xperia<sup>™</sup> per trasferire i file multimediali tra il computer e il dispositivo. Consultare ulteriori informazioni e scaricare Xperia<sup>™</sup> Companion per Windows o Mac all'indirizzo http://support.sonymobile.com/global-en/xperia-companion/.
- L'applicazione Musica potrebbe non supportare tutti i formati di file musicali. Per ulteriori informazioni sui formati di file supportati e sull'utilizzo dei file multimediali (audio, immagini e video), scaricare il documento relativo al proprio dispositivo all'indirizzo *www.sonymobile.com/support/*.

# Come ascoltare la musica

Utilizzare l'applicazione Musica per ascoltare la musica e gli audiolibri preferiti.

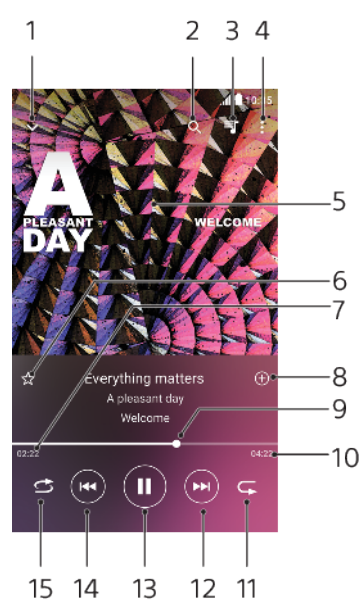

# Panoramica sul lettore musicale

- 1 Ridurre a icona il lettore a schermo intero
- 2 Cercare tutti i brani salvati sul dispositivo
- 3 Visualizzare la coda di riproduzione corrente
- 4 Visualizzare le opzioni del menu
- 5 Copertina (se disponibile)
- 6 Aggiungere o rimuovere un brano dai preferiti
- 7 Tempo rimanente del brano attuale
- 8 Aggiungere un brano a una playlist
- 9 Indicatore di avanzamento: trascinare l'indicatore o sfiorare la lungo la linea per farlo avanzare o riavvolgerlo rapidamente.
- 10 Durata del brano attuale

- 11 Ripetere il brano corrente oppure tutti i brani della coda di riproduzione
- 12 Sfiorare per passare al brano successivo, toccare e tenere premuto per far avanzare rapidamente il brano corrente
- 13 Riprodurre o mettere in pausa un brano
- 14 Sfiorare per tornare al brano precedente, toccare e tenere premuto per riavvolgere il brano corrente
- 15 Riprodurre in modo casuale i brani nella coda di riproduzione

#### Schermata Home di Musica

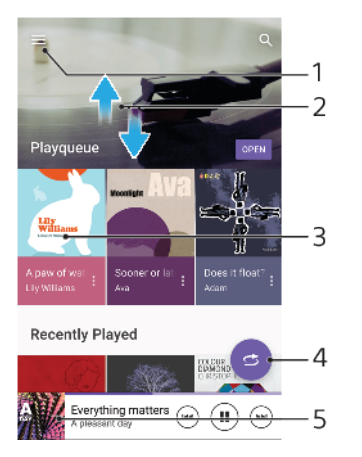

- 1 Sfiorare  $\equiv$  per aprire il menu di Musica
- 2 Scorrere verso l'alto o verso il basso per visualizzare i contenuti
- 3 Sfiorare per avviare la riproduzione di un brano nella coda
- 4 Riprodurre tutti i brani in modalità casuale
- 5 Accedere alla schermata del lettore musicale

#### Per riprodurre un brano con l'applicazione Musica

- 1 Trovare e sfiorare 🕖.
- 2 Sfiorare  $\equiv$ .
- 3 Selezionare una categoria musicale.
- 4 Sfiorare un brano per riprodurlo.
- Potrebbe non essere possibile riprodurre elementi protetti da copyright. Verificare di essere in possesso dei diritti necessari per i contenuti che si desidera utilizzare.

#### Per trovare online informazioni sui brani

- Mentre un brano è in riproduzione nell'applicazione Musica, sfiorare la copertina album nella schermata del lettore musicale e sfiorare Altre informazioni.
- Le risorse online relative al brano includono video di YouTube™, testi e pagine Wikipedia sull'artista.

#### Per modificare le informazioni musicali e scaricare la copertina di un album

- 1 Mentre un brano è in riproduzione nell'applicazione Musica, sfiorare la copertina album nella schermata del lettore musicale e sfiorare **Modifica info musicali**.
- 2 Modificare le informazioni come desiderato.
- 3 Per impostare o scaricare una copertina album, sfiorare , quindi selezionare un'opzione.
- 4 Al termine, sfiorare **Salva**.
- È anche possibile impostare il download automatico delle copertine album. Per farlo, accedere al menu Musica nelle impostazioni.

Per regolare il volume dell'audio

• Premere il tasto Volume in alto o in basso.

#### Per ridurre a icona l'applicazione Musica

• Durante la riproduzione di un brano, sfiorare 
per accedere alla Schermata Home. L'applicazione Musica continua a essere eseguita in background.

#### Per aprire l'applicazione Musica quando sta riproducendo musica in sottofondo

- Durante la riproduzione in sottofondo di un brano musicale, trascinare la barra di stato verso il basso e sfiorare la notifica Musica.
- In alternativa, trovare e sfiorare 🕖.

# **Fotocamera**

# Introduzione alla fotocamera

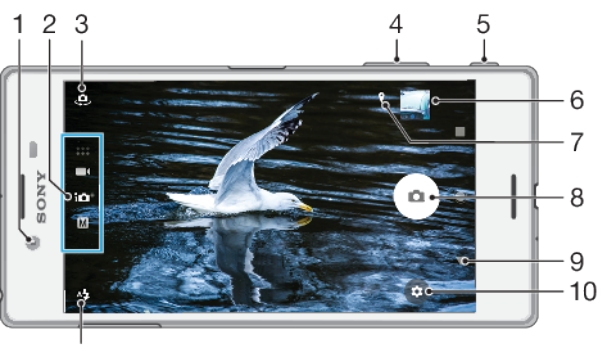

- 11
- 1 Obiettivo fotocamera anteriore
- 2 Selezionare la modalità scatto
- 3 Passare dalla fotocamera anteriore a quella principale
- 4 Ingrandire o ridurre
- 5 Utilizzare il tasto Fotocamera per attivare la fotocamera, scattare foto oppure registrare video
- 6 Sfiorare l'anteprima per visualizzare, condividere oppure modificare foto e video
- 7 Salvare la propria ubicazione
- 8 Utilizzare il pulsante dell'otturatore per scattare foto oppure registrare video
- 9 Tornare indietro o chiudere la fotocamera
- 10 Impostazioni della modalità scatto
- 11 Impostazioni flash

# Suggerimenti essenziali sulla fotocamera

- Verificare che l'obiettivo sia pulito. Le impronte digitali oppure un po' di sporco possono ridurre la qualità delle foto.
- Utilizzare il timer automatico quando si ha bisogno di più tempo prima dello scatto oppure per evitare foto sfocate.
- Controllare spesso lo stato della memoria del dispositivo. Le foto e i video ad alta risoluzione occupano maggiore spazio sulla memoria.
- Leggere ulteriori informazioni su come Scattare foto straordinarie con la fotocamera Xperia™ o su come fotografare con la fotocamera Xperia™.

#### Per avviare la fotocamera

# Modalità scatto

La fotocamera è dotata di quattro modalità scatto. Due di queste servono a scattare foto, vale a dire le modalità Autom. superiore e Manuale.

La modalità Autom. superiore ottimizza automaticamente le impostazioni per vari scenari differenti, mentre la modalità Manuale è utile quando si vuole un maggiore controllo creativo.

Le impostazioni disponibili dipendono dalla modalità scatto selezionata.

# Panoramica sulle modalità scatto

#### Manuale

Scattare foto e regolare manualmente le impostazioni della fotocamera

## 10<sup>+</sup> Autom. superiore

Scattare foto con impostazioni ottimizzate automaticamente

#### Video

Registrare video

#### App fotocamera

Utilizzare app di foto e video

#### Per selezionare una modalità scatto

• Quando si utilizza la fotocamera, scorrere sullo schermo per selezionare tra modalità foto, video o app della fotocamera.

#### Per passare dalla fotocamera principale a quella anteriore

#### Per utilizzare lo zoom

- Quando si usa la fotocamera, avvicinare oppure allontanare le dita sullo schermo della fotocamera oppure utilizzare il tasto Volume per fare zoom.
- Se si ingrandisce per due o più volte, la qualità dell'immagine potrebbe risentirne. Pertanto, scattare la foto senza zoom e poi tagliarla.

#### Per scattare una foto

• Quando si utilizza la fotocamera, premere il tasto Fotocamera oppure sfiorare il pulsante dell'otturatore per scattare una foto.

#### Per registrare un video

- 1 Quando si utilizza la fotocamera, scorrere sullo schermo per selezionare
- 2 Premere il tasto Fotocamera oppure sfiorare il pulsante dell'otturatore per avviare o interrompere la registrazione.
- La durata massima della registrazione è di 6 ore.

#### Per avviare la fotocamera e contemporaneamente scattare una foto

- 1 Quando si usa la fotocamera, sfiorare e Altro > Avvio rapido > Avvia e acquisisci.
- 2 Chiudere il menu delle impostazioni e la fotocamera. L'impostazione viene salvata per tutte le modalità scatto.
- 3 Tenere premuto il tasto Fotocamera per avviare la fotocamera e scattare una foto.
- È possibile utilizzare questa funzione anche per i video. Quando si usa la fotocamera, sfiorare e Altro > Avvio rapido > Avvia e registra video.

#### Scattare una foto sfiorando lo schermo

- Quando si usa la fotocamera, sfiorare e Altro > Acquisizione a sfioramento > Attiva or Solo fotocamera anteriore.
- 2 Chiudere il menu delle impostazioni. L'impostazione viene salvata in tutte le modalità scatto.
- 3 Sfiorare qualsiasi punto dello schermo per scattare una foto.
- 👻 È possibile utilizzare questa funzione anche per i video.

#### Per scattare una foto durante la registrazione di un video

• Durante la registrazione di un video, sfiorare . La foto viene scattata non appena si rilascia il pulsante dell'otturatore.

# Timer automatico

Utilizzare Autoscatto per avere più tempo a disposizione per preparare la foto. Consente anche di mantenere stabile il dispositivo ed evitare foto sfocate.

Per utilizzare il timer automatico con la fotocamera principale

- 1 Quando si usa la fotocamera principale, selezionare una modalità scatto e sfiorare 🏟.
- 2 Sfiorare **Autoscatto** e selezionare il periodo di ritardo.
- 3 Chiudere il menu delle impostazioni. L'impostazione Autoscatto viene salvata.
- 4 Premere il tasto Fotocamera oppure sfiorare il pulsante dell'otturatore per scattare una foto. Una serie di segnali acustici indicano il conto alla rovescia che precede lo scatto della foto.
- l Quando si usa la fotocamera anteriore, il Autoscatto viene impostato premendo 🕲.

#### Pulsante dell'otturatore

Il pulsante dell'otturatore viene usato in modo differente a seconda della modalità scatto e delle funzioni attive.

#### Panoramica sul pulsante dell'otturatore

- Scattare una foto
- Registrare un video/riprendere a registrare
- Mettere in pausa un video
- Interrompere la registrazione di un video
- Autoscatto attivo
- Acquisizione a tocco attivo
- 🖑 🛛 Acquisizione a tocco e Autoscatto attivi

#### Per regolare le impostazioni della fotocamera

- 1 Quando si usa la fotocamera, sfiorare 🏟
- 2 Selezionare un'impostazione oppure premere Altro.
- 3 Quando è selezionata l'opzione **Altro**, scorrere l'elenco per visualizzare le impostazioni disponibili.

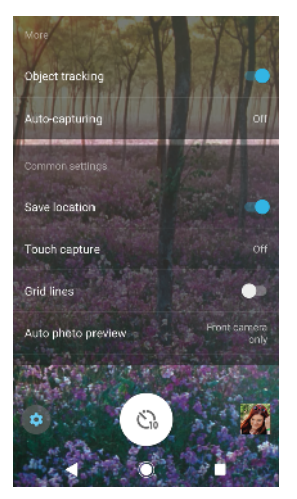

Le impostazioni disponibili dipendono dalla modalità scatto selezionata.

#### Per visualizzare, condividere o modificare foto e video

- 1 Quando si usa la fotocamera, sfiorare l'anteprima per aprire una foto o un video.
- 2 Toccare rapidamente verso sinistra o destra per visualizzare foto e video.
- 3 Sfiorare lo schermo per modificare una foto o un video.
- Le foto e i video vengono salvati nell'applicazione Album. Vedere Visualizzazione di foto e video sulla pagina 98 per maggiori opzioni.

# Esposizione, colore e illuminazione

Una buona esposizione fotografica necessita della giusta quantità di luce. La fotocamera rileva e regola automaticamente l'illuminazione ambientale.

Sono necessarie esposizioni differenti, ad esempio, quando si scattano ritratti, foto a soggetti in movimento o in penombra.

# Ottimizzazione delle condizioni di luminosità

- È importante cercare un'illuminazione con direzione e intensità che assicuri profondità e nitidezza a una foto. Questo tipo di luce è tipica dei momenti precedenti all'alba e al tramonto. È ottima anche la luce naturale che entra dalla finestra.
- Per foto di maggiore qualità in condizione di scarsa luminosità, è necessario tenere ben ferma la fotocamera. È possibile posizionare la fotocamera su una superficie solida e utilizzare il timer automatico.
- Anche se le condizioni di luminosità sono scarse, provare a scattare foto con e senza il flash. Talvolta la qualità migliora senza il flash.

#### Per utilizzare il flash

- 1 Quando si usa la fotocamera, sfiorare l'icona del flash visualizzata sullo schermo, ad esempio 4.
- 2 Se richiesto, modificare l'impostazione del flash.
- 3 Premere il tasto Fotocamera oppure sfiorare il pulsante dell'otturatore per scattare una foto o registrare un video.
- Le impostazioni disponibili dipendono dalla modalità scatto selezionata.
- Quando lo sfondo è più chiaro del soggetto, utilizzare Flash di riempimento per rimuovere eventuali ombre scure indesiderate.

# Colore, luminosità e valore di esposizione

La fotocamera regola automaticamente colore, luminosità e valore dell'esposizione, perché rileva le condizioni di illuminazione ed effettua una stima

della temperatura cromatica della luce ambientale. Le fotocamere digitali riescono a stimare soltanto la temperatura del colore, quindi è possibile che l'utente debba regolare le impostazioni per ottenere i valori corretti.

Se si scattano foto tendenti al giallo in ambienti chiusi oppure tendenti al blu durante l'utilizzo del flash, provare a regolare i colori in modalità Autom. superiore.

Per ottenere una migliore esposizione in ambienti poco illuminati, modificare la luminosità quando si utilizzano le modalità Autom. superiore e Video; in alternativa, cambiare il valore di esposizione quando si usa la modalità Manuale.

#### Per regolare i colori e la luminosità

- 1 Quando si usa la fotocamera, sfiorare 🏟
- 2 Sfiorare Colore e luminosità.
- 3 Trascinare gli slider per regolare colori e luminosità.
- 4 Premere il tasto Fotocamera oppure sfiorare il pulsante dell'otturatore per scattare una foto o registrare un video.
- 5 Sfiorare  $\mathbf{X}$  per ripristinare e chiudere l'impostazione del colore.
- Questa impostazione è disponibile soltanto nelle modalità Autom. superiore e Video.
- Quando si utilizza la fotocamera, è anche possibile regolare il colore e la luminosità sfiorando semplicemente lo schermo. Per abilitare la funzione, verificare che l'opzione Tracciabilità oggetto sia disattivata.

#### Per regolare il valore dell'esposizione

- 1 Quando si usa la fotocamera, sfiorare III.
- 2 Sfiorare **EV** e trascinare lo slider per regolare il valore dell'esposizione.
- 3 Chiudere il menu delle impostazioni. L'impostazione viene salvata.
- 4 Premere il tasto Fotocamera oppure sfiorare il pulsante dell'otturatore per scattare una foto.
- Questa impostazione è disponibile soltanto in modalità Manuale.

# Velocità dell'otturatore

La velocità dell'otturatore indica per quanto tempo l'otturatore viene tenuto aperto e il sensore della fotocamera è esposto alla luce.

Una velocità dell'otturatore più rapida consente di congelare il movimento, mentre una velocità più lenta può creare l'effetto detto "mosso" (i soggetti in movimento appaiono sfocati nelle linee di movimento).

La velocità dell'otturatore viene regolata automaticamente nelle modalità Autom. superiore e Video.

#### Per regolare la velocità dell'otturatore

- 1 Quando si usa la fotocamera, sfiorare III.
- 2 Sfiorare SS e trascinare lo slider per regolare la velocità dell'otturatore.
- 3 Chiudere il menu delle impostazioni. L'impostazione viene salvata.
- 4 Premere il tasto Fotocamera oppure sfiorare il pulsante dell'otturatore per scattare la foto.
- Questa impostazione è disponibile soltanto in modalità Manuale della fotocamera principale.

# ISO

L'ISO determina la sensibilità della fotocamera alla luce. Un valore ISO basso indica una scarsa sensibilità, mentre un valore più alto indica una maggiore sensibilità. Tenere presente che una sensibilità superiore potrebbe aggiungere sfocatura alle foto.

Scegliere un valore ISO alto quando si scattano foto di soggetti in movimento oppure al buio senza usare il flash.

In presenza di luce eccessiva, impostare il valore ISO più basso per ottenere un'immagine di buona qualità.

Nelle modalità Autom. superiore e Video, il valore ISO viene impostato automaticamente.

#### Per regolare il valore ISO

- 1 Quando si usa la fotocamera, sfiorare III.
- 2 Sfiorare ISO e selezionare un valore ISO.
- 3 Chiudere il menu delle impostazioni. L'impostazione viene salvata.
- 4 Premere il tasto Fotocamera oppure sfiorare il pulsante dell'otturatore per scattare una foto.
- Questa impostazione è disponibile soltanto in modalità Manuale della fotocamera principale.

# Forte retroilluminazione (HDR)

In modalità Autom. superiore e Video, una forte retroilluminazione viene regolata automaticamente e indicata tramite **3**. È possibile regolare manualmente un controluce intenso in modalità Manuale.

#### Per regolare una forte retroilluminazione

- 1 Quando si usa la fotocamera, sfiorare 🏟
- 2 Sfiorare lo slider HDR per abilitare.
- 3 Chiudere il menu delle impostazioni. L'impostazione viene salvata.
- 4 Premere il tasto Fotocamera oppure sfiorare il pulsante dell'otturatore per scattare una foto.
- l Questa impostazione è disponibile soltanto in modalità Manuale.

# Bilanciamento del bianco

Nelle modalità Autom. superiore e Video, il bilanciamento del bianco viene regolato automaticamente. È possibile regolare manualmente il bilanciamento del bianco in modalità Manuale.

#### Per regolare il bilanciamento del bianco

- 1 Quando si usa la fotocamera, sfiorare III.
- 2 Sfiorare WB e selezionare una delle condizioni di luminosità predefinite, ad esempio, .
- 3 Chiudere il menu delle impostazioni. L'impostazione viene salvata.
- 4 Premere il tasto Fotocamera oppure sfiorare il pulsante dell'otturatore per scattare una foto.
- Questa impostazione è disponibile soltanto in modalità Manuale.

#### Impostazioni del bilanciamento del bianco

#### Automatico

Regolare automaticamente il bilanciamento dei colori

#### A Nuvoloso

Regolare il bilanciamento dei colori in presenza di cielo nuvoloso

#### # Luce del giorno

Regolare il bilanciamento dei colori per l'uso in esterni soleggiati

#### **※ Fluorescente**

Regolare il bilanciamento dei colori per la luce fluorescente

#### ☆ Incandescente

Regolare il bilanciamento dei colori in presenza di luce intensa, come ad esempio sotto le lampadine

# Come ottimizzare l'esposizione

La valutazione dell'esposizione consente di misurare la quantità di luce che colpisce un soggetto al fine di ottimizzare l'esposizione.

La misurazione dell'esposizione viene regolata automaticamente nelle modalità Autom. superiore e Video. È possibile regolare l'esposizione manualmente in modalità Manuale, ad esempio, per modificare l'esposizione di una parte specifica della foto.

#### Per regolare l'esposizione tramite misurazione

- 1 Quando si usa la fotocamera, sfiorare 🏟
- 2 Sfiorare Altro > Misurazione.
- 3 Selezionare un'opzione di esposizione e chiudere il menu delle impostazioni. L'impostazione viene salvata.
- 4 Premere il tasto Fotocamera oppure sfiorare il pulsante dell'otturatore per scattare la foto.
- Questa impostazione è disponibile soltanto in modalità Manuale.

# Impostazioni di misurazione

#### Volto

Misura la quantità di luce sul volto e regola l'esposizione in modo da evitare che il viso risulti troppo scuro o troppo chiaro

#### **Multipla**

Divide l'immagine in più parti e le misura singolarmente per ottimizzare l'esposizione

#### Centro

Determina il centro dell'immagine e imposta l'esposizione in base alla luminosità del soggetto

#### Locale

Regola l'esposizione su una parte molto piccola del soggetto

#### Тосса

Consente di toccare lo schermo per determinare il soggetto o l'area da sottoporre a ottimizzazione dell'esposizione

# Selezione scena

Utilizzare la funzione Selezione scena per configurare rapidamente la fotocamera per situazioni comuni mediante l'uso di scene preconfigurate. La fotocamera offre una serie di impostazioni per l'adeguamento della scena selezionata, consentendo così le migliori foto possibili.

#### SCN Disattiva

La funzionalità Selezione scena è disattivata ed è possibile scattare foto manualmente.

- Pelle morbida Scattare ritratti utilizzando gli effetti di bellezza.
- Tonalità morbida Utilizzare per scattare foto con sfondi morbidi.
- A Riduz. sfocatura per movim.

Per ridurre al minimo i movimenti della fotocamera durante lo scatto di scene leggermente buie.

#### 🔺 Panorama

Per le foto di paesaggi. La fotocamera mette a fuoco oggetti distanti.

#### M<sup>+</sup> Correz. di controluce HDR

Utilizzare per migliorare dettagli in scatti foto con elevato contrasto. La correzione della retroilluminazione incorporata analizza l'immagine e la regola automaticamente per ottenere uno scatto dalla perfetta condizione di luce.

#### Ritratto notturno

Per ritratti notturni scattati in ambienti con poca luce. A causa del tempo prolungato di esposizione, la fotocamera deve essere tenuta ferma o posta su una superficie stabile.

#### Scena notturna

Utilizzare per foto scattate di notte o in ambiente scarsamente illuminati. A causa del tempo prolungato di esposizione, la fotocamera deve essere tenuta ferma o posta su una superficie stabile.

#### Crepuscolo senza treppiede

Utilizzare per scattare foto manuali in condizione di luce debole con rumore e sfocatura ridotti.

#### Alta sensibilità

Utilizzare per scattare foto senza flash in condizioni di scarsa luminosità. Riduce la sfocatura.

#### The Cibi

Utilizzare per scattare foto di piatti con colori vivaci.

#### 🐱 Animali

Utilizzare per scattare foto di animali. Riduce sfocatura e occhi rossi.

#### 潅 Spiaggia

Utilizzare per scattare foto in riva al mare o al lago.

#### 8 Neve

Utilizzare in ambienti luminosi per evitare foto sovraesposte.

#### 🔆 Festa

Utilizzare per foto scattate in ambienti poco illuminati. Questa scena rileva l'illuminazione interna dello sfondo o la luce delle candele. A causa del tempo prolungato di esposizione, la fotocamera deve essere tenuta ferma o posta su una superficie stabile.

#### 🔌 Sport

Utilizzare per foto di oggetti in rapido movimento. Il tempo di esposizione ridotto minimizza la sfocatura dovuta al movimento.

#### Documento

Utilizzare per foto di testo o disegni. Conferisce alla foto un contrasto più netto.

#### Fuochi artificiali

Utilizzare per scattare foto di fuochi d'artificio in tutto il loro splendore.

#### 2 Queste impostazioni sono disponibili solo in modalità acquisizione Manuale.

# Impostazione della messa a fuoco corretta

La fotocamera imposta automaticamente la messa a fuoco e rileva i volti in tutte le modalità scatto. Riesce anche a rilevare e inseguire un soggetto in movimento. Una cornice gialla indica che il volto oppure il soggetto in movimento è a fuoco.

Un modo per cambiare l'area di messa a fuoco è quello di spostare la fotocamera tenendo il pulsante Fotocamera premuto a metà. Una volta regolata la messa a fuoco, la cornice circolare diventa blu. Questa tecnica può essere usata per spostare la messa a fuoco su una persona che si trova al lato di un gruppo.

È anche possibile sfiorare lo schermo per mettere a fuoco un'area specifica oppure per impostare una determinata distanza di messa a fuoco. Queste opzioni sono disponibili soltanto per la fotocamera principale e dipendono dalla modalità scatto selezionata.

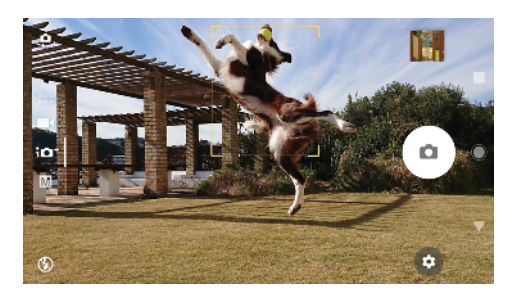

#### Per impostare una distanza di messa a fuoco

- 1 Sfiorare Ⅲ.
- 2 Sfiorare ().
- 3 Trascinare lo slider per regolare la distanza di messa a fuoco.
- 4 Chiudere il menu delle impostazioni. L'impostazione viene salvata.
- 5 Premere il tasto Fotocamera oppure sfiorare il pulsante dell'otturatore per scattare una foto.
- Questa impostazione è disponibile soltanto in modalità Manuale della fotocamera principale.

# Persone, selfie e facce sorridenti

l volti messi a fuoco sono indicati da una cornice colorata. Sfiorare qualsiasi fotogramma per selezionare un viso da mettere a fuoco.

Utilizzare Otturatore sorriso per scattare automaticamente una foto, non appena un soggetto sorride. Durante la registrazione di un video, ogni volta che si rileva un sorriso viene scattata una foto.

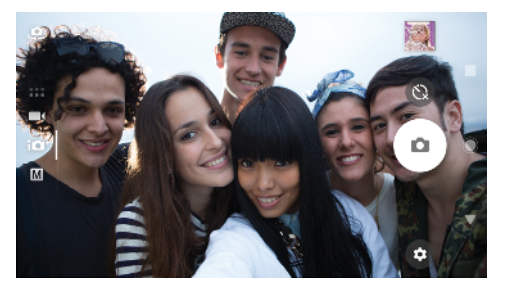

# Come scattare foto e video con soggetti umani

- Tenere conto dell'orientamento della fotocamera. Utilizzarla in verticale per foto ravvicinate. In questo modo il fotogramma viene riempito dal soggetto. Utilizzarla in orizzontale per foto di gruppo ravvicinate oppure per acquisire un oggetto sullo sfondo.
- Posizionare la fotocamera su una superficie solida e utilizzare il timer automatico
   per evitare di ottenere foto mosse.

#### Per mettere a fuoco un altro viso

 Prima di scattare una foto o registrare un video, sfiorare una delle cornici per selezionare il viso da mettere a fuoco.

#### Per scattare una foto quando una persona sorride

- 1 Quando si usa la fotocamera, sfiorare 🏟.
- 2 Sfiorare Altro > Scatto automatico o Acquis. automatica (video) > Otturatore sorriso.
- 3 Chiudere il menu delle impostazioni. L'impostazione viene salvata per tutte le modalità scatto selezionate.
- 4 Quando viene rilevato un sorriso, la fotocamera scatta automaticamente una foto.

#### Per scattare un selfie

- 1 Quando si usa la fotocamera, selezionare una modalità scatto foto o video per i selfie.
- 2 Sfiorare . per attivare la fotocamera anteriore.
- 3 Sfiorare 🕲 per utilizzare il timer automatico.
- 4 Premere il tasto Fotocamera oppure sfiorare il pulsante dell'otturatore per scattare un selfie.
- Attivare Effetto pelle morbida per ammorbidire il tono della pelle quando si scattano i selfie.

# Soggetti in movimento

Quando si scattano foto oppure si registrano video con soggetti in movimento, la tempistica è importante per ottenere buoni risultati.

Tracciabilità oggetto è in grado di rilevare automaticamente gli oggetti in movimento.

Quando si registrano i video, è possibile utilizzare SteadyShot™ per compensare i movimenti della fotocamera e stabilizzare il fotogramma.

# Acquisizione di soggetti in movimento

- Cercare di non inseguire il soggetto. Al contrario, posizionarsi in un punto davanti al quale passerà il soggetto.
- È anche possibile cambiare esposizione aumentando la velocità dell'otturatore oppure il valore ISO e congelare i movimenti.

#### Per inseguire un soggetto

- 1 Quando si usa la fotocamera, sfiorare 🏟.
- 2 Sfiorare Altro e lo slider Tracciabilità oggetto per abilitare.
- 3 Chiudere il menu delle impostazioni. L'impostazione viene salvata.
- 4 Selezionare un soggetto da inseguire toccandolo nel mirino.
- 5 Premere il tasto Fotocamera oppure sfiorare il pulsante dell'otturatore per scattare una foto o registrare un video.

#### Per registrare un video stabile

- 1 Quando si utilizza la fotocamera, scorrere sullo schermo per selezionare
- 2 Sfiorare 🏚.
- 3 Sfiorare Altro > SteadyShot<sup>™</sup>.
- 4 Selezionare Attivo intelligente per compensare tutti i movimenti della fotocamera oppure Standard per compensare soltanto i movimenti ad alta frequenza della fotocamera.
- 5 Chiudere il menu delle impostazioni. L'impostazione viene salvata.
- 6 Premere il tasto Fotocamera oppure sfiorare il pulsante dell'otturatore per registrare un video.

# Utilizzo delle app della fotocamera

Utilizzare le app della fotocamera per aumentare la creatività e modificare le foto e i video, quindi condividerli con gli amici. È possibile creare scene virtuali, foto panoramiche e altro.

Leggere altre informazioni sulle app della fotocamera nella *pagina App per foto e video*.

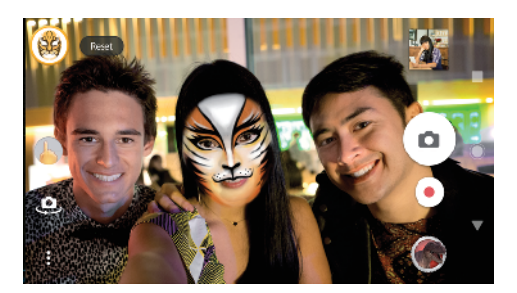

# **Effetto AR**

Effetto AR è l'app di realtà aumentata che permette di applicare ambienti di fantasia alle foto o ai video. È possibile aggiungere smile, pupazzi di carta, dinosauri e molti altri elementi.

#### Per scattare una foto o registrare un video con effetto AR

- 1 Quando si utilizza la fotocamera, scorrere sullo schermo per selezionare
- 2 Sfiorare 💮 e selezionare una scena.
- 3 Premere il tasto Fotocamera oppure sfiorare il pulsante dell'otturatore per scattare una foto o registrare un video.

# Effetto creativo

Grazie all'app Effetto creativo, è possibile preimpostare effetti e filtri colorati prima di scattare una foto o di registrare un video.

#### Per scattare una foto o registrare un video con effetto creativo

- 1 Quando si utilizza la fotocamera, scorrere sullo schermo per selezionare
- 2 Sfiorare 🚳.
- 3 Scorrere per visualizzare i filtri disponibili oppure sfiorarne uno per vedere in anteprima l'effetto che produce.
- 4 Sfiorare 🗇 per applicare il filtro e tornare alla schermata della fotocamera.
- 5 Premere il tasto Fotocamera oppure sfiorare il pulsante dell'otturatore per scattare una foto o registrare un video.
- 6 Sfiorare 🕝 per cambiare filtro.

# **Sound Photo**

Registrare un audio di sottofondo e scattare una foto in contemporanea utilizzando l'app Sound Photo.

#### Per registrare un suono di sottofondo per una foto

- 1 Quando si utilizza la fotocamera, scorrere sullo schermo per selezionare
- 2 Sfiorare 🥥.
- 3 Premere il tasto Fotocamera oppure sfiorare il pulsante dell'otturatore per iniziare a registrare e scattare una foto. La registrazione si arresta automaticamente.

# Panorama

Utilizzare l'app Panorama per scattare foto panoramiche e in grandangolo.

#### Per scattare una foto panoramica

- 1 Quando si utilizza la fotocamera, scorrere sullo schermo per selezionare
- 2 Sfiorare 🖨.
- 3 Premere il tasto Fotocamera oppure sfiorare il pulsante dell'otturatore.
- 4 Spostare la fotocamera lentamente e in modo progressivo verso la direzione del movimento indicata sulla schermata.

# **Creatore adesivo**

Grazie all'app Creatore adesivo, è possibile creare sticker esclusivi da foto salvate oppure dal mirino.

# Timeshift video

È possibile registrare video all'elevata velocità di 120 fotogrammi al secondo e applicare effetti di rallentamento nella riproduzione dell'intero video o parti di esso.

# **Ritratto stile**

È possibile utilizzare la funzione Ritratto stile per applicare effetti di ritocco ai ritratti che vengono scattati. In questo modo, si ottengono risultati migliori. È inoltre possibile utilizzare l'impostazione Flash magico per aggiungere un riflesso luminoso agli occhi.

#### Per utilizzare la funzione di Ritratto personalizzato

- 1 Attivare la fotocamera.
- 2 Scorrere sulla schermata per selezionare 👬, quindi selezionare 💿.
- 3 Per visualizzare tutti gli stili disponibili, sfiorare il nome di uno stile selezionato, ad esempio Pelle morbida.
- 4 Per aggiungere altri stili, sfiorare Altro.
- 5 Selezionare lo stile che si desidera applicare, quindi sfiorare 

  per scattare una foto.

#### Per utilizzare la funzione Raggio magico

- 1 Attivare la fotocamera.
- 2 Scorrere sulla schermata per selezionare ..., quindi sfiorare
- 3 Per applicare un riflesso luminoso nell'occhio, selezionare un modello personalizzato.

# Volto in foto

È possibile utilizzare la modalità Volto in foto per attivare la fotocamera frontale e quella principale allo stesso momento in modo da poter scattare foto a sé stessi con il soggetto.

# Timeshift burst

La fotocamera cattura uno scatto multiplo di 61 foto in una finestra di due secondi: un secondo prima e dopo aver premuto il pulsante della fotocamera sullo schermo.

#### Per utilizzare Timeshift burst

- 1 Attivare la fotocamera.
- Scorrere sullo schermo per selezionare :::, quindi selezionare .
- 3 Scattare foto. Le foto scattate vengono visualizzate in forma di anteprima.
- 4 Scorrere tra le anteprime e selezionare la foto da salvare, quindi sfiorare 🥥.

# Risoluzione e memoria

Il numero di foto e video che è possibile memorizzare dipende dalla risoluzione (MP, megapixel) usata e dalla lunghezza dei video.

Foto e video ad alta risoluzione occupano più memoria, quindi tenere presente che per un uso quotidiano è più indicata una risoluzione inferiore.

Periodicamente, controllare lo stato della memoria. Quando la memoria è piena, è possibile trasferire foto e video in un altro dispositivo di archiviazione per liberare memoria. Vedere *Gestione di file tramite computer* nella pagina 39.

Scegliere se archiviare foto e video nella memoria interna del dispositivo oppure su una scheda SD utilizzando l'opzione Archivio dati nel menu di impostazioni della fotocamera.

#### Per modificare la risoluzione

- 1 Quando si usa la fotocamera, sfiorare 🏚
- 2 Sfiorare Risoluzione o Risoluzione video.
- 3 Sfiorare la risoluzione e chiudere il menu delle impostazioni. L'impostazione viene salvata per la modalità scatto selezionata.
- 👻 È possibile impostare la risoluzione per ogni singola modalità scatto.

# **Risoluzioni fotografiche**

Fotocamera principale:

#### 23MP

#### 5520×4140 (4:3)

Risoluzione di 23 megapixel con proporzioni 4:3. Ideale per foto da visualizzare su schermi non widescreen o da stampare ad alta risoluzione.

#### 20MP

#### 5984×3366 (16:9)

Risoluzione di 20 megapixel con proporzioni 16:9. Ideale per foto da visualizzare su schermi widescreen.

#### 8MP

#### 3264×2448 (4:3)

Risoluzione di 8 megapixel con rapporto d'aspetto 4:3. Ideale per foto da visualizzare su schermi non widescreen o da stampare ad alta risoluzione.

#### 8MP

#### 3840×2160 (16:9)

Risoluzione di 8 megapixel con proporzioni 16:9. Ideale per foto da visualizzare su schermi widescreen.

#### 3MP

#### 2048×1536 (4:3)

Risoluzione di 3 megapixel con proporzioni 4:3. Ideale per foto da visualizzare su schermi non widescreen o da stampare ad alta risoluzione. Questa impostazione è disponibile solo in modalità scatto **Manuale**.

#### 2MP

#### 1920×1080 (16:9)

Risoluzione di 2 megapixel con proporzioni 16:9. Ideale per foto da visualizzare su schermi widescreen. Questa impostazione è disponibile solo in modalità scatto **Manuale**.

Fotocamera anteriore:

#### 13MP

**4160×3120 (4:3)**. Risoluzione di 13 MP con rapporto d'aspetto 4:3. Ideale per foto da visualizzare su schermi non widescreen o da stampare ad alta risoluzione.

#### 10MP

**4192×2358 (16:9)**. Risoluzione di 10 MP con rapporto d'aspetto 16:9. Ideale per foto da visualizzare su schermi widescreen.

# **Risoluzione video**

HD significa High Definition (alta definizione), mentre FPS significa Frames Per Second (fotogrammi per secondo). Un valore FPS più alto garantisce una qualità video più definita, ma genera file di dimensioni maggiori. Le proporzioni consistono nel rapporto tra larghezza e altezza (l'altezza è il primo numero).

Fotocamera principale:

```
Full HD (30 fps)
```

1920×1080 (16:9). Formato Full HD con 30 fps e proporzioni 16:9.

Full HD (60 fps)

1920×1080 (16:9). Formato Full HD con 60 fps e proporzioni 16:9.

HD

1280×720 (16:9). Formato HD con proporzioni 16:9.

VGA

640×480 (4:3). Formato VGA (Video Graphics Array) con proporzioni 4:3.

Fotocamera anteriore:

Full HD

1920×1080 (16:9). Formato Full HD con rapporto d'aspetto 16:9.

HD

1280×720 (16:9). Formato HD con proporzioni 16:9.

VGA

640×480 (4:3). Formato VGA (Video Graphics Array) con proporzioni 4:3.

# Diagnostica della fotocamera

Se la fotocamera non funziona correttamente, è possibile eseguire un test di diagnostica per rilevare eventuali problemi relativi alla fotocamera principale, a quella anteriore, al flash oppure al tasto Fotocamera.

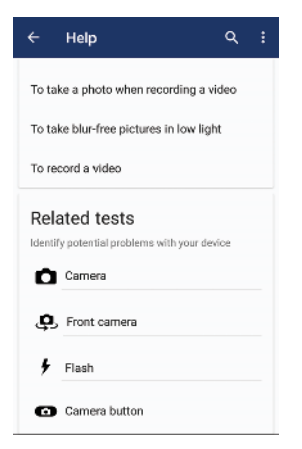

#### Per eseguire un test di diagnostica della fotocamera

- Verificare di essere connessi a Internet. Quando si usa la fotocamera, sfiorare

   <sup>(2)</sup>
   <sup>(2)</sup>
   <sup>(2)</sup>
   <sup>(2)</sup>
   <sup>(2)</sup>
   <sup>(2)</sup>
   <sup>(2)</sup>
   <sup>(2)</sup>
   <sup>(2)</sup>
   <sup>(2)</sup>
   <sup>(2)</sup>
   <sup>(2)</sup>
   <sup>(2)</sup>
   <sup>(2)</sup>
   <sup>(2)</sup>
   <sup>(2)</sup>
   <sup>(2)</sup>
   <sup>(2)</sup>
   <sup>(2)</sup>
   <sup>(2)</sup>
   <sup>(2)</sup>
   <sup>(2)</sup>
   <sup>(2)</sup>
   <sup>(2)</sup>
   <sup>(2)</sup>
   <sup>(2)</sup>
   <sup>(2)</sup>
   <sup>(2)</sup>
   <sup>(2)</sup>
   <sup>(2)</sup>
   <sup>(2)</sup>
   <sup>(2)</sup>
   <sup>(2)</sup>
   <sup>(2)</sup>
   <sup>(2)</sup>
   <sup>(2)</sup>
   <sup>(2)</sup>
   <sup>(2)</sup>
   <sup>(2)</sup>
   <sup>(2)</sup>
   <sup>(2)</sup>
   <sup>(2)</sup>
   <sup>(2)</sup>
   <sup>(2)</sup>
   <sup>(2)</sup>
   <sup>(2)</sup>
   <sup>(2)</sup>
   <sup>(2)</sup>
   <sup>(2)</sup>
   <sup>(2)</sup>
   <sup>(2)</sup>
   <sup>(2)</sup>
   <sup>(2)</sup>
   <sup>(2)</sup>
   <sup>(2)</sup>
   <sup>(2)</sup>
   <sup>(2)</sup>
   <sup>(2)</sup>
   <sup>(2)</sup>
   <sup>(2)</sup>
   <sup>(2)</sup>
   <sup>(2)</sup>
   <sup>(2)</sup>
   <sup>(2)</sup>
   <sup>(2)</sup>
   <sup>(2)</sup>
   <sup>(2)</sup>
   <sup>(2)</sup>
   <sup>(2)</sup>
   <sup>(2)</sup>
   <sup>(2)</sup>
   <sup>(2)</sup>
   <sup>(2)</sup>
   <sup>(2)</sup>
   <sup>(2)</sup>
   <sup>(2)</sup>
   <sup>(2)</sup>
   <sup>(2)</sup>
   <sup>(2)</sup>
   <sup>(2)</sup>
   <sup>(2)</sup>
   <sup>(2)</sup>
   <sup>(2)</sup>
   <sup>(2)</sup>
   <sup>(2)</sup>
   <sup>(2)</sup>
   <sup>(2)</sup>
   <sup>(2)</sup>
   <sup>(2)</sup>
   <sup>(2)</sup>
   <sup>(2)</sup>
   <sup>(2)</sup>
   <sup>(2)</sup>
   <sup>(2)</sup>
   <sup>(2)</sup>
   <sup>(2)</sup>
   <sup>(2)</sup>
   <sup>(2)</sup>
   <sup>(2)</sup>
   <sup>(2)</sup>
   <sup>(2)</sup>
   <sup>(2)</sup>
   <sup>(2)</sup>
   <sup>(2)</sup>
   <sup>(2)</sup>
   <sup>(2)</sup>
   <sup>(2)</sup>
   <sup>(2)</sup>
   <sup>(2)</sup>
   <sup>(2)</sup>
   <sup>(2)</sup>
   <sup>(2)</sup>
   <sup>(2)</sup>
   <sup>(2)</sup>
   <sup>(2)</sup>
   <sup>(2)</sup>
   <sup>(2)</sup>
   <sup>(2)</sup>
   <sup>(2)</sup>
   <sup>(2)</sup>
   <sup>(2)</sup>
   <sup>(2)</sup>
   <sup>(2)</sup>
   <sup>(2)</sup>
   <sup>(2)</sup>
   <sup>(2)</sup>
   <sup>(2)</sup>
   <sup>(2)</sup>
   <sup>(2)</sup>
   <sup>(2)</sup>
   <sup>(2)</sup>
   <sup>(2)</sup>
   <sup>(2)</sup>
   <sup>(2)</sup>
   <sup>(2)</sup>
   <sup>(2)</sup>
   <sup>(2)</sup>
   <sup>(2)</sup>
- 2 Sfiorare Altro.
- **3** Sfiorare Guida e selezionare Fotocamera, Fotocamera anteriore, Flash o Pulsante Fotocamera.
- 4 Attenersi alle istruzioni visualizzate sullo schermo.

# Ulteriori impostazioni della fotocamera

# Geotagging

È possibile salvare le foto e i video insieme alla posizione dello scatto. Questa funzione è denominata geotagging. L'opzione per ricorrere al geotagging delle foto e dei video necessita di una rete wireless e l'attivazione della funzione GPS.

#### Per attivare il geotagging

- 1 Quando si usa la fotocamera, sfiorare 🏚
- 2 Sfiorare **Altro** e lo slider **Salva ubicazione** per abilitare. L'impostazione viene salvata.

# Come eseguire il geotagging delle icone di stato

Quando il geotag è attivo, le seguenti icone indicano lo stato e la possibilità di ricorrere al geotagging:

- La posizione geografica è stata salvata.
- 約 🛛 La posizione geografica non è stata trovata.

# Reticolo

Grazie al Griglia, è possibile applicare la cosiddetta "regola dei terzi" e posizionare i soggetti importanti lungo le linee del reticolo oppure nei punti di intersezione. Le foto e i video risultano più interessanti se il soggetto non è sempre posizionato al centro della scena.

### Per attivare o disattivare le righe del reticolo

- 1 Quando si usa la fotocamera, sfiorare 🏟.
- 2 Sfiorare Altro e lo slider Griglia per abilitare o disabilitare. L'impostazione viene salvata.

# Visualizzazione in anteprima delle foto

È possibile scegliere di visualizzare l'anteprima delle foto, subito dopo averle scattate.

#### Per attivare o disattivare la visualizzazione delle anteprime

- 1 Quando si usa la fotocamera, sfiorare 🏟
- 2 Sfiorare Altro > Anteprima foto automatica e selezionare un'opzione. L'impostazione viene salvata.

# Visualizzazione in anteprima delle impostazioni

| Attiva                          | Dopo aver scattato una foto, nell'angolo in basso a destra dello<br>schermo viene visualizzata un'anteprima dell'immagine per 3<br>secondi, prima che sia salvata.                                |
|---------------------------------|----------------------------------------------------------------------------------------------------|
| Solo<br>fotocamera<br>anteriore | Dopo aver scattato una foto con la fotocamera anteriore,<br>nell'angolo in basso a destra dello schermo viene visualizzata<br>un'anteprima dell'immagine per 3 secondi, prima che sia<br>salvata. |
| Disattiva                       | Non vengono visualizzate anteprime. La foto viene salvata direttamente.                                                                                                    |

# Vari modi per usare il tasto Volume

È possibile cambiare il modo in cui si usa il tasto Volume.

#### Per modificare il modo in cui viene usato il tasto Volume

- 1 Quando si usa la fotocamera, sfiorare 🏚
- 2 Sfiorare Altro > Utilizza il tasto Volume per e selezionare un'opzione. L'impostazione viene salvata.

#### Impostazioni del tasto Volume

- **Zoom** Utilizzare il tasto Volume per ingrandire o ridurre elementi.
- **Volume** Il tasto Volume è disattivato per la fotocamera.
- **Otturatore** Utilizzare il tasto Volume come pulsante dell'otturatore per scattare foto e registrare video.

## Audio

Quando l'Audio è attivo, la fotocamera emette un suono quando si scatta una foto oppure quando si avvia e si arresta la registrazione di un video. Inoltre, quando si usa il timer automatico, il conto alla rovescia viene indicato da una serie di segnali acustici.

#### Per attivare o disattivare l'audio

- 1 Quando si usa la fotocamera, sfiorare 🏟
- 2 Sfiorare Altro e lo slider Audio per abilitare o disabilitare. L'impostazione viene salvata.

# Foto e video in Album

# Visualizzazione di foto e video

Utilizzare l'applicazione Album per visualizzare foto e riprodurre video acquisiti con la fotocamera del dispositivo oppure per visualizzare contenuti simili salvati nel dispositivo. Tutte le foto e tutti i video vengono visualizzati in una griglia ordinata cronologicamente.

# Panoramica di Album

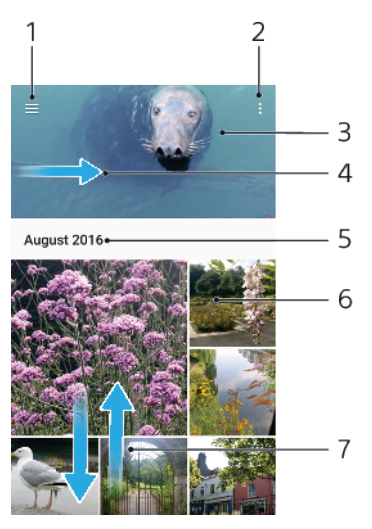

- 1 Sfiorare  $\equiv$  per aprire il menu della schermata Home di Album
- 2 Visualizzare le opzioni del menu
- 3 Visualizzare una presentazione di foto e video
- 4 Trascinare il bordo sinistro della schermata verso destra per aprire il menu della schermata Home di Album
- 5 Visualizzare la data degli elementi nel gruppo
- 6 Sfiorare una foto o un video per visualizzarli.
- 7 Scorrere verso l'alto o verso il basso per visualizzare i contenuti

#### Per visualizzare foto e video

- 1 Trovare e sfiorare **Album**.
- 2 Sfiorare la foto o il video che si desidera visualizzare. Se richiesto, sfiorare .
- 3 Toccare rapidamente verso sinistra per visualizzare la foto o il video successivo. Toccare rapidamente verso destra per visualizzare la foto o il video precedente.
- L'applicazione Album potrebbe non supportare tutti i formati di file. Per ulteriori informazioni sui formati di file supportati e sull'utilizzo dei file multimediali (audio, immagini e video), scaricare il documento relativo al proprio dispositivo all'indirizzo *http://www.sonymobile.com/support/*.
- Per impostare la rotazione automatica dello schermo quando viene capovolto, sfiorare Ruota i contenuti dello schermo in Impostazioni > Display > Quando il dispositivo viene ruotato.

#### Per modificare la dimensione delle anteprime

• Durante la visualizzazione dell'anteprima di foto e video in Album, allontanare due dita per ingrandirla o pizzicare con due dita per ridurla.

#### Eseguire lo zoom di una foto

Durante la visualizzazione di una foto, allontanare due dita per ingrandirla o
pizzicarla con due dita insieme per ridurla.

Per visualizzare una presentazione delle foto

- 1 Durante la visualizzazione di una foto, sfiorare lo schermo per visualizzare le barre degli strumenti, quindi sfiorare : > Presentazione per avviare la riproduzione di tutte le foto di un album.
- 2 Sfiorare una foto per terminare la presentazione.

#### Per riprodurre un video

- 1 In Album, trovare e sfiorare il video da riprodurre.
- 2 Sfiorare .
- 3 Se i controlli di riproduzione non vengono visualizzati, sfiorare lo schermo per visualizzarli. Per nasconderli, sfiorare nuovamente lo schermo.

#### Per mettere in pausa un video

- 1 Durante la riproduzione di un video, sfiorare lo schermo per visualizzare i controlli.
- 2 Sfiorare (II).

#### Per far avanzare rapidamente oppure per riavvolgere un video

- 1 Durante la riproduzione di un video, sfiorare lo schermo per visualizzare i controlli.
- 2 Trascinare la barra di avanzamento verso sinistra per riavvolgere oppure verso destra per avanzare rapidamente.

#### Per regolare il volume di un video

Premere il tasto Volume in alto o in basso.

# Menu della schermata Home di Album

Dal menu della schermata Home di Album, è possibile sfogliare gli album fotografici (inclusi quelli di foto e video acquisiti utilizzando effetti speciali) e i contenuti condivisi online tramite servizi quali Picasa™ e Facebook. Una volta effettuato l'accesso a queste piattaforme, è possibile gestire il contenuto e visualizzare immagini online. Dall'applicazione Album, è inoltre possibile aggiungere geotag alle foto, apportare modifiche di base e utilizzare metodi come la tecnologia wireless Bluetooth e le e-mail per condividere contenuti.

#### Panoramica del menu di Album

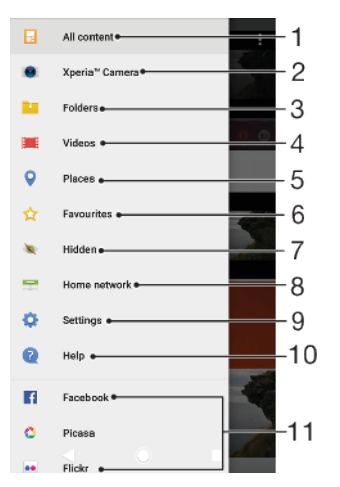

- 1 Tornare alla schermata Home dell'applicazione Album per visualizzare tutti i contenuti
- 2 Visualizzare tutte le foto scattate e tutti i video acquisiti dalla fotocamera del dispositivo
- 3 Visualizzare tutte le foto e tutti i video salvati in cartelle diverse del dispositivo
- 4 Visualizzare tutti i video salvati nel dispositivo
- 5 Visualizzare le foto su una mappa o nella vista globale.
- 6 Visualizzare foto e video preferiti
- 7 Visualizzare foto e video nascosti
- 8 Visualizzare foto e video salvati su altri dispositivi della stessa rete
- 9 Aprire il menu delle impostazioni dell'applicazione Album
- 10 Aprire il supporto Web
- 11 Visualizzare foto dei servizi online

#### Per visualizzare in Album le foto dei servizi online

- 1 Trovare e sfiorare **Album**, quindi sfiorare  $\equiv$ .
- 2 Sfiorare il servizio online desiderato, quindi attenersi alle istruzioni visualizzate sullo schermo per iniziare. Vengono visualizzati tutti gli album online che l'utente ha caricato nel servizio.
- 3 Sfiorare un album per visualizzarne il contenuto, quindi sfiorare una foto nell'album.
- 4 Toccare rapidamente verso sinistra per visualizzare la foto o il video successivo. Toccare rapidamente verso destra per visualizzare la foto o il video precedente.

# Condivisione e gestione di foto e video

È possibile condividere foto e video salvati nel dispositivo. È anche possibile gestire foto in gruppo oppure collegare foto ai contatti. Per liberare spazio ed evitare perdite di dati inattese, trasferire regolarmente foto e video sul computer o in un dispositivo di archiviazione esterno. Vedere *Gestione di file tramite computer* nella pagina 39.

Potrebbe non essere possibile copiare, inviare o trasferire elementi protetti da copyright. Alcuni elementi potrebbero non essere inviati se il file è troppo grande.

#### Per condividere una foto o un video

- 1 In Album, trovare e sfiorare la foto o il video che si desidera condividere.
- 2 Sfiorare lo schermo per visualizzare le barre degli strumenti, quindi sfiorare <.</p>
- 3 Sfiorare l'applicazione che si desidera utilizzare per condividere la foto, quindi seguire i passaggi ed inviarla.

#### Per utilizzare una foto come immagine di un contatto

- 1 Durante la visualizzazione di una foto, sfiorare lo schermo per visualizzare la barra degli strumenti, quindi sfiorare : > Usa come > Foto del contatto.
- 2 Selezionare un contatto, quindi modificare la foto nel modo desiderato.
- 3 Sfiorare Salva.

#### Per utilizzare una foto come sfondo

- 1 Durante la visualizzazione di una foto, sfiorare lo schermo per visualizzare la barra degli strumenti, quindi sfiorare : > Usa come > Sfondo.
- 2 Selezionare un'opzione, quindi modificare la foto nel modo desiderato.
- 3 Sfiorare Salva.

#### Per ruotare una foto

- 1 Durante la visualizzazione di una foto, sfiorare lo schermo per aprire la barra degli strumenti, quindi sfiorare :
- 2 Sfiorare **Ruota**, quindi selezionare un'opzione. La foto viene salvata con il nuovo orientamento.

#### Per eliminare una foto o un video

- 1 Durante la visualizzazione di una foto, sfiorare lo schermo per aprire la barra degli strumenti, quindi sfiorare **i**.
- 2 Sfiorare Elimina.

#### Per modificare gruppi di foto o video in Album

- 1 Quando si visualizzano le anteprime di foto e video in Album, toccare e tenere premuto un elemento fino a evidenziarlo.
- 2 Per selezionare altri elementi da modificare, sfiorarli. Per selezionare tutti gli elementi, sfiorare :, quindi sfiorare Seleziona tutto.
- 3 Utilizzare gli strumenti nella barra degli strumenti per modificare gli elementi selezionati.

# Nascondere foto e video

È possibile nascondere foto e video della schermata iniziale di Album. Dopo aver nascosto foto e video della schermata iniziale di Album, è possibile visualizzarli solo dalla cartella nascosta.

#### Per nascondere una foto o un video

- 1 In Album, trovare e sfiorare la foto o il video che si desidera nascondere.
- 2 Sfiorare lo schermo per visualizzare le barre degli strumenti, quindi sfiorare
   i.
- 3 Sfiorare Nascondi > OK.

#### Per visualizzare le foto e i video nascosti

- 1 In Album, sfiorare  $\equiv$  e **Nascosti**.
- 2 Sfiorare una foto o un video per visualizzarlo.
- 3 Toccare rapidamente verso sinistra per visualizzare la foto o il video successivo. Toccare rapidamente verso destra per visualizzare la foto o il video precedente.

#### Per visualizzare foto o video nascosti

- 1 In Album, sfiorare  $\equiv$  e **Nascosti**.
- 2 Sfiorare la foto o il video che si desidera scoprire.
- Sfiorare lo schermo per visualizzare le barre degli strumenti, quindi sfiorare
   .
- 4 Sfiorare Non nascondere.

# Connettività

# Eseguire il mirroring dello schermo del dispositivo sulla TV in modalità wireless

È possibile utilizzare la funzione Mirroring schermo per visualizzare lo schermo del dispositivo su una TV o su un altro tipo di display di grandi dimensioni senza utilizzare una connessione via cavo. La tecnologia Wi-Fi Direct<sup>®</sup> crea una connessione wireless tra due dispositivi, in modo che sia possibile vedere le foto preferite comodamente seduti su un divano. È inoltre possibile utilizzare questa funzione per ascoltare musica dal dispositivo tramite gli altoparlanti della TV.

Quando si utilizza Mirroring schermo, la qualità dell'immagine potrebbe essere a volte compromessa in presenza di interferenza da altre reti Wi-Fi.

#### Per eseguire il mirroring del dispositivo su uno schermo TV

- **TV**: Seguire le istruzioni nella guida per l'utente del televisore per attivare la funzione Mirroring schermo.
- 2 Dispositivo in uso: Trovare e sfiorare Impostazioni > Connettività dispositivo > Mirroring schermo.
- 3 Sfiorare Avvia.
- 4 Sfiorare **OK** e selezionare un dispositivo.
- La TV deve supportare il mirroring dello schermo basato su Wi-Fi CERTIFIED Miracast<sup>™</sup> per poter attivare tale funzione. Se la TV non supporta il mirroring schermo, potrebbe essere necessario acquistare separatamente un adattatore per display wireless. Inoltre, quando si utilizza la funzione mirroring schermo, non coprire l'area antenna Wi-Fi del dispositivo.

#### Per interrompere il mirroring schermo tra dispositivi

- 1 Trovare e sfiorare Impostazioni > Connettività dispositivo > Mirroring schermo.
- 2 Sfiorare Disconnetti e OK.
- È anche possibile interrompere il mirroring schermo sfiorando la notifica nella barra di stato del dispositivo. Trascinare la barra di stato verso il basso, quindi sfiorare Disconnetti e OK.

# Collegamento del dispositivo agli accessori USB

È possibile utilizzare un adattatore Host USB per collegare il dispositivo agli accessori USB, ad esempio, un dispositivo di archiviazione di massa oppure un mouse. Se il dispositivo USB dispone di un connettore micro USB, non è necessario utilizzare un adattatore Host USB. Gli adattatori USB Host vengono venduti separatamente. Sony non garantisce che tutti gli accessori USB siano supportati dal dispositivo.

Il dispositivo presenta una porta USB priva di coperchio. Se il dispositivo entra a contatto con l'acqua, verificare che la porta USB sia completamente asciutta prima di collegarvi un cavo.

# NFC (Near Field Communication)

Utilizzare Near Field Communication (NFC) per condividere dati con altri dispositivi, ad esempio, video, foto, indirizzi di pagine Web, file musicali o contatti. È inoltre possibile utilizzare NFC per scansionare etichette che forniscono maggiori informazioni su un prodotto o su un servizio, nonché altri tipi di etichette che attivano determinate funzioni nel dispositivo.

NFC è una tecnologia wireless con un limite massimo di un centimetro, pertanto dispositivi che condividono dati devono trovarsi vicini. Prima di utilizzare NFC, è necessario attivare la funzione NFC e lo schermo del dispositivo deve essere attivo e sbloccato.

L'area di rilevamento NFC si trova sulla parte anteriore del dispositivo. Avvicinare il proprio dispositivo a quello ricevente oppure a un lettore NFC, in modo che le aree di rilevamento NFC entrino in contatto.

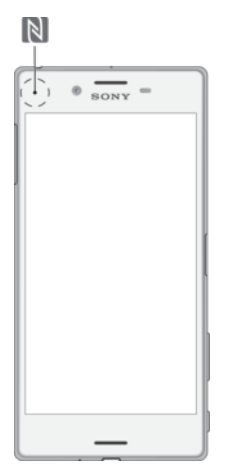

La funzione NFC potrebbe non essere disponibile in tutti i paesi o in tutte le regioni. Con alcune app, determinate funzioni NFC potrebbero attivarsi anche quando il dispositivo è spento. Tenere presente che la funzione non è supportata da tutti i dispositivi.

#### Per abilitare o disabilitare la funzione NFC

- 1 Trovare e sfiorare **Impostazioni** > **Connettività dispositivo**.
- 2 Sfiorare lo slider NFC.

#### Per condividere un contatto con un altro dispositivo utilizzando NFC

- 1 Verificare che la funzione NFC sia attiva su entrambi i dispositivi e che entrambi gli schermi siano attivi e sbloccati.
- 2 Per visualizzare i contatti, trovare e sfiorare (1).
- 3 Sfiorare il contatto che si desidera condividere.
- 4 Avvicinare la parte posteriore del proprio dispositivo a quella del dispositivo di ricezione, in modo che le aree di rilevamento NFC entrino in contatto. Quando i dispositivi si connettono viene visualizzata l'anteprima del contatto.
- **5** Sfiorare l'anteprima per avviare il trasferimento.
- 6 Al termine del trasferimento, le informazioni del contatto vengono salvate e visualizzate nel dispositivo di ricezione.

#### Per condividere un file musicale con un altro dispositivo utilizzando NFC

- 1 Verificare che la funzione NFC sia attiva su entrambi i dispositivi e che entrambi gli schermi siano attivi e sbloccati.
- 2 Per aprire l'applicazione Musica, trovare e sfiorare 🕖.
- 3 Selezionare una categoria musicale e navigare fino al brano musicale che si desidera condividere.
- 4 Sfiorare un brano da riprodurre. È quindi possibile sfiorare il per sospendere il brano musicale. Il trasferimento funziona sia durante la riproduzione che la sospensione del brano.
- 5 Assicurarsi che il brano musicale sia visualizzato sullo schermo intero.
- 6 Avvicinare la parte posteriore del proprio dispositivo a quella del dispositivo di ricezione, in modo che le aree di rilevamento NFC entrino in contatto. Quando i dispositivi si connettono viene visualizzata l'anteprima del brano.
- 7 Sfiorare l'anteprima per avviare il trasferimento.
- 8 Al termine del trasferimento, il file musicale viene salvato nel dispositivo di ricezione.
- 9 Per visualizzare il file musicale, trascinare la barra di stato verso il basso. In questo modo, si apre il riquadro notifica e si può sfiorare Trasmissione completata.

#### Per condividere una foto o video con un altro dispositivo utilizzando NFC

- 1 Verificare che la funzione NFC sia attiva su entrambi i dispositivi e che entrambi gli schermi siano attivi e sbloccati.
- 2 Per visualizzare foto e video presenti sul dispositivo, trovare e sfiorare **Album**.
- 3 Sfiorare la foto o il video che si desidera condividere.
- 4 Avvicinare la parte posteriore del proprio dispositivo a quella del dispositivo di ricezione, in modo che le aree di rilevamento NFC entrino in contatto. Quando i dispositivi si connettono, viene visualizzata un'anteprima della foto o del video.
- 5 Sfiorare l'anteprima per avviare il trasferimento.
- 6 Al termine del trasferimento, le foto o i video vengono salvati nel dispositivo di ricezione.
- 7 Per visualizzare la foto o il video, trascinare la barra di stato verso il basso per aprire il riquadro di notifica, quindi sfiorare **Trasmissione completata**.

Per condividere un indirizzo Web con un altro dispositivo utilizzando NFC

- 1 Verificare che la funzione NFC sia attiva su entrambi i dispositivi e che entrambi gli schermi siano attivi e sbloccati.
- 2 Per aprire il browser Web, trovare e sfiorare 💿.
- 3 Caricare la pagina Web che si desidera condividere.
- 4 Avvicinare la parte posteriore del proprio dispositivo a quella del dispositivo di ricezione, in modo che le aree di rilevamento NFC entrino in contatto. Quando i dispositivi si connettono viene visualizzata un'anteprima della pagina Web.
- 5 Sfiorare l'anteprima per avviare il trasferimento.
- 6 Al termine del trasferimento, la pagina Web viene visualizzata sullo schermo del dispositivo ricevente.

### Scansione etichette NFC

Il dispositivo può eseguire la scansione di molti tipi di etichette NFC per ricevere informazioni, ad esempio, un indirizzo Web. Può eseguire la scansione delle etichette interne su un poster, un tabellone pubblicitario o a lato di un prodotto nel negozio di un rivenditore.

Per scansionare un'etichetta NFC

- 1 Verificare che la funzione NFC del dispositivo e lo schermo siano attivi e sbloccati.
- 2 Posizionare il dispositivo oltre l'etichetta in modo che venga toccata dall'area di rilevamento NFC. Il dispositivo scansiona l'etichetta e visualizza il contenuto acquisito. Sfiorare il contenuto dell'etichetta per aprirla.

#### Connessione a un dispositivo compatibile con NFC

È possibile collegare il telefono ad altri dispositivi Sony NFC compatibili, come ad esempio, altoparlanti o cuffie. Quando si stabilisce questo tipo di connessione, fare riferimento alla Guida per l'utente dei dispositivi compatibili per maggiori informazioni.

# **Tecnologia wireless Bluetooth**

Utilizzare la funzione Bluetooth per inviare file ad altri dispositivi Bluetooth compatibili o collegarli ad accessori vivavoce. Le connessioni Bluetooth funzionano meglio entro un raggio di 10 metri e senza ostacoli di oggetti solidi. In alcuni casi è necessario associare manualmente il dispositivo ad altri dispositivi Bluetooth.

- L'interoperabilità e la compatibilità tra i dispositivi Bluetooth possono variare.
- Se si utilizza un dispositivo con utenti multipli, ogni utente può modificare le impostazioni Bluetooth e le modifiche effettuate sono valide per tutti gli utenti.

#### Per attivare o disattivare la funzione Bluetooth

- 1 Trovare e sfiorare Impostazioni > Connettività dispositivo > Bluetooth.
- 2 Sfiorare lo slider **Bluetooth** per abilitare o disabilitare la funzione.
- 👻 È inoltre possibile attivare o disattivare Bluetooth dal riquadro Impostazioni rapide.

#### Denominazione del dispositivo

È possibile assegnare un nome al dispositivo. Questo nome sarà mostrato ad altri dispositivi dopo avere attivato la funzione Bluetooth e impostato il telefono su visibile.

#### Per assegnare un nome al dispositivo

- 1 Assicurarsi che la funzione Bluetooth sia attiva.
- 2 Trovare e sfiorare Impostazioni > Connettività dispositivo > Bluetooth.
- **3** Sfiorare : > **Rinomina questo dispositivo**.
- 4 Immettere un nome per il dispositivo.
- 5 Sfiorare **RINOMINA**.

### Associazione con un altro dispositivo Bluetooth

Quando si associa il dispositivo a un altro dispositivo, è ad esempio possibile connettere il dispositivo a un auricolare Bluetooth o a un kit veicolare Bluetooth e utilizzare questi dispositivi per la condivisione di musica.

Una volta associato il dispositivo a uno con Bluetooth, l'associazione viene memorizzata. Al momento di associare il dispositivo a un dispositivo Bluetooth per la prima volta, potrebbe essere necessario immettere un codice di accesso. Il dispositivo tenterà automaticamente di utilizzare il codice generico 0000. Se tale codice non funziona, fare riferimento alla guida del dispositivo Bluetooth per conoscere il codice d'accesso corretto. Non è necessario immettere nuovamente il codice di accesso alla prossima connessione a un dispositivo Bluetooth precedentemente associato.

- Alcuni dispositivi Bluetooth, ad esempio, molti auricolari, richiedono l'associazione e la connessione con un altro dispositivo.
- Il dispositivo può essere associato a numerosi dispositivi Bluetooth ma può essere connesso a un solo profilo Bluetooth per volta.

#### Per associare il dispositivo a un altro dispositivo Bluetooth

- 1 Assicurarsi che nel dispositivo che si desidera associare sia attivata la funzione Bluetooth e che il dispositivo sia visibile ad altri dispositivi Bluetooth.
- 2 Trovare e sfiorare Impostazioni > Connettività dispositivo > Bluetooth.
- 3 Sfiorare lo slider **Bluetooth** per abilitare la funzione. Viene visualizzato un elenco dei dispositivi Bluetooth disponibili.
- 4 Sfiorare il dispositivo Bluetooth che si desidera associare al dispositivo.
- 5 Immettere un codice di accesso, se richiesto, oppure confermare lo stesso codice di accesso su entrambi i dispositivi.

#### Per connettere il dispositivo a un altro dispositivo Bluetooth

- 1 Trovare e sfiorare Impostazioni > Connettività dispositivo > Bluetooth.
- 2 Sfiorare il dispositivo Bluetooth al quale si desidera connettersi.

#### Per disassociare un dispositivo Bluetooth

- 1 Trovare e sfiorare **Impostazioni** > **Connettività dispositivo** > **Bluetooth**.
- 2 In **Dispositivi accoppiati**, sfiorare 🏟 accanto al nome del dispositivo di cui si desidera rimuovere l'associazione.
- 3 Sfiorare Elimina.

# Invio e ricezione di elementi utilizzando la tecnologia Bluetooth

Utilizzare la tecnologia Bluetooth per condividere gli elementi con altri dispositivi compatibili con il Bluetooth, ad esempio, telefoni o computer. È possibile inviare e ricevere i seguenti tipi di elementi:

- Foto e video
- Musica e altri file audio
- Pagine Web

#### Per inviare elementi utilizzando il Bluetooth

- 1 Assicurarsi che la funzione Bluetooth sia attiva e che il dispositivo sia visibile ad altri dispositivi Bluetooth.
- 2 Aprire l'applicazione sul dispositivo d'invio che include l'elemento da inviare. Scorrere fino all'elemento.
- In base all'app e all'elemento che si desidera inviare, potrebbe essere necessario tenere premuto o aprire l'elemento, quindi sfiorare **<**.
- 4 Selezionare **Bluetooth**.
- 5 Attivare Bluetooth, se viene chiesto di farlo.
- 6 Sfiorare il nome del dispositivo di destinazione.
- 7 Sul dispositivo di ricezione, accettare la connessione, se viene richiesto.
- 8 Sul dispositivo d'invio, confermare il trasferimento a quello di ricezione, se richiesto.
- 9 Accettare l'elemento in arrivo sul dispositivo di ricezione.

#### Per ricevere elementi utilizzando Bluetooth

- 1 Assicurarsi che la funzione Bluetooth sia attiva e visibile su altri dispositivi Bluetooth.
- 2 Il dispositivo di invio inizia l'invio dei dati al dispositivo.
- 3 Se richiesto, immettere lo stesso codice di accesso su entrambi i dispositivi o confermare il codice di accesso suggerito.
- 4 Quando si riceve la notifica di un file in arrivo sul dispositivo, trascinare la barra di stato verso il basso e sfiorare la notifica per accettare il trasferimento di file.
- 5 Sfiorare **Accetta** per iniziare il trasferimento di file.
- 6 Per visualizzare l'avanzamento del trasferimento, trascinare la barra di stato verso il basso.
- 7 Per aprire un elemento ricevuto, trascinare la barra di stato verso il basso e sfiorare la notifica pertinente.

#### Per visualizzare i file ricevuti tramite Bluetooth

- 1 Trovare e sfiorare Impostazioni > Connettività dispositivo > Bluetooth.
- 2 Sfiorare : e selezionare **Mostra file ricevuti**.

# Funzioni e app intelligenti per risparmiare tempo

# **Google Feed**

Utilizzare l'app di Google per eseguire ricerche su Internet. È anche possibile abilitare un feed per aggiornamenti regolari, ad esempio, è possibile ottenere informazioni sul traffico prima di mettersi in viaggio, trovare i migliori ristoranti del quartiere, visualizzare i risultati della squadra del cuore e molto altro ancora. È possibile accedere all'app sfiorando G nell'elenco delle applicazioni; in alternativa, è possibile riservare all'app un riquadro della schermata Home per accedere rapidamente e leggere le informazioni senza problemi.

Per riservare un riquadro della schermata Home a Google Feed

- 1 Toccare e tenere premuta un'area vuota sulla schermata Home.
- 2 Sfiorare (a), quindi sfiorare lo slider Feed di Google.
- 3 A questo punto, è possibile scorrere verso il riquadro più a sinistra della schermata Home per accedere all'interfaccia di Google Feed.
- Se il riquadro più a sinistra è stato riservato a Google Feed, il riquadro principale della schermata Home non può essere modificato e non è nemmeno possibile aggiungere altri riquadri a sinistra. È possibile riservare soltanto il riquadro più a sinistra.

#### Per abilitare o disabilitare l'utilizzo dati per il proprio feed

- 1 Trovare e sfiorare **Impostazioni** > **Google** > **Cerca** > **II feed**.
- 2 Sfiorare lo slider **Risparmio dati** per abilitare o disabilitare l'utilizzo dati per il proprio feed.

# Utilizzo del dispositivo come portafoglio

È possibile utilizzare il dispositivo per effettuare pagamenti senza estrarre un portafoglio fisico; inoltre, è possibile gestire tutti i servizi di pagamento da un unico punto. Quando si effettua un pagamento, è importante ricordare di attivare la funzione NFC prima di fare entrare in contatto il dispositivo con un lettore di carte. Per maggiori informazioni su NFC, consultare *NFC (Near Field Communication)* nella pagina 102.

I servizi di pagamento dal cellulare potrebbero non essere disponibili nel proprio paese. Per i dispositivi dual SIM, i pagamenti avviati tramite NFC sono supportati soltanto per una scheda SIM con funzione NFC che è stata inserita nello slot 1 per le schede SIM.

#### Per gestire i servizi di pagamento

- 1 Accertarsi che la funzione NFC sia abilitata nel dispositivo.
- 2 Trovare e sfiorare Impostazioni > App e notifiche > Avanzate > App predefinite > Touch & Pay. Viene visualizzato un elenco di servizi di pagamento.
- 3 Gestire i servizi di pagamento a proprio piacimento. Ad esempio, è possibile modificare il servizio di pagamento predefinito.

# **Xperia Actions**

Utilizzare Xperia Actions per personalizzare le impostazioni del telefono per varie situazioni. È possibile selezionare e programmare impostazioni separate per la notte, giorni, orari o luoghi specifici e quando si viaggia all'estero. Ad esempio, il dispositivo attiva automaticamente la modalità Volo o Non disturbare per i momenti in cui l'utente non desidera ricevere notifiche. È anche possibile stabilire quali app utilizzano i dati durante il roaming oppure far sì che il dispositivo attivi automaticamente la modalità STAMINA quando si viaggia all'estero.

#### Per attivare le azioni Buonanotte

- 1 Trovare e sfiorare Impostazioni > Assistenza > Xperia<sup>™</sup> Actions.
- 2 Sfiorare Buonanotte.
- 3 Sfiorare l'intervallo. Sfiorare l'intervallo da modificare oppure sfiorare + per aggiungere una nuova durata dell'intervallo. Selezionare i giorni e l'orario desiderati, quindi sfiorare FATTO.
- 4 Sfiorare ←, quindi ∧ e contrassegnare le caselle di controllo in base alle necessità.
- 5 Sfiorare Salva.
- 6 Sfiorare gli slider per abilitare o disabilitare le funzioni.
- 👻 È anche possibile aggiungere l'ubicazione per vivere un'esperienza più accurata.

#### Per attivare le azioni Messa a fuoco

- 1 Trovare e sfiorare Impostazioni > Assistenza > Xperia<sup>™</sup> Actions.
- 2 Sfiorare **Concentrazione**.
- 3 Sfiorare l'intervallo. Sfiorare l'intervallo da modificare oppure sfiorare + per aggiungere una nuova durata dell'intervallo. Selezionare i giorni e l'orario desiderati, quindi sfiorare FATTO.
- 4 Sfiorare ←, quindi ∧ e contrassegnare le caselle di controllo in base alle necessità.
- 5 Sfiorare Salva.
- 6 Sfiorare gli slider per abilitare o disabilitare le funzioni.
- 👻 È anche possibile aggiungere l'ubicazione per vivere un'esperienza più accurata.

#### Per attivare le azioni Viaggio

- 1 Trovare e sfiorare Impostazioni > Assistenza > Xperia<sup>™</sup> Actions.
- 2 Sfiorare Viaggio.
- 3 Sfiorare l'intervallo. Sfiorare l'intervallo da modificare oppure sfiorare + per aggiungere una nuova durata dell'intervallo. Selezionare i giorni e l'orario desiderati, quindi sfiorare FATTO.
- 4 Sfiorare ←, quindi ∧ e contrassegnare le caselle di controllo in base alle necessità.
- 5 Sfiorare **Salva**.
- 6 Sfiorare gli slider per abilitare o disabilitare le funzioni.
- 👻 È anche possibile aggiungere l'ubicazione per vivere un'esperienza più accurata.

#### Per attivare le azioni Gioco

- 1 Trovare e sfiorare Impostazioni > Assistenza > Xperia<sup>™</sup> Actions.
- 2 Sfiorare **Gioco**.
- 3 Sfiorare A e contrassegnare le caselle di controllo in base alle necessità, quindi sfiorare Nessuna app selezionata e selezionare le impostazioni da utilizzare per i giochi.
- 4 Sfiorare Salva.
- 5 Sfiorare gli slider per abilitare o disabilitare le funzioni.

#### Per attivare le azioni Estero

- 1 Trovare e sfiorare Impostazioni > Assistenza > Xperia<sup>™</sup> Actions.
- 2 Sfiorare **Estero**.
- 3 Sfiorare **A** e contrassegnare le caselle di controllo in base alle necessità.
- 4 Sfiorare Salva.
- 5 Sfiorare gli slider per abilitare o disabilitare le funzioni.
# **Orologio e calendario**

# Calendario

Utilizzare l'applicazione Calendario per gestire i propri programmi. Se l'utente ha eseguito l'accesso e ha sincronizzato il dispositivo con uno o più account online dotati di calendario (ad esempio, l'account Google™ o Xperia™ con Facebook), gli eventi di tali account verranno visualizzati anche nell'applicazione Calendario. È possibile selezionare i calendari che si desidera integrare nella vista combinata del calendario.

Quando si avvicina l'ora di un appuntamento, il dispositivo emette un suono di notifica per ricordarlo. Inoltre, nella barra di stato viene visualizzato a.

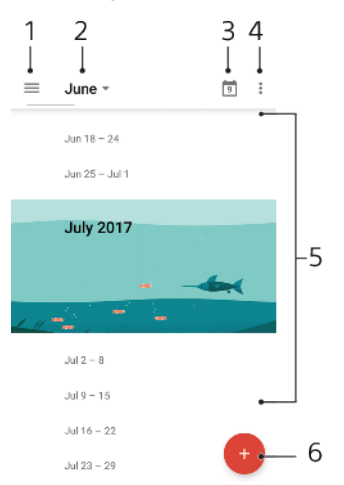

- 1 Accedere alle impostazioni, selezionare un tipo di vista e i calendari da visualizzare
- 2 Accedere a una panoramica del mese corrente
- 3 Tornare alla data corrente
- 4 Accedere alle altre opzioni
- 5 Scorrere in alto o in basso per consultare il calendario
- 6 Aggiungere una voce al calendario

### Per visualizzare ulteriori informazioni su Calendario

 Quando l'applicazione Calendario è aperta, sfiorare ≡, quindi trovare e sfiorare Assistenza e commenti.

# Orologio

È possibile impostare una o più sveglie e utilizzare qualsiasi file audio salvato sul dispositivo come suono della sveglia. La sveglia non suona se il dispositivo è spento.

Il formato dell'ora che viene visualizzato per la sveglia è identico a quello selezionato per le impostazioni generali dell'ora. Ad esempio, 12 o 24 ore.

# Panoramica dell'orologio

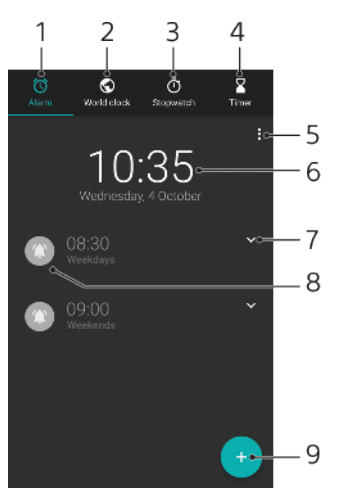

- 1 Accedere alla scheda Sveglia
- <sup>2</sup> Accedere alla scheda Orologio mondiale
- <sup>3</sup> Accedere alla scheda Cronometro
- 4 Accedere alla scheda Timer
- <sup>5</sup> Visualizzare le opzioni della scheda corrente
- 6 Aprire le impostazioni di data e ora
- 7 Attivare o disattivare una sveglia
- <sup>8</sup> Aggiungere una nuova sveglia

#### Per impostare una nuova sveglia

- 1 Trovare e sfiorare **Orologio**.
- Sfiorare •.
- 3 Selezionare il valore desiderato.
- 4 Sfiorare **OK**.
- ✤ Sfiorare v per aprire ALTRE IMPOSTAZIONI.

#### Per posticipare una sveglia quando suona

• Mentre suona l'allarme, sfiorare **POSPONI**.

## Per disattivare una sveglia mentre suona

- Trascinare lo slider per disattivare la sveglia oppure sfiorare **Chiudi** se lo schermo è attivo.
- Per disattivare una sveglia posticipata, è possibile trascinare la barra di stato verso il basso e aprire il riquadro di notifica, quindi sfiorare Chiudi.

#### Per modificare una sveglia esistente

- 1 Trovare e sfiorare **Orologio**, quindi sfiorare **v** per la sveglia da modificare.
- 2 Sfiorare Modifica ora > OK.
- 3 Sfiorare ALTRE IMPOSTAZIONI per personalizzare la sveglia.
- 4 Sfiorare Salva.

#### Per attivare o disattivare una sveglia

- Per attivare o disattivare la sveglia, sfiorarne una esistente.
- 👻 🛛 La sveglia in uso viene indicata da 🕥.

#### Per eliminare una sveglia

 Trovare e sfiorare Orologio, quindi toccare e tenere premuta la sveglia da eliminare. Infine, sfiorare i.

#### Per impostare la suoneria di una sveglia

- 1 Trovare e sfiorare **Orologio**, quindi sfiorare **v** per la sveglia da modificare.
- 2 Sfiorare ALTRE IMPOSTAZIONI > Suono sveglia , quindi selezionare un'opzione oppure sfiorare + e selezionare un file musicale.
- 3 Sfiorare **FATTO** e **Salva**.

#### Per impostare l'aumento del volume della sveglia

- 1 Trovare e sfiorare **Orologio**, quindi sfiorare **v** per la sveglia da modificare.
- 2 Sfiorare ALTRE IMPOSTAZIONI, quindi sfiorare lo slider per Aumento volume.
- 3 Sfiorare Salva.

#### Per impostare una sveglia ricorrente

- 1 Trovare e sfiorare **Orologio**, quindi sfiorare **v** per la sveglia da modificare.
- 2 Sfiorare la casella di controllo **Ripeti**.
- 3 Contrassegnare i giorni desiderati.

#### Per selezionare il tipo di sveglia

- 1 Trovare e sfiorare **Orologio**, quindi sfiorare **v** per la sveglia da modificare.
- 2 Sfiorare ALTRE IMPOSTAZIONI > Tipo di sveglia, quindi selezionare un'opzione.
- 3 Sfiorare **Salva**.

#### Per impostare il comportamento dei tasti laterali

- 1 Trovare e sfiorare **Orologio**, quindi sfiorare **v** per la sveglia da modificare.
- 2 Sfiorare ALTRE IMPOSTAZIONI e Comportamento tasti laterali.
- 3 Selezionare il comportamento desiderato per i tasti laterali.
- 4 Sfiorare Salva.

# Accesso facilitato

# Ingrandimento

Ingrandimento consente di aumentare la dimensione di alcune parti dello schermo. È sufficiente sfiorare un'area dello schermo touchscreen per tre volte di seguito.

## Per abilitare o disabilitare l'ingrandimento

- 1 Trovare e sfiorare Impostazioni > Accessibilità > Ingrandimento.
- 2 Selezionare un'opzione e sfiorare lo slider accanto alla funzione.

## Per ingrandire un'area ed eseguire una panoramica dello schermo

- 1 Assicurarsi che la funzione **Ingrandimento** sia attivata.
- 2 A seconda dell'opzione di ingrandimento selezionata, per ingrandire temporaneamente l'area, sfiorare lo schermo per tre volte o sfiorare prima <sup>+</sup>/<sub>1</sub>, quindi sfiorare lo schermo.
- 3 Spostare l'area trascinandola con uno o due dita.
- 4 Per chiudere la modalità zoom, sfiorare di nuovo l'area per tre volte o sfiorare <sup>+</sup>/<sub>1</sub>.
- In alcune applicazioni, è possibile ingrandire o ridurre gli elementi avvicinando le dita su un'area.

# Dimensioni carattere

È possibile attivare l'opzione Dimensioni carattere per aumentare la dimensione predefinita del testo visualizzato sul dispositivo.

### Per impostare le dimensioni carattere

- 1 Trovare e sfiorare Impostazioni > Accessibilità.
- 2 Sfiorare **Dimensioni carattere**, quindi impostare le dimensioni carattere desiderate sfiorando la funzione di ridimensionamento.

# Dimensioni del display

È possibile utilizzare l'impostazione Dimensioni schermo per aumentare o ridurre la grandezza di tutti gli elementi sullo schermo, non soltanto del testo.

## Per impostare le dimensioni del display

- 1 Trovare e sfiorare Impostazioni > Accessibilità.
- 2 Sfiorare **Dimensioni schermo**, quindi impostare le dimensioni del display desiderate sfiorando la funzione di ridimensionamento.

# Correzione del colore

L'impostazione Correzione del colore consente di regolare la modalità di visualizzazione del colore sullo schermo per gli utenti daltonici o con difficoltà nel distinguere i colori.

#### Per abilitare o disabilitare la correzione del colore

- 1 Trovare e sfiorare Impostazioni > Accessibilità > Correzione del colore.
- **2** Sfiorare lo slider in **Correzione del colore** per abilitare o disabilitare la funzione.
- 3 Sfiorare Modalità di correzione, quindi selezionare la gradazione di colore desiderata.
- Correzione del colore al momento è ancora una funzione sperimentale e potrebbe influire sulle prestazioni del dispositivo.

# TalkBack

TalkBack è un servizio di lettura dello schermo per persone ipovedenti. TalkBack utilizza un feedback vocale per descrivere eventi o azioni effettuate sul dispositivo Android. TalkBack descrive l'interfaccia utente e legge ad alta voce errori software, notifiche e messaggi.

#### Per abilitare TalkBack

- 1 Trovare e sfiorare **Impostazioni** > **Accessibilità** > **TalkBack**.
- 2 Sfiorare lo slider e **OK**.
- Per modificare le preferenze vocali, di feedback e tocco per TalkBack, sfiorare Impostazioni, quindi sfiorare lo schermo due volte.
- TalkBack avvierà un tutorial subito dopo l'abilitazione della funzione. Per uscire dal tutorial, sfiorare , quindi sfiorare due volte lo schermo.

### Per disabilitare TalkBack

- 1 Trovare e sfiorare **Impostazioni**, quindi sfiorare due volte qualsiasi punto dello schermo.
- 2 Trovare e sfiorare **Accessibilità**, facendo scorrere l'elenco con due o più dita, quindi sfiorare due volte qualsiasi punto dello schermo.
- 3 Trovare e sfiorare **TalkBack**, facendo scorrere l'elenco con due o più dita, guindi sfiorare due volte gualsiasi punto dello schermo.
- 4 Sfiorare l'interruttore di attivazione/disattivazione e sfiorare due volte qualsiasi punto dello schermo.
- 5 Sfiorare **OK** e sfiorare due volte qualsiasi punto dello schermo.

# Audio in formato mono

L'impostazione Audio in formato mono consente la riproduzione dei canali destro e sinistro simultaneamente durante la riproduzione audio. La riproduzione in formato mono anziché stereo è più utile agli utenti con determinati tipi di perdita dell'udito o per ragioni di sicurezza, ad esempio quando è necessario ascoltare l'ambiente circostante.

## Per abilitare o disabilitare Mono audio

- 1 Trovare e sfiorare Impostazioni > Accessibilità.
- 2 Sfiorare lo slider accanto a **Audio in formato mono** per abilitare o disabilitare la funzione.

# **Switch Access**

Con Switch Access, è possibile interagire con il proprio dispositivo Xperia tramite uno o due switch. Uno switch è un dispositivo utilizzato per inviare un segnale tramite i tasti al proprio dispositivo Android. Può essere utile per gli utenti con limitazioni motorie. Per ulteriori informazioni su Switch Access, vedere Impostazioni > Accessibilità > Switch Access > IMPOSTAZIONI > Assistenza e commenti.

## Per abilitare o disabilitare Switch Access

- 1 Trovare e sfiorare Impostazioni > Accessibilità > Switch Access.
- Sfiorare lo slider per abilitare o disabilitare la funzione, quindi sfiorare OK.
  Seguire le istruzioni visualizzate sullo schermo, quindi sfiorare Fine.

# Supporto e note legali

# **Applicazione Supporto**

Utilizza l'app Supporto per trovare informazioni sul software e sul dispositivo. È possibile leggere argomenti di supporto, di risoluzione dei problemi oppure utilizzare app utili come quella per eseguire i test del dispositivo. Accedere al supporto Web direttamente dall'app per consultare manuali per l'utente, articoli o il forum di supporto.

Le informazioni di contatto del supporto sono disponibili nella sezione Contattaci, anche in assenza di una connessione di rete.

Per accedere all'app Supporto

- Trovare e sfiorare **Impostazioni** > ?
- Connettersi a Internet per utilizzare l'applicazione Supporto e ricevere le migliori opzioni di supporto disponibili.

# Riavvio, ripristino e riparazione

È possibile forzare il riavvio del telefono oppure arrestarlo quando si blocca non si riavvia normalmente. Le impostazioni o i dati personali non vengono eliminati.

È inoltre possibile ripristinare le impostazioni di fabbrica originali del dispositivo. Questa operazione è talvolta necessaria se il dispositivo smette di funzionare correttamente. Tuttavia, se si desidera conservare i dati importanti, è necessario eseguire innanzitutto il backup su una memory card o su un altro tipo di memoria esterna. Per ulteriori informazioni, vedere *Backup e ripristino dei contenuti* nella pagina 41.

Se il dispositivo non si accende o si desidera eseguire il ripristino del software, è possibile utilizzare Xperia Companion per riparare il dispositivo. Per ulteriori informazioni sull'utilizzo di Xperia Companion, vedere *Xperia Companion* nella pagina 39.

Se si utilizza un dispositivo con più utenti, può essere necessario effettuare l'accesso come proprietario, ovvero l'utente principale, per ripristinare le impostazioni di fabbrica originali.

## Per riavviare il dispositivo

- Il dispositivo potrebbe non riavviarsi se il livello della batteria è basso. Collegare il dispositivo a un caricabatterie e provare a riavviarlo.
- 1 Tenere premuto il tasto di accensione ().
- 2 Nel menu che viene visualizzato, sfiorare **Riavvia**. Il dispositivo si riavvia automaticamente.

## Per forzare il riavvio o l'arresto del dispositivo

- 1 Tenere premuti contemporaneamente il tasto di accensione () e quello del volume per 6 secondi.
- 2 Il dispositivo vibra una volta. A seconda dell'operazione da eseguire, forzare l'arresto o riavviare il dispositivo, procedere nel modo seguente.
  - Per forzare il riavvio del dispositivo: A questo punto, rilasciare i tasti. Il dispositivo si riavvia.
  - Per forzare l'arresto del dispositivo: Continuare a premere i tasti. Dopo qualche secondo, il dispositivo vibra per tre volte e si spegne.

## Per ripristinare i dati di fabbrica

Per evitare danni permanenti al dispositivo, non interrompere la procedura di ripristino dei dati di fabbrica.

- 1 Eseguire il backup di tutti i dati importanti salvati nella memoria interna del dispositivo su una memory card o su un altro tipo di memoria esterna. Se su una scheda SD sono memorizzati file crittografati, sarà necessario rimuovere anche la crittografia per essere certi di poter ancora accedere ai file dopo il ripristino.
- 2 Trovare e sfiorare **Impostazioni** > **Sistema** > **Reimpostazione**.
- 3 Sfiorare Ripristino dati di fabbrica > Ripristina telefono.
- 4 Se viene richiesto, indicare la sequenza di sblocco dello schermo oppure inserire la password di sblocco dello schermo o il codice PIN per continuare.
- 5 Per confermare, sfiorare Cancella tutto.
- Quando si esegue un ripristino dei dati di fabbrica, non viene ripristinata una versione software precedente di Android.

## Ripristino del software del dispositivo

Se si dimentica la password, il PIN o la sequenza di sblocco dello schermo, è possibile utilizzare la funzione di riparazione del dispositivo in Xperia Companion per cancellare il livello di sicurezza. È necessario fornire le credenziali di accesso dell'account Google per eseguire questa operazione. Eseguendo la funzione di ripristino del dispositivo, si installa nuovamente il software nel dispositivo e potrebbe verificarsi la perdita di dati personali durante il processo.

Se il dispositivo sembra bloccato, si riavvia ripetutamente o non si avvia dopo l'aggiornamento del software Xperia o dopo aver eseguito il ripristino di un software oppure la reimpostazione dei dati alle impostazioni di fabbrica, provare a forzare l'arresto del dispositivo, quindi riaccenderlo. Se il problema persiste, forzare l'arresto del dispositivo, quindi eseguire il ripristino del software.

Per trovare l'orario del ripristino, visitare la pagina del supporto Google *http://support.google.com*.

Quando si riceve un nuovo nome utente o una nuova password per l'account Google, è possibile utilizzarle per accedere.

### Per ripristinare il software del dispositivo tramite Xperia Companion

- Prima di eseguire un ripristino del software, accertarsi di ricordare la password e il nome utente del proprio account Google. A seconda delle proprie impostazioni sulla sicurezza, potrebbe essere necessario immetterle per riavviare il dispositivo dopo aver effettuato il ripristino del software.
- 1 Assicurarsi che Xperia Companion sia installato sul PC o sul Mac.
- 2 Aprire il software Xperia Companion sul computer e fare clic su **Riparazione software** nella schermata principale.
- 3 Seguire le istruzioni visualizzate sullo schermo per reinstallare il software e completare la riparazione.

# Garanzia, SAR e informazioni d'uso

Per informazioni su garanzia, SAR (Specific Absorption Rate) e sulle linee guida relative alla sicurezza, leggere la sezione **Informazioni importanti** disponibile nel dispositivo in Impostazioni > Sistema > Informazioni sul telefono > Informazioni legali.

# Informazioni legali

## Sony F8131/F8132

Questa Guida per l'utente è pubblicata da Sony Mobile Communications Inc. o da una società affiliata, senza alcuna garanzia. Sony Mobile Communications Inc. si riserva il diritto di apportare in qualsiasi momento e senza preavviso eventuali modifiche e miglioramenti alla presente guida per l'utente, dovute a errori tipografici, imprecisioni, aggiornamento delle informazioni oppure ad aggiornamenti di programmi e/o dei dispositivi. Tali modifiche verranno inserite nelle edizioni successive della presente Guida per l'utente. Tutte le illustrazioni vengono fornite a titolo puramente indicativo e potrebbero non rappresentare esattamente il dispositivo.

Tutti i nomi di prodotti e società citati nel presente documento sono marchi o marchi registrati dei rispettivi proprietari. Tutti gli altri marchi registrati appartengono ai rispettivi proprietari. Qualsiasi diritto non espressamente garantito nel presente documento è riservato. Per ulteriori informazioni, visitare il sito Web www.sonymobile.com/us/legal/.

Questa guida dell'utente può fare riferimento ad applicazioni o servizi forniti da terze parti. L'uso di tali programmi o servizi potrebbe richiedere una registrazione separata presso il provider di terze parti, il pagamento di una tariffa o l'indicazione delle informazioni della carta di credito. Inoltre, potrebbe essere soggetto a ulteriori termini di utilizzo, interruzione e sospensione in qualsiasi momento. Per le applicazioni accessibili su o tramite un sito Web di terze parti, consultare anticipatamente i relativi termini di utilizzo e qualsiasi politica della privacy applicabile. Sony non garantisce o assicura la disponibilità o le prestazioni di alcun sito Web, applicazione o servizio offerto da terze parti.

Il dispositivo ha la capacità di scaricare, memorizzare e inoltrare contenuto aggiuntivo, ad esempio suonerie. L'utilizzo di tali contenuti può essere limitato o vietato dai diritti di terze parti ed è, a titolo esemplificativo, soggetto a restrizioni in base alle leggi vigenti sul copyright. L'utente, e non Sony, è interamente responsabile del contenuto aggiuntivo, scaricato sul dispositivo o da esso inoltrato. Prima di utilizzare qualsiasi contenuto aggiuntivo, verificare di disporre della licenza appropriata per l'utilizzo previsto o di essere altrimenti autorizzati. Sony no garantisce la precisione, l'integrità o la qualità di qualsiasi contenuto aggiuntivo o di terze parti. In nessun caso, Sony sarà responsabile dell'uso improprio del contenuto aggiuntivo o di terze parti.

del contenuto agguntivo o di terze parti. Il presente prodotto è concesso in licenza ai sensi delle licenze portfolio di brevetti visivi MPEG-4 e AVC per l'uso personale e non commerciale da parte del consumatore al fine di eseguire le seguenti operazioni: (i) codifica video conforme allo standard visivo MPEG-4 ("video MPEG-4") o allo standard AVC ("video AVC") e/o (ii) decodifica di video MPEG-4 o AVC codificati da un consumatore durante un'attività personale e non commerciale e/o ottenuti da un fornitore video provvisto di licenza emessa da MPEG LA allo scopo di fornire video MPEG-4 e/o AVC. Nessuna licenza viene concessa, nemmeno in modo implicito, per utilizzi di altro tipo. Per ulteriori informazioni, comprese quelle riguardanti gli utilizzi promozionali, interni e commerciali e le licenze, contattare MPEG LA, L.L.C. Vedere *www.mpegla.com*. La tecnologia di decodifica audio MPEG Layer-3 è concessa in licenza da Fraunhofer IIS e Thomson. SONY MORILE NON SARILE FOL PERDITE - CAVCELLAZIONI E/O SOVRASCRITTI IRE DI EILE O DATI

audio MPEG Layer-3 e concessa in licenza da Fraunhofer IIS e Ihomson. SONY MOBILE NON SARÀ RESPONSABILE DI PERDITE, CANCELLAZIONI E/O SOVRASCRITTURE DI FILE O DATI PERSONALI PRESENTI SUL DISPOSITIVO (AD ESEMPIO CONTATTI, TRACCE MUSICALI E IMMAGINI) DERIVANTI DA AGGIORNAMENTI DEL DISPOSITIVO EFFETTUATI ATTENENDOSI AI METODI DESCRITTI NELLA GUIDA DELL'UTENTE O NELLA DOCUMENTAZIONE. IN NESSUN CASO LA RESPONSABILITÀ TOTALE DI SONY MOBILE O DEI SUOI FORNITORI PER DANNI, PERDITE E AZIONI LEGALI (DERIVANTI DA CONTRATTO, ILLECITO, NEGLIGENZA O ALTRE CAUSE) POTRÀ SUPERARE L'IMPORTO EFFETTIVAMENTE PAGATO DALL'ACQUIRENTE PER IL DISPOSITIVO.

© 2017 Sony Mobile Communications Inc. Tutti i diritti riservati.